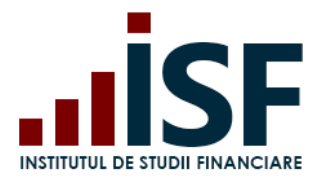

INSTITUTUL DE STUDII FINANCIARE Str. Popa Petre Nr. 24, Sector 2, București Tel:+40 21 230 5120, Fax:+40 21 230 51 22 CIF: RO25285051, Cod poștal: 020805 Web: <u>www.isfin.ro</u>, Email: <u>office@isfin.ro</u>

# Ghid de utilizare a Platformei electronice de examinare a Institutului de Studii Financiare

# **Utilizator: Candidat**

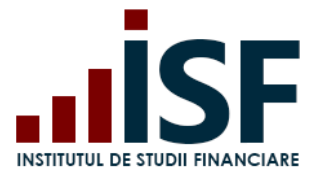

Str. Popa Petre Nr. 24, Sector 2, București Tel:+40 21 230 5120, Fax:+40 21 230 51 22 CIF: RO25285051, Cod poștal: 020805 Web: <u>www.isfin.ro</u>, Email: <u>office@isfin.ro</u>

#### Cuprins

| 1. | . Introducere                                                             | 3  |
|----|---------------------------------------------------------------------------|----|
| 2. | . Crearea contului de candidat                                            | 3  |
| 3. | . Meniul platformei electronice de examinare                              | 8  |
| 4. | . Accesarea și căutarea în Catalog Examinări/Evaluări                     | 8  |
| 5. | . Înscrierea la certificarea (examinarea) online                          | 9  |
|    | 5.1 Efectuarea plății                                                     | 10 |
|    | Pentru opțiunea Plată efectuată Individual                                | 11 |
|    | Pentru opțiunea Plată efectuată de către Angajator                        | 13 |
|    | 5.2 Parcurgerea Certificării (examenului)                                 | 20 |
|    | 5.3 Depunerea contestației                                                | 24 |
|    | 5.4 Afişarea rezultatelor                                                 | 27 |
|    | 5.5 Generarea Certificatului de absolvire                                 | 28 |
|    | 5.6 Înscrierea la reexaminare online                                      | 29 |
| 6. | . Înscrierea la certificare (examinare) organizată la sală                | 29 |
|    | 6.1 Accesarea și selectarea unei certificări                              | 30 |
|    | 6.2. Înscrierea la certificarea (examinarea)la sală                       | 31 |
|    | 6.3 Efectuarea plății                                                     | 32 |
|    | 6.4 Afişarea rezultatelor                                                 | 42 |
|    | 6.5 Depunerea contestației                                                | 42 |
|    | 6.6 Generarea Certificatului de absolvire                                 | 46 |
|    | 6.7 Înscrierea la reexaminare la sală                                     | 48 |
|    | 6.8 Reînscriere examinare la sală                                         | 48 |
| 7. | . Cerere pentru validarea Creditelor pentru formare profesională continuă | 49 |
|    | 7.1 Efectuarea plății                                                     | 52 |
|    | 7.2 Aprobarea creditelor                                                  | 58 |

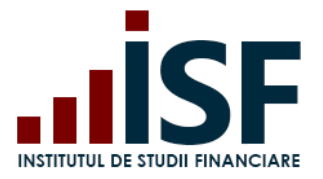

#### 1. Introducere

| Termeni                                                                                                    | Descriere                                                                                                    |
|----------------------------------------------------------------------------------------------------|----------------------------------------------------------------------------------------------------|
| Categorii profesionale                                                                                                    | Persoane fizice care își desfășoară/urmează să își desfășoare activitatea<br>profesională în cadrul uneia sau a mai multor piețe financiare nonbancare<br>supravegheate și reglementate de către Autoritatea de Supraveghere<br>Financiară (A.S.F.). Exemple de categorii profesionale: a) pentru piața de<br>asigurări: intermediar în asigurări persoană fizică, conducător intermediar<br>persoană juridică, conducător executiv al intermediarului principal,<br>angajat societate care desfășoară activitate de distribuție de asigurări<br>și/sau reasigurări, specialist constatar daune; b) pentru piața de capital:<br>consultant de investiții; c) comune celor trei piețe financiare nonbancare:<br>conciliator SAL-Fin, etc.) |
| Furnizor de programe<br>de pregătire<br>profesională/<br>Organism de formare<br>profesională, denumit<br>în continuare Furnizor | Entitate autorizată/avizată de către A.S.F. pentru a desfășura activități de pregătire profesională pentru categoriile profesionale reglementate sectorial de către A.S.F.                                                                                                    |
| Angajator                                                                                                    | Entitate reglementată și supravegheată de către ASF pentru a presta<br>servicii în domeniul financiar nonbancar (exemple: Societăți de asigurare<br>și/sau reasigurare; Brokeri de asigurare și/sau reasigurare; Societăți de<br>investiții financiare, Societăți de servicii de investiții financiare, etc.)                                                                                                    |
| Platformă electronică<br>de examinare                                                                                           | Aplicație informatică care permite, prin intermediul mijloacelor electronice derularea activității de examinare                                                                                                    |
| Profil ocupațional                                                                                                    | Document în care este prezentată o ocupație prin detalierea<br>componentelor sale și care furnizează informații despre cerințele cheie,<br>generale și specifice ale ocupației în vederea definirii competențelor<br>necesare practicării ocupației, inclusiv valori, experiențe, nevoi,<br>cunoștințe, abilități, aptitudini, etc.                                                                                                    |
| Ocupație                                                                                                    | Profesie, activitate, îndeletnicire, meserie practicată de o persoană fizică care activează independent sau în cadrul entităților autorizate, reglementate și supravegheate de către ASF                                                                                                    |
| Candidat                                                                                                    | Utilizator extern al platformei electronice de examinare cu acces la functionalitătile de creare cont propriu și certificare                                                                                                    |

#### 2. Crearea contului de candidat

1) În secțiunea Înregistrare accesăm Înregistrare Cont Personal:

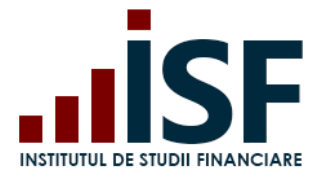

INSTITUTUL DE STUDII FINANCIARE Str. Popa Petre Nr. 24, Sector 2, București Tel:+40 21 230 5120, Fax:+40 21 230 51 22 CIF: RO25285051, Cod poștal: 020805 Web: www.isfin.ro, Email: office@isfin.ro

| ← → G inttps://exa                                                                                                   | minan.preprod.istin.ro/ro                         | ਅਤੇ ਪੱਸ ਕਰ                     |  |
|----------------------------------------------------------------------------------------------------|---------------------------------------------------|--------------------------------|--|
| INSTITUTUL<br>DE STUDII<br>FINANCIARE                                                                                |                                                   | 1 inregistrare V Autentificare |  |
| Acesă<br>Catalog Examinări ><br>Catalog Evaluari ><br>Termeni al condiți ><br>Condiții telnice monitorizare<br>video | Bine ați venit la INSTITUTUL DE STUDII FINANCIARE | 2 Independent Configuration    |  |

2) În formularul **Cont Candidat** introducem datele personale necesare pentru crearea contului, câmpurile cu simbolul \* sunt obligatorii:

| $\leftrightarrow$ $\rightarrow$ $C$ $\triangleq$ https://exa                                                 | iminari.preprod.isfin.ro/ro/node/11                                                                                                    | 🛯 Q ☆ 🔚 😩 :                                                                                                    |
|----------------------------------------------------------------------------------------------------|----------------------------------------------------------------------------------------------------|----------------------------------------------------------------------------------------------------|
|                                                                                                    |                                                                                                    | The second second |
| Acasă<br>Catalog Examinări ><br>Catalog Evaluări ><br>Termeni si condiții ><br>Condiții tehnice monitorizare | Înregistrare Cont Personal<br>3 Cont Candidat Vector Mentor Evaluator                                                                                                    | ·                                                                                                    |
| video                                                                                                    | Nume Candidat*                                                                                                    |                                                                                                    |
|                                                                                                    | Prenume Candidate*                                                                                                    |                                                                                                    |
|                                                                                                    | CNP*                                                                                                    |                                                                                                    |
|                                                                                                    | Adresa Email *                                                                                                    |                                                                                                    |
|                                                                                                    | Judet*                                                                                                    |                                                                                                    |
|                                                                                                    | Localitate*                                                                                                    |                                                                                                    |
|                                                                                                    | Adresā                                                                                                    |                                                                                                    |
|                                                                                                    | ZIP/Cod Poptal*                                                                                                    |                                                                                                    |
|                                                                                                    | Numar de teeron                                                                                                    |                                                                                                    |
|                                                                                                    | Angajator                                                                                                    |                                                                                                    |
|                                                                                                    | Funitor<br>Ø                                                                                                    |                                                                                                    |
|                                                                                                    | Ataşağı documentel Choose Files   No file choosen  County of Induces                                                                                                    |                                                                                                    |
|                                                                                                    | Sturt de eccord ou termenti pi condițiie de utilizare a platformel și politica<br>coolore. Inteleg că distele mele personale vor fi utilizare în scopul<br>descrit de acesti terment. |                                                                                                    |

- Candidat Nume numele candidatului (cu majuscule și diacritice);
- Candidat Prenume prenumele candidatului (cu majuscule și diacritice);
- **CNP** codul numeric personal din 13 cifre;
- Adresa Email poșta electronică;
- Județ introducem denumirea județului și îl alegem din lista de sugestii;

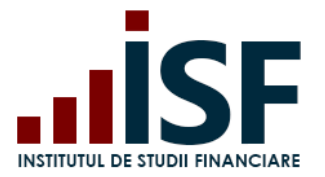

<u>Precizare</u>: după completarea Județului, este necesar să dați click în afara formularului, pentru a se putea extrage din sistem doar localitățile aferente Județului completat și apoi se completează câmpul Localitate.

- Localitate introducem denumirea localității și o alegem din lista de sugestii;
- Adresă introducem adresa de reședință;
- **ZIP/Cod Poștal** introducem codul poștal;
- Număr de telefon introducem numărul de telefon;
- Angajator adăugăm angajatorul, dacă acesta este înregistrat în sistem;
- **Furnizor** adăugăm furnizorul, dacă se dorește acest lucru și dacă acesta este înregistrat în sistem;
- Atașați documentul în acest câmp se pot adăuga fișiere.

3) După ce se introduc toate datele, este necesar să se bifeze termenii și condițiile, apoi să se acceseze butonul **Înregistrează-mă**:

| → C 🔒 https://examinari  | i.preprod.isfin.ro/ro/node | e/11                                                                                                    |    |  |  |  |
|--------------------------|----------------------------|----------------------------------------------------------------------------------------------------|----|--|--|--|
| DE STUDII<br>FINANCIARE  |                            |                                                                                                    |    |  |  |  |
| asă<br>talog Examināri ≽ | CNP*                       |                                                                                                    |    |  |  |  |
| talog Evaluāri 🗲         | Adresa Email*              | isftest.candidat@gmail.com                                                                                                    |    |  |  |  |
| ermeni si condiții >     | Județ <sup>*</sup>         | Suceava (12642)                                                                                                    |    |  |  |  |
| deo                      | Localitate*                | Suceava (12643)                                                                                                    |    |  |  |  |
|                          | Adresă*                    | Miorita 56                                                                                                    |    |  |  |  |
|                          | ZIP/Cod Poștal*            | 20122                                                                                                    |    |  |  |  |
|                          | Numär de telefon           | 0993652486                                                                                                    |    |  |  |  |
|                          |                            |                                                                                                    | -  |  |  |  |
|                          |                            | Angajator<br>S                                                                                                    |    |  |  |  |
|                          |                            | Furnizor                                                                                                    |    |  |  |  |
|                          |                            | 0                                                                                                    |    |  |  |  |
|                          | Ataşați documentul         | Choose Files No file chosen                                                                                                    |    |  |  |  |
|                          |                            | Cerințe de încărcare                                                                                                    |    |  |  |  |
|                          | 4 [                        | <ul> <li>Sunt de acord cu termenii și condițiile de utilizare a platformei și politica<br/>cookes, înțeleg că datele mele personale vor fi utilizate în scopul<br/>descris de acești termeni.</li> </ul> |    |  |  |  |
|                          |                            | Termeni și condiții                                                                                                    | pi |  |  |  |
|                          |                            | Preluarea datelor cu caracter personal                                                                                                    | 4  |  |  |  |
|                          |                            | Politica de Cookies                                                                                                    |    |  |  |  |
|                          |                            | 5 Integistreaza-ma                                                                                                    |    |  |  |  |
|                          |                            |                                                                                                    |    |  |  |  |

4) După salvarea datelor, candidatul este redirecționat către pagina în care se confirmă crearea contului și primește pe adresa de email menționată la crearea contului, un mesaj cu detaliile contului și link-ul pentru activarea acestuia.

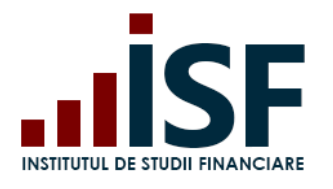

Str. Popa Petre Nr. 24, Sector 2, București Tel:+40 21 230 5120, Fax:+40 21 230 51 22 CIF: RO25285051, Cod poștal: 020805 Web: <u>www.isfin.ro</u>, Email: <u>office@isfin.ro</u>

| ← → C ☆ ♠ https://examinar                                                                                                    | gregrodsaffersø)/o/form/candidate-registration/confirmation/hoken=hcWidLyrgloCP6/m TalfgWVsid0/1MSDB0YCzr-4<br>forma 🛃 Admin 🍘 Google 🥖 Urgen Cargus Web 🕿 0298 unread) oan 🗍 PGFts Word Conne 🧮 Uniok PGF-Free 🚧 PGF2BXEL-Charg 🔇 Knolys-Next Gen 🛞 Cum prot | 🖣 🏚 🕘 🗄<br>rjam un fi 💈 Protect PDF - Prote »   📕 Other bookmarks |
|----------------------------------------------------------------------------------------------------|----------------------------------------------------------------------------------------------------|-------------------------------------------------------------------|
| INSTITUTUL<br>DE STUDII<br>FINANCIARE                                                                                          | Inregistrarea cont candidat                                                                                                    | 🛗 🧮 Înregistrare > Autentificare                                  |
| Acasă<br>Gărți<br>Catalog Examinări ><br>Catalog Evaluări ><br>Termeni si condiții ><br>Condiții tehnice monitorizare<br>video | Un mesaj de bun venit cu instrucțuui suplimentare a fost trimis către noul utilizator ()<br><b> </b>                                                                                                    |                                                                   |
| · · · · · · · · · · · · · · · · · · ·                                                                                          | s 💁 🖉 🚾 🖾                                                                                                    | 🦠 🛟 🔣 🏗 K 석비 🚺 🖸 🗮 ROU 11:48<br>23-Jul-19 📑                       |

5) În mesajul primit pe adresa de email este menționat link-ul pentru autentificare:

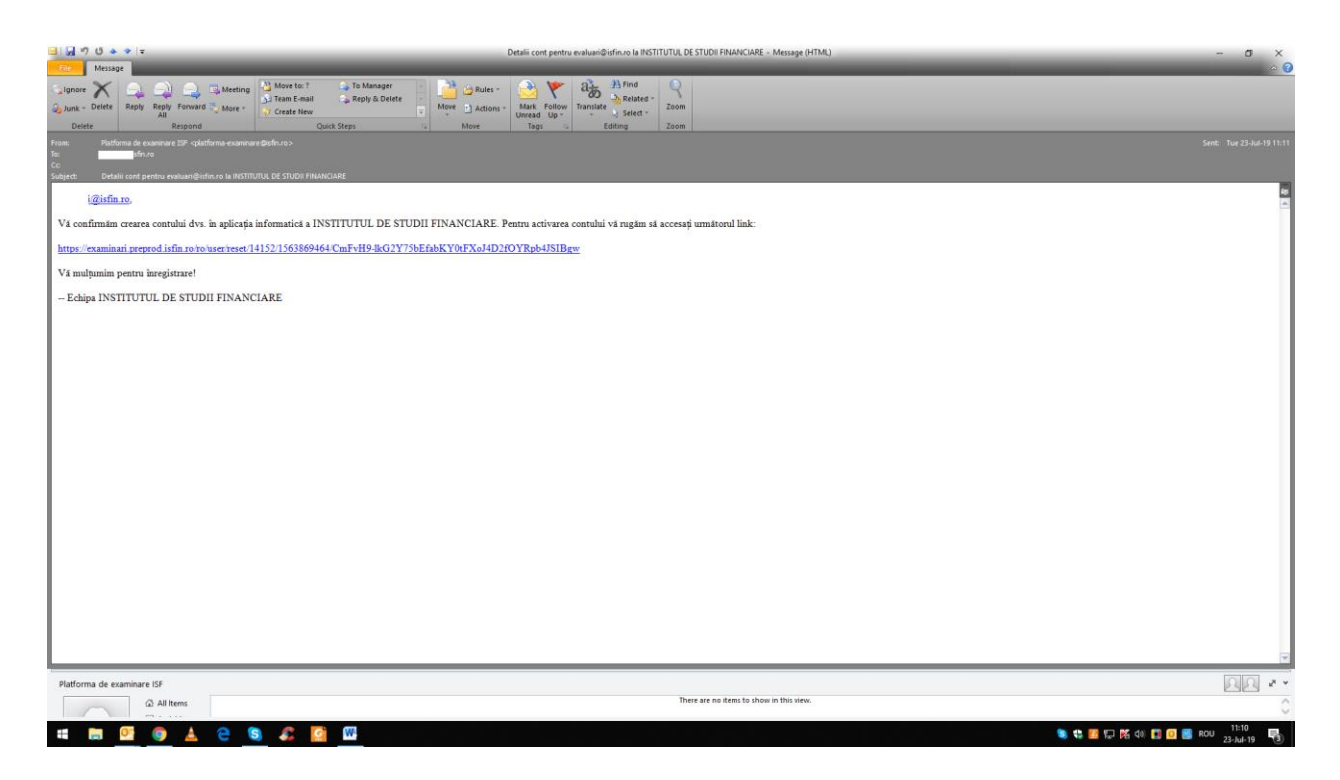

6) După accesarea link-ului, candidatul este redirecționat către pagina în care este setată parola pentru autentificare:

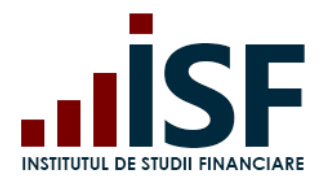

Str. Popa Petre Nr. 24, Sector 2, București Tel:+40 21 230 5120, Fax:+40 21 230 51 22 CIF: RO25285051, Cod poștal: 020805 Web: <u>www.isfin.ro</u>, Email: <u>office@isfin.ro</u>

|                                                                                                    | preprod.isfin.ro/ro/user/reset/14152<br>iorma 🌆 Admin 🎯 Google 🥓 Urgent Cargus Web                                                                                                    | 📨 (2298 unread) - oan                     | PDF to Word Conve | Unlock PDF – Free | PDF2EXCEL - Chang | < Knolyx - Next-Gen | 📀 Cum protejam un fi | 2 Protect PDF | Prote »        | ≌ ☆ 🎒 :<br>. Other bookmarks |
|----------------------------------------------------------------------------------------------------|----------------------------------------------------------------------------------------------------|-------------------------------------------|-------------------|-------------------|-------------------|---------------------|----------------------|---------------|----------------|------------------------------|
| INSTITUTUL<br>DE STUDII<br>FINANCIARE                                                                                          |                                                                                                    |                                           |                   |                   |                   |                     |                      |               | Înregistrare > | Autentificare                |
| Acasă<br>Cărij<br>Catalog Exaninări ><br>Catalog Evaluări ><br>Termeni si condiții ><br>Condiții tehnice monitorizare<br>video | Setare parolă<br>Aceasta este o legitură de sudentificare unică pentr<br>Această sudentificare poate fi folosită o singură dată<br>Jurnetificare<br>Această sudentificare poate fi folosită o singură dată<br>Jurnetificare<br>Această sudentificare<br>Această sudentific | i jisfa.ro.<br>at și a vă schimba parola. |                   |                   |                   |                     |                      |               |                |                              |
| = = <u>©</u> <u>o</u> <u>a</u> e                                                                                               | s & <u>a</u>                                                                                                    |                                           |                   |                   |                   |                     |                      | <b>s 4 1</b>  | X (1) 🗊 🖸 🧱 R  | OU 11:13                     |

7) În formularul dat, se completează parola și se confirmă în câmpurile corespunzătoare, apoi se apasă butonul Salvare:

|                                                                   | +                                                                                                    | - o ×                            |
|-------------------------------------------------------------------|----------------------------------------------------------------------------------------------------|----------------------------------|
| ← → C ☆ ● https://e                                               | iexaminari.preprod.isfinzo/ro/user/14152/rdit1pass-reset-toker=XCt65_2/8cWkP/billneEVde3NjuNGc1PMdagzwedzLHU2Vaj5nASVWpdf1ZoQ6odnRLuHebsQg                                                                                                    | er 🕼 Q 🕁 🍮 🗄                     |
| 🛗 Apps 🛛 📓 Institutul de Studii                                   | 🕐 Platforms 💯 Admin 🎯 Google 🥖 Ungent Cargus Web. = 2298 unread) - cun. 💭 PDF to Word Conve. 🚆 Unlock PDF - Free. 📪 PDF25/CEL - Chang. 🦿 Knobye - Next-Gen. 💩 Cum protojum un E. 🤰 Protect P                                                                                                    | DF - Prote » 🛛 🔼 Other bookmarks |
| INSTITUTUL<br>DE STUDII<br>FINANCIARE                             | watergafics                                                                                                    | <u>⇔ ₹</u> 0                     |
| Acasă<br>Cârți<br>Simulare Examinare                              | Tooma eji unitat legitura de autentificare unick. Nu mai ente necesar al utitzaj aceasti legitură în vederea autentificări. Vă lugăm să vă actimitați parola.                                                                                                    |                                  |
| Catalog Examinan ><br>Catalog Evaluări ><br>Termeni și condiții > | Aflyează Metode de plată Modifică Comenzi Candidat Personal Fizică Dosar Personal                                                                                                    |                                  |
| video                                                             | Messie private                                                                                                    | ۵                                |
|                                                                   | Printiesa notificial ni mesajale private     Trifesiherji notificial ni emesaja na lane van fer o Pentru facure mesaj privat                                                                                                    |                                  |
|                                                                   | Cuntoses de timo dupli ce a plé latit un fri care 🖉 minute 🗸 v                                                                                                    |                                  |
|                                                                   | Adresă de emai<br>Parola                                                                                                    |                                  |
|                                                                   | Tisla perdel: Sladi                                                                                                    |                                  |
|                                                                   |                                                                                                    | ,                                |
|                                                                   | Experimental for a constant of the second second se |                                  |
|                                                                   |                                                                                                    |                                  |
|                                                                   |                                                                                                    | e 🕫 🕫 🖬 🛄 📷 ROU 23-Jul-19 🔞      |

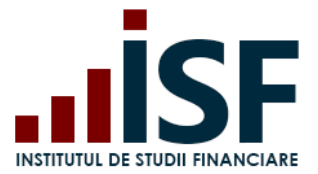

8) După salvarea parolei pentru contul personal, pentru verificare, se iese din cont și se efectuează autentificarea pe baza email-ului și a parolei.

#### 3. Meniul platformei electronice de examinare

Meniul principal al platformei electronice de examinare are următoarele intrări:

- Acasă: pagina de pornire a platformei, care este un tablou de bord ce conține widget-uri adaptate individual de fiecare utilizator (mai jos, pentru mai multe informații privind utilizarea). Unul dintre widget-uri, permite utilizatorului să vadă toate datele recente adăugate de el la certificările (examenele/evaluările) sale.
- Cărți: pagina în care se pot accesa materiale de pregătire profesională
- Simulare Examinare: secțiune în care se pot accesa diferite variații ale examenelor .
- Catalog examinări: catalogul afișează tipurile de examinare pentru care putem opta:

#### Examinări la sală Examinări online

- Catalog evaluări: catalogul afișează tipurile de evaluare pentru care putem opta.
- **Termeni și condiții**: în această secțiune sunt definiți termenii și condițiile privind accesarea platformei .
- **Condiții tehnice de monitorizare video**: în această secțiune sunt descrise situații posibile privind monitorizarea video și începerea examenului.

| ← → C          ♠ https://examinatilefinuo/ici           ♣: 0, ☆         ●:         ▲: 0, ☆         ●:         ●:         ▲: 0, ☆         ●:         ●:         ▲: 0, ☆         ●:         ●:         ▲: 0, ☆         ●:         ■:         ▲: 0, ☆         ●:         ■:         ▲: 0, ☆         ●:         ■:         ●:         ■:         ●:         ●:         ●:                                                                                                    |
|----------------------------------------------------------------------------------------------------|
| III Apps 🖉 Instabul de Stadie. 🗞 Rationes 🖉 Admin 🛞 Google 🤌 Urgent Cargos Web 🕿 (229) avread) - ean. 🗋 POF to Word Cone 🎽 Under RPF - Free 🎓 POFEDEEL - Charg. 🤇 Kodys - Next-Gen 🌚 Comportginm on fi 🦉 Porter (RPF - Prede *   📕 Other bookmarks<br>                                                                                                    |
| Anal<br>Emiser Example<br>Emiser Example 3                                                                                                    |
| And States and States and States  |
| Ansi<br>Binata bannare<br>Galag bannah ( )<br>Taman ( andiji ) >                                                                                                    |
| Instance Scalary Learning + Tenned strends() + Tenned strends() +                                                                                                    |
| Cataly Examines > Termines (control) > Control (control) > Control (contro) > Control (control (control) > Control (control) > |
|                                                                                                    |
| Veneral technice memory zero                                                                                                    |
| 1/des                                                                                                    |
|                                                                                                    |
|                                                                                                    |
|                                                                                                    |
|                                                                                                    |
|                                                                                                    |
|                                                                                                    |
|                                                                                                    |
|                                                                                                    |
|                                                                                                    |
|                                                                                                    |
|                                                                                                    |
|                                                                                                    |
|                                                                                                    |
|                                                                                                    |
|                                                                                                    |
|                                                                                                    |
|                                                                                                    |
|                                                                                                    |
|                                                                                                    |
|                                                                                                    |
|                                                                                                    |
|                                                                                                    |
|                                                                                                    |
|                                                                                                    |
|                                                                                                    |
|                                                                                                    |
|                                                                                                    |
| Bine ati venit la INSTITUTUL DE STUDII FINANCIARE                                                                                                    |
|                                                                                                    |
| sergentees -                                                                                                    |
| 📲 📷 💁 🎯 🛓 🤤 🥵 🚰 🖫                                                                                                    |
|                                                                                                    |

#### 4. Accesarea și căutarea în Catalog Examinări/Evaluări

Pentru vizualizarea sesiunilor de examinare/evaluare disponibile, candidatul accesează meniul Catalog Examinări (Examinări la sală/Examinări online) sau Catalog Evaluări.

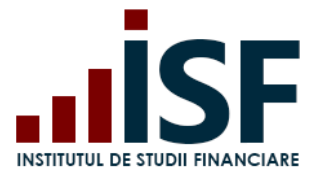

Str. Popa Petre Nr. 24, Sector 2, București Tel:+40 21 230 5120, Fax:+40 21 230 51 22 CIF: RO25285051, Cod poștal: 020805 Web: <u>www.isfin.ro</u>, Email: <u>office@isfin.ro</u>

Catalog Examinări:

- Examinări la sală
- Examinări online

Catalog Evaluări:

Evaluări

Căutarea selectivă se poate realiza după următoarele criteriile:

- Titlu
- Categoria profesională
- Centru de examinare
- Tip formare

#### 5. Înscrierea la certificarea (examinarea) online

|                                                              | +                                                                                                  |                                               |                                                                           | - a ×                      |
|--------------------------------------------------------------|----------------------------------------------------------------------------------------------------|-----------------------------------------------|---------------------------------------------------------------------------|----------------------------|
| ← → C ☆ ● https://                                           | examinari.preprod.isfin.ro/ro/examinari-online                                                     |                                               |                                                                           | 🕮 Q 🖈 😁 E                  |
| 🔛 Apps 🛛 📓 Institutul de Studii                              | 📀 Platforma 🔣 Admin 🌀 Google 🦽 Urgent Cargus Web 🔤 (2298 unread) - oan                             | . 🔲 PDF to Word Conve 📜 Unlock PDF – Free 🚾 P | DF2EXCEL - Chang 🤘 Knolyx - Next-Gen 📀 Cum protejam un fi 🏂 Protect PDF - | Prote »   Other bookmarks  |
| ISF INSTITUTUL<br>DE STUDII<br>FINANCIARE                    | Catalog Examināri / Examināri onlina                                                               |                                               |                                                                           | ₩ ¥ 🕈 🛛 Θ                  |
| Acasă<br>Cărți                                               | Examinări online                                                                                   |                                               |                                                                           |                            |
| Simulare Examinare                                           | Titlu Categoria profesională                                                                       | Tip Formare                                   |                                                                           |                            |
| Catalog Examinări v<br>Examinări la sală<br>Examinări online | C -Oricare-                                                                                        | V Oricare- V Aplică                           |                                                                           |                            |
| Catalog Evaluări >                                           | Examinare                                                                                          |                                               | Categoria profesională                                                    | Taxă pentru examinare      |
| Conditii tehnice monitorizare                                | Examen Pregătire profesională inițială, Consultant de investiții                                   |                                               | Consultant investiții                                                     | 250,00 RON                 |
| video                                                        | Examen Pregătire profesională continuă_Angajat societate care desfășoară activitate de distribuție |                                               | Angajat societate care desfășoară activitate de distribuție               | 119,00 RON                 |
|                                                              | Rx_PPI CI                                                                                          |                                               | Consultant investiții                                                     | 250,00 RON                 |
|                                                              | Ex PPI_CI                                                                                          |                                               | Consultant investiții                                                     | 250,00 RON                 |
|                                                              | Examen Pregătire profesională continuă_Conducător executiv                                         |                                               | Conducitor executiv                                                       | 119,00 RON                 |
|                                                              | Examen Pregătire profesională continuă_Conducător                                                  |                                               | Conducător                                                                | 119,00 RON                 |
|                                                              | Examen Pregătire profesională continuă, Intermediar în asigurări                                   |                                               | Intermediar în asigurări și/sau reasigurări                               | 119,00 RON                 |
|                                                              |                                                                                                    |                                               |                                                                           |                            |
| https://examinari.preprod.isfin.ro/ro/exam                   | 🛓 🤁 🧕 🥵 🞑 🏧                                                                                        |                                               | 🧕 😂 🔝 💭 Ki d                                                              | 0) 🚺 🖂 🚺 💽 ROU 23-Jul-19 📆 |

- Pentru înscrierea la o sesiune de examinare online, selectăm din meniul Catalog Examinări, submeniul Examinări online,
- Selectăm sesiunea de examinare pentru care dorim înscrierea (această metodă poate fi aplicată pentru oricare dintre examinările disponibile în varianta online) iar din partea dreaptă a ecranului accesăm butonul de Înscriere la examinare

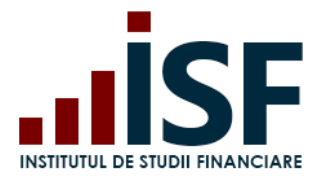

#### INSTITUTUL DE STUDII FINANCIARE

Str. Popa Petre Nr. 24, Sector 2, București Tel:+40 21 230 5120, Fax:+40 21 230 51 22 CIF: RO25285051, Cod poștal: 020805 Web: <u>www.isfin.ro</u>, Email: <u>office@isfin.ro</u>

| ← → C ☆ ≜ https:///<br>III Apps  III Institutul de Studii                                                                                         | aminant,preprodusforce,)7-0 group/171<br>🗞 Platforma 📙 Admin 🎯 Google 🏓 Urgent Cargus Web 🗰 (239 unread) - can 🎵 PDF to Word Conve 📷 Untock PDF - Free 🚥 PDF252CE3 - Chan | g 🧲 Knolyx - Next-Gen | 😌 Cum protejam un fi | Protect PDF - Prote | 역 역 ☆ 🥌 🗄<br>»   📕 Other bookmarks                                  |
|----------------------------------------------------------------------------------------------------|----------------------------------------------------------------------------------------------------|-----------------------|----------------------|---------------------|---------------------------------------------------------------------|
| FINANCIARE                                                                                                    |                                                                                                    |                       |                      | ÷ *                 | у ө                                                                 |
| Acasă<br>Cârți<br>Ginulare Examinare<br>Catalog Examinări ><br>Catalog Examinări ><br>Termeni (acofți )<br>Condilii tehnice monitorizare<br>video | Examen Pregătire profesională continuă_Intermediar în asigurări Urat, minute Ve Ve Ve Ve Ve Ve Ve Ve Ve Ve Ve Ve Ve                                                       |                       |                      |                     | Instrime la examinare v<br>Instrime la<br>eresamente<br>Balescriere |
|                                                                                                    |                                                                                                    |                       |                      |                     |                                                                     |
|                                                                                                    |                                                                                                    |                       |                      |                     |                                                                     |
|                                                                                                    |                                                                                                    |                       |                      |                     |                                                                     |
| a 📄 🚱 🧕                                                                                                    | . e 🧕 🎜 🧕 🔤                                                                                                    |                       | 8                    | 🔹 🔣 💬 🔀 🕸 🔳 🖬 🚺     | 8 ROU 23-Jul-19                                                     |

• Înscrierea va fi adăugată în coșul de cumpărături

|                                             |                                                                            | +                                                 |                   |                        |                          |                 | - a x                                   |
|---------------------------------------------|----------------------------------------------------------------------------|---------------------------------------------------|-------------------|------------------------|--------------------------|-----------------|-----------------------------------------|
| ← → C ☆ ● https://e                         | examinari.preprod.isfin.ro/ro/cart                                         |                                                   |                   |                        |                          |                 | ≌ Q ☆ 😂 E                               |
| Apps 🚮 Institutul de Studii                 | 🚱 Platforma 🧏 Admin 🎯 Google 🎢 Urgent Cargus Web 📼 (2298 unre:             | ad) - oan 📘 PDF to Word Conve 🔛 Unlock PDF - Free | PDF2EXCEL - Chang | Knolyx - Next-Gen 🕑 Cu | ım protejam un fi 💈 Prot | ect PDF - Prote | »                                       |
| ISF DE STUDI                                |                                                                            |                                                   |                   |                        |                          | <u> </u>        | <b>9</b>                                |
| Acasă<br>Cărți                              | Coș de cumpărături                                                         |                                                   |                   |                        |                          |                 |                                         |
| Simulare Examinare<br>Catalog Examinări >   | Produs                                                                     | Tip inregistrare                                  | CNP               | Candidat               | Preţ                     | Elimină         | Total                                   |
| Catalog Evaluări ><br>Termeni si condiții > | Intermediar_de_asigurări_și/sau_reasigurăriPregătire_profesională_continuă | Examinare                                         | 2660710291893     | ELENA CONSTANTIN       | 119,00 R0N               | 👔 Şterge        | 119,00 RON                              |
| Conditii tehnice monitorizare<br>video      |                                                                            |                                                   |                   |                        |                          |                 | Subtotal 119,00 RON<br>Total 119,00 RON |
|                                             |                                                                            |                                                   |                   |                        |                          |                 | Actualizează coș Casă                   |
|                                             |                                                                            |                                                   |                   |                        |                          |                 |                                         |
|                                             |                                                                            |                                                   |                   |                        |                          |                 |                                         |
|                                             |                                                                            |                                                   |                   |                        |                          |                 |                                         |
|                                             |                                                                            |                                                   |                   |                        |                          |                 |                                         |
|                                             |                                                                            |                                                   |                   |                        |                          |                 |                                         |
|                                             |                                                                            |                                                   |                   |                        |                          |                 |                                         |
|                                             |                                                                            |                                                   |                   |                        |                          |                 |                                         |
|                                             |                                                                            |                                                   |                   |                        |                          |                 |                                         |
|                                             |                                                                            |                                                   |                   |                        |                          |                 |                                         |
|                                             |                                                                            |                                                   |                   |                        |                          |                 |                                         |
|                                             |                                                                            |                                                   |                   |                        |                          |                 |                                         |
|                                             |                                                                            |                                                   |                   |                        |                          |                 |                                         |
|                                             |                                                                            |                                                   |                   |                        |                          |                 |                                         |
| # 🛤 💁 🧕                                     | 2 😑 💲 🕵 🔛                                                                  |                                                   |                   |                        | S 🕄 🔝 5                  | 그 🌠 40) 🛄 💷 ዐ   | 12:37<br>ROU 23-Jul-19                  |

#### 5.1 Efectuarea plății

• Pentru finalizarea înscrierii la o sesiune de examinare online este necesară accesarea butonului Casă

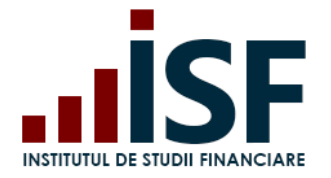

#### INSTITUTUL DE STUDII FINANCIARE Str. Popa Petre Nr. 24, Sector 2, București Tel:+40 21 230 5120, Fax:+40 21 230 51 22 CIF: RO25285051, Cod poștal: 020805 Web: www.isfin.ro, Email: office@isfin.ro

- După accesarea acestui buton, suntem redirecționați către pagina cu detaliile comenzii
- Din această pagină selectăm varianta prin care dorim să efectuăm plata pentru această înscriere: Individual/Angajator

| ← → C ☆ ♠ https://e                         | xaminari.preprod.isfin.ro/ro/checkout/l<br>• Platforma 🔣 Admin 🕝 Google | IFIN:<br>341/order_information<br>Ø Urgent Cargus Web 📼 (2298 unrea | d) - oan 🞵 PDF to Word Conve | Unlock PDF – Free | FOF PDF2EXCEL - Chang | Knolyz - Next-Gen | 📀 Cum protejam un fi 🍐          | Protect PDF - Prote        | - D X<br>B: C, ☆ C :<br>> Other bookmarks |
|---------------------------------------------|-------------------------------------------------------------------------|---------------------------------------------------------------------|------------------------------|-------------------|-----------------------|-------------------|---------------------------------|----------------------------|-------------------------------------------|
| INSTITUTUL<br>DE STUDII<br>FINANCIARE       | Cesă                                                                    |                                                                     |                              |                   |                       |                   |                                 | <u> </u>                   | 9                                         |
| Acasă<br>Cărți                              | Informații despre com                                                   | andă                                                                |                              |                   |                       |                   |                                 |                            |                                           |
| Simulare Examinare<br>Catalog Examinări >   | Plata efectuată de: (                                                   | e Individual                                                        |                              |                   |                       | Rezumat           | comandă                         |                            |                                           |
| Catalog Evaluări ><br>Termeni si condiții > |                                                                         | Angajator                                                           |                              |                   |                       | Interme           | diar_de_asigurări_și/sau_reasig | urăriPregătire_profesional | ă_continuă                                |
| Conditii tehnice monitorizare<br>video      | Nume*                                                                   | CONSTANTIN                                                          |                              |                   |                       | 119,00 8          | 71                              |                            | Subtotal 119.00 RON                       |
|                                             | Prenume*                                                                | EL                                                                  |                              |                   |                       |                   |                                 |                            | Total 119,00 RON                          |
|                                             | CNP                                                                     |                                                                     |                              |                   |                       |                   |                                 |                            |                                           |
|                                             | Județ                                                                   | Bucuresti (15183)                                                   |                              |                   |                       | 0                 |                                 |                            |                                           |
|                                             | Număr de selefon                                                        | Municipiul Bucuresti (15184)                                        |                              |                   |                       | 0                 |                                 |                            |                                           |
|                                             | Tară                                                                    | România                                                             |                              |                   |                       | v 0               |                                 |                            |                                           |
|                                             | Adresa străzii                                                          |                                                                     |                              |                   |                       |                   |                                 |                            |                                           |
|                                             | Cod Poștal                                                              |                                                                     |                              |                   |                       |                   |                                 |                            |                                           |
|                                             |                                                                         |                                                                     |                              |                   |                       |                   |                                 |                            |                                           |
|                                             | Pas Următor                                                             |                                                                     |                              |                   |                       |                   |                                 |                            |                                           |
|                                             |                                                                         |                                                                     |                              |                   |                       |                   |                                 |                            |                                           |
|                                             |                                                                         |                                                                     |                              |                   |                       |                   |                                 |                            |                                           |
|                                             |                                                                         |                                                                     |                              |                   |                       |                   |                                 |                            |                                           |
|                                             |                                                                         |                                                                     |                              |                   |                       |                   |                                 |                            |                                           |
|                                             |                                                                         |                                                                     |                              |                   |                       |                   |                                 |                            |                                           |
|                                             |                                                                         |                                                                     |                              |                   |                       |                   |                                 |                            |                                           |
| = 🚍 🕵 🧿 🛓                                   | e s 🎄 🚺                                                                 | V.                                                                  |                              |                   |                       |                   | 8 (                             | s 📴 🐑 🎉 də) 🚺 🖬 🖸          | 15:36<br>ROU 23-Jul-19                    |

Pentru opțiunea Plată efectuată Individual

 Pasul următor este verificarea comenzii și alegerea metodei de plată: MobilPay /Transfer Bancar apoi accesăm butonul Plătiți și achiziționați integral

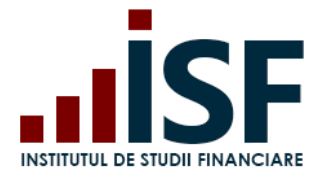

# **INSTITUTUL DE STUDII FINANCIARE** Str. Popa Petre Nr. 24, Sector 2, București

Tel:+40 21 230 5120, Fax:+40 21 230 51 22 CIF: RO25285051, Cod poștal: 020805 Web: <u>www.isfin.ro</u>, Email: <u>office@isfin.ro</u>

|                                                                              |                               |                                                                                            |                       |                   |                   |                          |           |                          |                                 |                       |                    |                                            | · ^               |
|------------------------------------------------------------------------------|-------------------------------|--------------------------------------------------------------------------------------------|-----------------------|-------------------|-------------------|--------------------------|-----------|--------------------------|---------------------------------|-----------------------|--------------------|--------------------------------------------|-------------------|
| ← → C ☆ ≜ https://e                                                          | examinari.preprod.isfin.ro/ro | o/checkout/841/review                                                                      | 💳 (2298 unread) - can | PDF to Word Conve | Unlock PDF - Free | PDF PDF2EXCEL - Chang    | Knoba - I | Next-Gen                 | 🙆 Cum proteiam un fi            | Protect PDF - Prote.  | 88<br>. »          | ୍ର ☆<br>Othert                             | E :<br>cokmarks   |
| ISF DE STUDI                                                                 | Casa                          |                                                                                            |                       |                   |                   | <u> </u>                 |           |                          |                                 | 8                     | # 7 <mark>9</mark> |                                            | Θ                 |
| Acasă<br>Cărți                                                               | Verificare                    |                                                                                            |                       |                   |                   |                          |           |                          |                                 |                       |                    |                                            |                   |
| Simulare Examinare<br>Catalog Examinări >                                    |                               | ISF Pane Regform (Modifică)                                                                |                       |                   |                   |                          | 8         | Rezumat co               | mandă                           |                       |                    |                                            |                   |
| Catalog Evaluări →<br>Termeni si condiții →<br>Condiții tehnice monitorizare |                               | Nume Prenume<br>.CONSTANTIN                                                                |                       |                   |                   |                          |           | Intermedia<br>100,00 RON | ar_de_asigurări_și/sau_rea<br>I | sigurăriPregătire_pro | esională_cont      | nuă                                        |                   |
| video                                                                        |                               | 26i<br>Județ<br>Bucuresti<br>Localitate                                                    |                       |                   |                   |                          |           |                          |                                 |                       | Si                 | btotal 100,00<br>TVA 19,00<br>Total 119,00 | RON<br>RON<br>RON |
|                                                                              |                               | Municopul Bucurent<br>Numär de telefon<br>02122<br>Adresä<br>sector 3<br>02005<br>Prosleja |                       |                   |                   |                          |           |                          |                                 |                       |                    |                                            |                   |
|                                                                              | Met                           | odă de plată @ MobilPay                                                                    |                       |                   |                   |                          |           |                          |                                 |                       |                    |                                            |                   |
|                                                                              |                               |                                                                                            |                       |                   |                   |                          |           |                          |                                 |                       |                    |                                            |                   |
|                                                                              |                               |                                                                                            |                       |                   | B                 | Plătiți și achiziționați | integral  |                          |                                 |                       |                    |                                            |                   |
|                                                                              |                               |                                                                                            |                       |                   |                   |                          |           |                          |                                 |                       |                    |                                            |                   |
|                                                                              |                               |                                                                                            |                       |                   |                   |                          |           |                          |                                 |                       |                    |                                            |                   |
|                                                                              |                               |                                                                                            |                       |                   |                   |                          |           |                          |                                 |                       |                    |                                            |                   |
|                                                                              |                               |                                                                                            |                       |                   |                   |                          |           |                          |                                 |                       |                    |                                            |                   |
| 4 🛤 🥵 🧿 🛓                                                                    | 2 3 4                         |                                                                                            |                       |                   |                   |                          |           |                          | 8                               | 🤹 🔝 💬 🔀 do) 🖪         | u 🖸 🥵              | ENG 15:49<br>US 23-Jul-1                   | , 🖏               |

- MobilPay (această metodă de plată este posibilă doar pentru persoanele fizice) accesăm butonul Plătiți și achiziționați integral
- suntem redirecționați către portalul de plată Mobilpay unde completăm datele bancare

| [OFFICIAL VIDEO] Havana - Pent. × | nobilpay.ro - Portal de plati × 👫 Messenger | ×   +                      |                                                                                                    | - a x                          |
|-----------------------------------|---------------------------------------------|----------------------------|----------------------------------------------------------------------------------------------------|--------------------------------|
|                                   | ILETOPIA<br>mobilPay                        | in partenerita<br>GarantiB | teu<br>ank                                                                                                    |                                |
|                                   | FUNDATIA INSTITUTUL DE STUDII I             | FINANCIARE ~               | Plāteşte în 3 secunde                                                                                                    |                                |
|                                   | Numar Card                                  | Nume detinator card        | Scan & Pay cu aplicația <b>mobilPay</b> "<br>și faci plata instant <sup>wollet</sup>                                                                          |                                |
|                                   | 01 ~ 2019 ~                                 | CVV2/CVC                   |                                                                                                    |                                |
|                                   | Valoare 100.00 Lei                          | Platesc in siguranta       |                                                                                                    |                                |
|                                   | PCC DSS Verified by Ma<br>VISA Sec          | sterCard.<br>.ureCode.     | Prin introducerna datelor de corf el apacarea kotorolal Haiteste soutest<br>de acord ca temeneñ de utilizer as iornefalular indalPay<br>© 2007 - 2019 NETOPIA |                                |
|                                   |                                             |                            |                                                                                                    |                                |
|                                   |                                             |                            |                                                                                                    |                                |
|                                   |                                             |                            |                                                                                                    |                                |
|                                   |                                             |                            |                                                                                                    |                                |
| 🔲 🖓 H 💆 📴 🔮 🚺                     | <u> </u>                                    |                            |                                                                                                    | × 1 = 22 = 49/ KOU 4:06 PM L_1 |

• **Transfer Bancar** – accesăm butonul **Plătiți și achiziționați integral** și se generează Factura proformă, pe care o verificăm și apoi finalizăm prin apăsarea butonului **Finalizarea plății**.

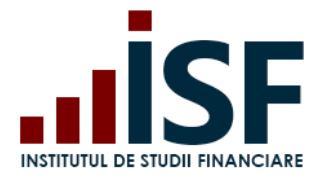

Str. Popa Petre Nr. 24, Sector 2, București Tel:+40 21 230 5120, Fax:+40 21 230 51 22 CIF: RO25285051, Cod poștal: 020805 Web: <u>www.isfin.ro</u>, Email: <u>office@isfin.ro</u>

| ← → C ☆ ● https://<br>III Apps K Institutul de Studii…                                                                                             | examinari.preprod.isfin.ro/ro/checkout/841/payment<br>📀 Platforma 🌃 Admin 😨 Google 🥓 Urgent Cargus Web | 📼 (2298 unread) - oan 🞵 PDF to Word Conve 📑 Unloc                                                                                                    | k PDF - Free 👦 PDF2EXCEL - Chang 🗸 Knolyx - Next-Gen                                                                                                    | 😒 Cum protejam un fi 💈 Protect PDF - Prote | 특 역 ☆ 🎒 🗄                    |
|----------------------------------------------------------------------------------------------------|----------------------------------------------------------------------------------------------------|----------------------------------------------------------------------------------------------------|----------------------------------------------------------------------------------------------------|--------------------------------------------|------------------------------|
|                                                                                                    | Casi                                                                                                   |                                                                                                    |                                                                                                    | č .                                        | Ξ N Θ                        |
| Acasă<br>Carij<br>Simulare Examinare<br>Catalog Examinări ><br>Catalog Exalatir ><br>Termena ii condiți ><br>Condiți ishnice monitorizare<br>video | Plată                                                                                                  | İSF                                                                                                    | Fundația Institurul de Studii Financiare<br>Granace, 45 55 200<br>Finance, 45 55 200<br>Finance, 4 |                                            | Descard Facture PDF          |
|                                                                                                    |                                                                                                    | FACTURÀ PROFORMA<br>Inter 1011 Vienne 141<br>Classi<br>039 : 1<br>José Roman<br>24 Roman<br>24 Roman<br>24 Roman<br>25 Roman<br>26 Roman<br>26 Roman | Den 13 (* 2014<br>Rosfart 12 - 24 (* 7 2015                                                                                                    |                                            |                              |
|                                                                                                    |                                                                                                    | Tele<br>Izrendar, dy, signife, pri na ywaprie hydr<br>c                                                                                              | Cashier CNP EM Preparity Cashier<br>in gradiential constantial constantial (CONSTRUTE) 10000 RDN 100<br>Solitorial 100,00 RDN TVA 1000 RDN<br>TVA 1000 RDN                                                                                                    |                                            |                              |
|                                                                                                    |                                                                                                    |                                                                                                    | Total 119,00 RON                                                                                                    |                                            | Înapol Finalizarea plății    |
| # 🛤 📴 🌖                                                                                                    | L C 🛐 🎜 🔝                                                                                              |                                                                                                    |                                                                                                    | 👔 🖏 🛄 💭 🕅 🕼                                | 0 🛃 ROU 16:21<br>23-Jul-19 😼 |

Pentru opțiunea Plată efectuată de către Angajator

• În cazul opțiunii ca plata să fie efectuată de către *Angajator*, este necesară menționarea în contul de candidat, a denumirii angajatorului, care are cont activ în platforma de examinare. Detaliile privind plata sunt transmise pe adresa de email a angajatorului, iar candidatul primește o notificare de sistem și un mesaj disponibil pe bara de meniu.

| Informații despre comandă   INS1                                             | x +                                                                                                    | – ø ×                                                                                    |
|------------------------------------------------------------------------------|----------------------------------------------------------------------------------------------------|------------------------------------------------------------------------------------------|
| ← → C ☆ ≜ https://                                                           | xaminari.preprod.isfin.ro/ro/checkout/853/order_information                                                                              | 1월 역 순 🤩 🗄                                                                               |
| 🔢 Apps 🛛 📓 Institutul de Studii                                              | 📀 Platforma 🔣 Admin 🕲 Google 🤌 Urgent Cargus Web 📼 (2296 unread) - can 🎵 PDF to Word Conve 🧾 Unlock PDF - Free 🏞 PDF25XCEL - Chang < Kno | yx - Next-Gen 📀 Cum protejam un fi 💈 Protect PDF - Prote »   📒 Other bookmarks           |
|                                                                              | Eni                                                                                                    | ≝ # <sup>®</sup> % <sup>®</sup> ⊖                                                        |
| Acasă<br>Cărți                                                               | Informații despre comandă                                                                                                    |                                                                                          |
| Simulare Examinare<br>Catalog Examinări >                                    | Plata efectuată de: 🌖 Individual                                                                                                    | Rezumat comandă                                                                          |
| Catalog Evaluări ><br>Termeni si condiții ><br>Condiții tehnice monitorizare | @ Anggiator                                                                                                    | Intermediar_de_asigurări_și/sau_reasigurăriPregătire_profesionată_continuă<br>119,00 RON |
| video                                                                        | Pau Umidor                                                                                                    | Subtotal 119,00 RON<br>Total 119,00 RON                                                  |
|                                                                              |                                                                                                    |                                                                                          |
|                                                                              |                                                                                                    |                                                                                          |
|                                                                              |                                                                                                    |                                                                                          |
|                                                                              |                                                                                                    |                                                                                          |
|                                                                              |                                                                                                    |                                                                                          |
|                                                                              |                                                                                                    |                                                                                          |
|                                                                              |                                                                                                    |                                                                                          |
|                                                                              |                                                                                                    |                                                                                          |
|                                                                              |                                                                                                    |                                                                                          |
|                                                                              |                                                                                                    |                                                                                          |
|                                                                              |                                                                                                    |                                                                                          |
|                                                                              |                                                                                                    |                                                                                          |
|                                                                              |                                                                                                    | 😷 🌠 🖅 🐹 (4) 🗖 🔜 2011 - <sup>09:19</sup> 🕞                                                |

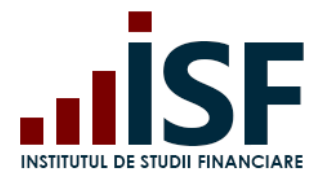

**INSTITUTUL DE STUDII FINANCIARE** Str. Popa Petre Nr. 24, Sector 2, București

Tel:+40 21 230 5120, Fax:+40 21 230 51 22 CIF: RO25285051, Cod poștal: 020805 Web: <u>www.isfin.ro</u>, Email: <u>office@isfin.ro</u>

| ← → C ☆ ● https://                                                                       | examinari.preprod.isfin.ro/ro/checkout/853/review<br>🗞 Platforma 🧏 Admin 🎯 Google 🚿 Urgent Cargus Web 📰 (2298 unn | rad) - oan 🎵 PDF to Word Conve 📑 Unlock PDF – Free | . For PDF2EXCEL - Chang < Knolyx - Next-Gen | 📀 Cum protejam un fi 💈 Protect | 2⊚ Q.<br>PDF - Prote >> | ☆ 🎒 E<br>Other bookmarks |
|------------------------------------------------------------------------------------------|----------------------------------------------------------------------------------------------------|----------------------------------------------------|---------------------------------------------|--------------------------------|-------------------------|--------------------------|
|                                                                                          |                                                                                                    |                                                    |                                             |                                | ő 🤔 5                   | θ                        |
| Acasă<br>Cărți                                                                           | Produsul a fost atașat de irina.munteanu007@yahoo.com cu succes.                                                  |                                                    |                                             |                                |                         |                          |
| Simulare Examināre<br>Catalog Examināri ><br>Catalog Evaluāri ><br>Termeni si condīții > | Acces interzis<br>Nu al autorizarea necesară pertru a accesa această pagină.                                      |                                                    |                                             |                                |                         |                          |
| conatti tennice monitorizare<br>video                                                    |                                                                                                    |                                                    |                                             |                                |                         |                          |
|                                                                                          |                                                                                                    |                                                    |                                             |                                |                         |                          |
|                                                                                          |                                                                                                    |                                                    |                                             |                                |                         |                          |
|                                                                                          |                                                                                                    |                                                    |                                             |                                |                         |                          |
|                                                                                          |                                                                                                    |                                                    |                                             |                                |                         |                          |
|                                                                                          |                                                                                                    |                                                    |                                             |                                |                         |                          |
|                                                                                          |                                                                                                    |                                                    |                                             |                                |                         |                          |
|                                                                                          |                                                                                                    |                                                    |                                             |                                |                         |                          |
| # 😸 💁 🛛                                                                                  | 2 😑 💲 🚨 🔛                                                                                                    |                                                    |                                             | 4                              | 🚺 🏪 🌠 🕼 🚺 📑 ROU         | 24-Jul-19                |

Atenție! Orice plată, efectuată fie de către Angajator/Furnizor fie de către candidat, trebuie realizată doar pe baza facturii proforme emise din platforma electronică de examinare, în caz contrar înscrierea la certificare (examinare/evaluare) nu poate fi validată.

- După ce este finalizată achiziționarea certificării (examenului), urmează încărcarea dosarului de înscriere (documentele). Ulterior încărcării dosarului de înscriere, înscrierea candidatului la examinare rămâne în așteptarea aprobării Operatorului Examinare.
- Candidatul trebuie să încarce dosarul de înscriere (în format pdf. salvat sub denumirea CNP-uluicondidatului) la certificarea (examinarea/evaluarea) pentru care s-a înscris.

Pentru a accesa dosarul și a încărca documentele necesare înscrierii, candidatul accesează din meniul utilizatorului *Certificarile Mele:* 

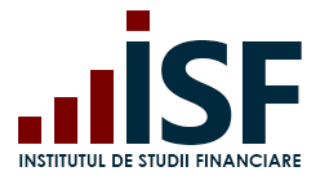

Str. Popa Petre Nr. 24, Sector 2, București Tel:+40 21 230 5120, Fax:+40 21 230 51 22 CIF: RO25285051, Cod poștal: 020805 Web: <u>www.isfin.ro</u>, Email: <u>office@isfin.ro</u>

| $\leftarrow$ $\rightarrow$ O $\textcircled{a}$                                                                                             | https://examinari.preprod.isfin.ro/ro             | ☆ | ĩ¢≡ | h                                       | Ŀ                                | •••• |
|----------------------------------------------------------------------------------------------------|---------------------------------------------------|---|-----|-----------------------------------------|----------------------------------|------|
|                                                                                                    |                                                   | Ĕ | 5 A | Certific                                | otaru Maria<br>ările mele        | 0    |
| Acssā<br>Simulare Examinare<br>Catalog Examināri ><br>Catalog Examināri ><br>Termenai scondīji ><br>Condītii tuhnice monitorizare<br>video | Bine ați venit la INSTITUTUL DE STUDII FINANCIARE |   | Ges | Certific<br>Contul<br>Credite<br>Iegire | årlie mele<br>aptite mele<br>neu |      |
| https://examinari.preprod.isfin.ro/ro                                                                                                    |                                                   |   |     |                                         |                                  |      |

Pe pagina Certificarile Mele pot fi vizualizate următoarele:

- Tipul certificării
- Data înscriere
- Statut
- Statut Plată
- Acțiuni

| $\leftrightarrow$ $\rightarrow$ O $\Leftrightarrow$ | https://examinari.preprod.isfin.ro/ro/certificarile-mele        |                |                       |                         | □ ☆                  | ₲ ₡ ₢ …            |
|-----------------------------------------------------|-----------------------------------------------------------------|----------------|-----------------------|-------------------------|----------------------|--------------------|
|                                                     |                                                                 |                |                       |                         | <b></b>              | 🥐 🛒 Rotaru Maria 😁 |
| Acasă<br>Simulare Examinare                         | Certificările mele                                              |                |                       |                         |                      |                    |
| Catalog Examinări >                                 | Examinări Online                                                |                |                       |                         |                      |                    |
| Termeni si condiții >                               | Certificare                                                     | Data înscriere | Data sustinere examen | Statut                  | Statut plată         | Acțiuni            |
| Conditii tehnice monitorizare<br>video              | Examen Pregătire profesională inițială_Consultant de investiții | 17/07/2019     |                       | În așteptarea aprobării | în așteptarea plății | Dosar *            |
|                                                     |                                                                 |                |                       |                         |                      |                    |
|                                                     |                                                                 |                |                       |                         |                      |                    |
|                                                     |                                                                 |                |                       |                         |                      |                    |
|                                                     |                                                                 |                |                       |                         |                      |                    |
|                                                     |                                                                 |                |                       |                         |                      |                    |
|                                                     |                                                                 |                |                       |                         |                      |                    |
|                                                     |                                                                 |                |                       |                         |                      |                    |
|                                                     |                                                                 |                |                       |                         |                      |                    |
|                                                     |                                                                 |                |                       |                         |                      |                    |
|                                                     |                                                                 |                |                       |                         |                      |                    |
|                                                     |                                                                 |                |                       |                         |                      |                    |
|                                                     |                                                                 |                |                       |                         |                      |                    |
|                                                     |                                                                 |                |                       |                         |                      |                    |
|                                                     |                                                                 |                |                       |                         |                      |                    |
|                                                     |                                                                 |                |                       |                         |                      |                    |

Pentru ca dosarul să fie complet, candidatul este obligat să adauge documentele corespunzătoare prin accesarea butonului *Dosar:* 

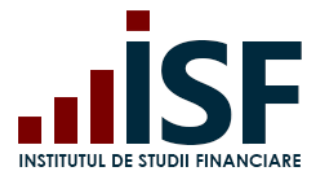

| $\leftrightarrow$ $\rightarrow$ O $\Leftrightarrow$ | https://examinari.preprod.isfin.ro/ro/certificarile-mele        |                |                       |                         | □ ☆ ☆                | ~ L & …      |
|-----------------------------------------------------|-----------------------------------------------------------------|----------------|-----------------------|-------------------------|----------------------|--------------|
| INSTITUTUL<br>Financiare                            |                                                                 |                |                       |                         | ÷ 4                  | Rotaru Maria |
| Acasă<br>Simulare Examinare<br>Catalog Examinări >  | Certificările mele<br>Examinări Online                          |                |                       |                         |                      |              |
| Catalog Evaluări ><br>Termeni si condiții >         | Certificare                                                     | Data inscriere | Data sustinere examen | Statut                  | Statut plată         | Acțiuni      |
| Conditii tehnice monitorizare<br>video              | Examen Pregătire profesională inițială_Consultant de investiții | 17/07/2019     |                       | în așteptarea aprobării | În așteptarea plâții | Dosar -      |
|                                                     |                                                                 |                |                       |                         |                      |              |
|                                                     |                                                                 |                |                       |                         |                      |              |
|                                                     |                                                                 |                |                       |                         |                      |              |
|                                                     |                                                                 |                |                       |                         |                      |              |
|                                                     |                                                                 |                |                       |                         |                      |              |
|                                                     |                                                                 |                |                       |                         |                      |              |
|                                                     |                                                                 |                |                       |                         |                      |              |
|                                                     |                                                                 |                |                       |                         |                      |              |
|                                                     |                                                                 |                |                       |                         |                      |              |
|                                                     |                                                                 |                |                       |                         |                      |              |
|                                                     |                                                                 |                |                       |                         |                      |              |
| https://examinari.preprod.isfin.ro/ro               |                                                                 |                |                       |                         |                      |              |

La accesarea Dosarului, candidatului i se afișează Meniul de mai jos, de unde se accesează butonul *Dosarul Meu:* 

| $\leftarrow$ $\rightarrow$ O $rac{1}{2}$                                 | A https://examinari.preprod.isfin.ro/ro/group/192/member/1527                                                                                                    |                      |
|--------------------------------------------------------------------------|----------------------------------------------------------------------------------------------------|----------------------|
|                                                                          | Examen Prophrise profesionalà inspiala, Consultant d                                                                                                    | 📋 🦧 🛒 Rotaru Maria 😁 |
| Acasă<br>Simulare Examinare<br>Catalog Examinări ><br>Catalog Evaluări > | apanioglo@gmail.com                                                                                                    |                      |
| Termeni ai condiții ><br>Conditi Libnice monitorizare<br>video           | Examinare Examinare Examin |                      |

Candidatul accesează tabul *Încarcă Documente*:

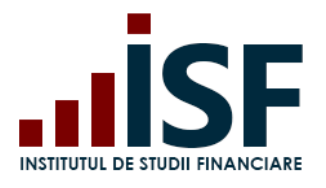

#### **INSTITUTUL DE STUDII FINANCIARE** Str. Popa Petre Nr. 24, Sector 2, București

Tel:+40 21 230 5120, Fax:+40 21 230 51 22 CIF: RO25285051, Cod poștal: 020805 Web: <u>www.isfin.ro</u>, Email: <u>office@isfin.ro</u>

| $\leftarrow$ $\rightarrow$ $\circlearrowright$ $\textcircled{a}$         | A https://examinari.preprod.isfin.ro/ro/group/192/content/1527/edit             |                             | ie               |
|--------------------------------------------------------------------------|---------------------------------------------------------------------------------|-----------------------------|------------------|
| LIISF INSTITUTUL<br>PINANCIARE                                           | Examen Pregătire profesională înițială, Consultant d / apanioglo@gmail.com      |                             | <br>Rotaru Maria |
| Acasă<br>Simulare Examinare<br>Catalog Examinări ><br>Catalog Evaluări > | Editează apanioglo@gmail.com<br>Afișează Modifică <sup>Fi</sup> șiere personale |                             |                  |
| Termeni si condiții ><br>Condiții tehnice monitorizare<br>video          | Dosar personal Incarcá Docamente Incarcá Docamente                              | camente din Dosand Personal | ۵                |
|                                                                          | Nume utilizator<br>Salveet                                                      |                             | ٥                |
|                                                                          |                                                                                 |                             |                  |

Unde va completa următoarele câmpuri:

- 1. Nume Denumire Fișier;
- 2. Fișier Alege fișierul se alege dosarul cu documentele aferente înscrierii la examinare
- 3. Accesare Buton Creează media pentru încărcarea documentelor de înscriere;
- 4. Accesare Buton Salvare.

| $\leftarrow$ $\rightarrow$ O $rac{1}{2}$                                 | https://examinari.preprod.isfin.ro/ro/group/192/content/1527/edit                      | □☆ た & ピ …           |
|--------------------------------------------------------------------------|----------------------------------------------------------------------------------------|----------------------|
| LISE DE STUDI                                                            | Examen Pregistre prefesionali intjulik, Consultant d., $\ /$                           | 🗂 🧢 🏋 Rotaru Maria 😁 |
| Acasă<br>Simulare Examinare<br>Catalog Examinări ><br>Catalog Evaluări > | Editează apanioglo@gmail.com                                                           |                      |
| Termeni si condiți ><br>Conditi Ishnice monitorizare<br>video            | Nume * Figler * Groups de holesee Mesaj de jurnal pentru renzie Creazé media X Resunță | Brook                |
|                                                                          | Rume utilizator<br>✔ Salvero                                                           | ٥                    |

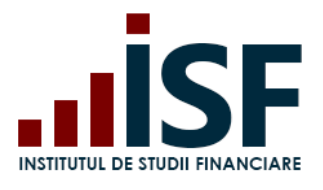

<

| ightarrow $ ightarrow$ $ ightarrow$ $ ig$ | //examinari.preprod.isfin.ro/ro/group/192/cont            | ent/1527/edit                                    |                                           | □ ☆ | Ź          | E   | l i      | £ .    |   |
|----------------------------------------------------------------------------------------------------|-----------------------------------------------------------|--------------------------------------------------|-------------------------------------------|-----|------------|-----|----------|--------|---|
|                                                                                                    | Examen Pregătire profesională inițială_Consi              | ultant d / apanioglo@gmail.co                    | m                                         | Ë   | <b>P</b> ) | ₩ P | Rotaru M | aria 🕙 | 3 |
| Acasă<br>Simulare Examinare<br>Catalog Examinări ><br>Catalog Evaluări >                                                                                                    | Editează apanioglo@gi<br>Afișează Modifică Fișiere person | mail.com                                         |                                           |     |            |     |          |        |   |
| Termeni si conații ><br>Condiții tehnice monitorizare<br>video                                                                                                    |                                                           | Nume<br>Fişler<br>Mesaj de jurnal pentru revizie | Rotaru Maria Coc personal (2).6ecx Storge |     |            |     | 0        | octeți |   |
|                                                                                                    | Nume utilizator                                           | Crează media 🗙 Renunț                            | 3                                         |     |            |     |          | G      |   |

În urma atașării documentelor, candidatul așteaptă aprobarea Operatorului de Examinare.

6) Aprobarea Dosarului de către Operatorul Examinare

a. **Caz I.** Operatorul Examinare refuză înscrierea candidatului la examinare iar candidatul primește o notificare pe email și în sistem.

b. **Caz II**. Operatorul Examinare schimbă statutul dosarului: *Necesită Completare*. Candidatul vizualizează mesajul Operatorului Examinare și trebuie să completeze dosarul cu documente necesare.

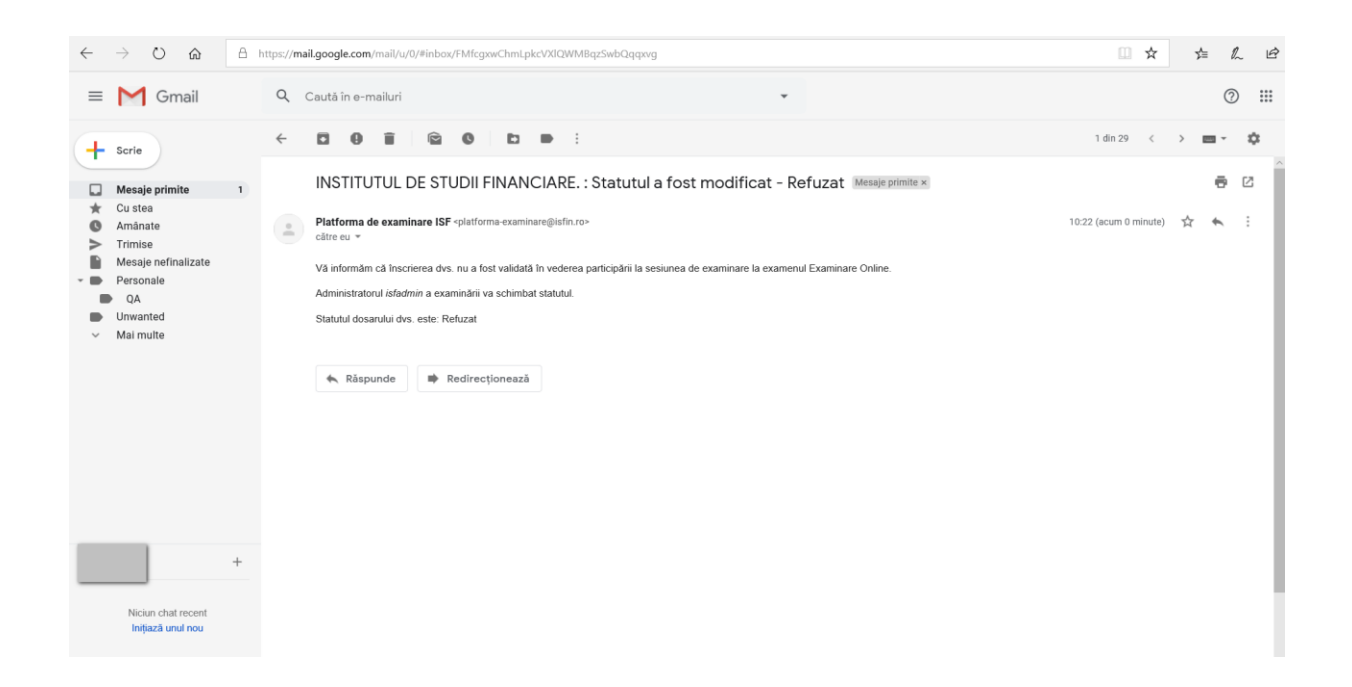

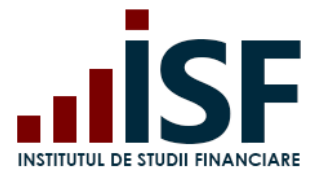

| = M Gmail                                                                                                   | ٩ | Caută în e-mailuri                                                               |                                                                                                    |                                       |                         | •                                       |                            |                               |         | C        | D   |    |
|----------------------------------------------------------------------------------------------------|---|----------------------------------------------------------------------------------|----------------------------------------------------------------------------------------------------|---------------------------------------|-------------------------|-----------------------------------------|----------------------------|-------------------------------|---------|----------|-----|----|
| + Scrie                                                                                                    | ← | 0 0                                                                              | © 0 D                                                                                                    | •                                     |                         |                                         |                            | 1 din 30 🔍                    | >       | -        | 0   | į. |
| Mesaje primite 1                                                                                            |   | INSTITUTUL [                                                                     | DE STUDII FINANC                                                                                                    | IARE. : Statutul                      | a fost modifica         | at - Necesită completar                 | • Mesaje primite ×         |                               |         | ē        | Ø   | ĺ  |
| <ul> <li>★ Cu stea</li> <li>O Amânate</li> <li>&gt; Trimise</li> </ul>                                      | - | Platforma de exami<br>către eu 🖛                                                 | inare ISF <platforma-examinar< td=""><td>e@isfin.ro&gt;</td><td></td><td></td><td></td><td>10:24 (acum 0 minute)</td><td>☆</td><td>+</td><td>:</td><td></td></platforma-examinar<> | e@isfin.ro>                           |                         |                                         |                            | 10:24 (acum 0 minute)         | ☆       | +        | :   |    |
| <ul> <li>Mesaje nefinalizate</li> <li>Personale</li> <li>QA</li> <li>Unwanted</li> <li>Mai multe</li> </ul> |   | În urma analizei docu<br>Administratorul <i>isfadr</i><br>Statutul dosarului dvs | umentelor dvs. de înscriere la l<br>min a examinării va schimbat s<br>s. este: Necesită completare                                                                                 | Examinare Online, vä info<br>tatutul. | ormăm că este necesar s | să modificati dosarul personal.Vă rugăn | n să transmiteți documente | ele solicitate în termen de n | naxim : | 24 de or | re. |    |
|                                                                                                    |   | A Răspunde                                                                       | Redirecționează                                                                                                    |                                       |                         |                                         |                            |                               |         |          |     |    |
| +                                                                                                    |   |                                                                                  |                                                                                                    |                                       |                         |                                         |                            |                               |         |          |     |    |
| Niciun chat recent<br>Inițiază unul nou                                                                     |   |                                                                                  |                                                                                                    |                                       |                         |                                         |                            |                               |         |          |     |    |

a. Caz III. Operatorul Examinare Aprobă Dosarul de Înscriere la Examinare.

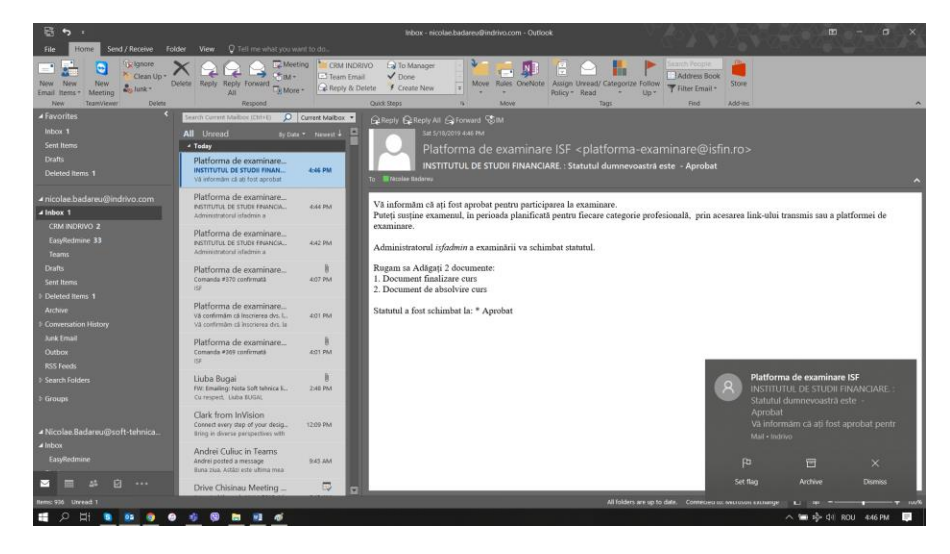

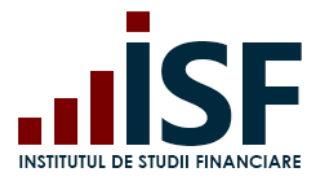

#### INSTITUTUL DE STUDII FINANCIARE Str. Popa Petre Nr. 24, Sector 2, București Tel:+40 21 230 5120, Fax:+40 21 230 51 22 CIF: RO25285051, Cod poștal: 020805 Web: www.isfin.ro, Email: office@isfin.ro

| $\leftarrow$ $\rightarrow$ $\bigcirc$ $\textcircled{a}$                                                                                                    | -<br>https://mail.google.com/mail/u/0/#inbox/FMfcgowChmLpkcVrFhXknhPPhctjRVbd | □ ☆          | \$ 1 | ~ ¢   |
|----------------------------------------------------------------------------------------------------|-------------------------------------------------------------------------------|--------------|------|-------|
| = M Gmail                                                                                                    | Q Caută în e-mailuri                                                          |              | Ĉ    | ) III |
| <ul> <li>Scrie</li> <li>Mesaje primite</li> <li>Cu stea</li> <li>Amfante</li> <li>Trimise</li> <li>Mesaje nefinalizate</li> <li>Personale</li> <li>QA</li> <li>Unwanted</li> <li>Mai muite</li> </ul> | <ul> <li>Răspunde</li> <li>Redirecţionează</li> </ul>                         | 1 din 31 < > |      | ♥     |
| +<br>Niciun chat recent<br>Infjază unul nou                                                                                                    |                                                                               |              |      |       |

Dacă dosarul este complet, candidatul primește aprobarea Operatorului Examinare, iar la accesarea Certificarile Mele, Certificarea Aprobată va fi afișată cu statut *Aprobat*.

| $\leftarrow$ $\rightarrow$ $\circlearrowright$ $\textcircled{a}$ http:   | s://examinari.preprod.isfin.ro/ro/group/192                                                                                                    |                          |
|--------------------------------------------------------------------------|----------------------------------------------------------------------------------------------------|--------------------------|
| INSTITUTUL<br>DE STUDII<br>FINANCIARE                                    |                                                                                                    | 🗂 📑 🏹 Rotaru Maria 😁     |
| Acasă<br>Simulare Examinare<br>Catalog Examinări ⇒<br>Catalog Evaluări ⇒ | Examen Pregătire profesională inițială_Consultant de investiții<br>Contestația mea Rezultatul meu Start Fișiere personale                                                             | Inscriere to examinare 💌 |
| Termeni si condiții ><br>Condiții tehnice monitorizare<br>video          | Durata, minute<br>40<br><b>Tip Formare</b><br>Pregitire profesională inițială<br><b>Categoria profesională</b><br>Consultant investiții<br><b>Taxă pertru examinare</b><br>250,00 RON |                          |
|                                                                          |                                                                                                    |                          |
| https://examinari.preprod.isfin.ro/ro                                    |                                                                                                    |                          |

#### 5.2 Parcurgerea Certificării (examenului)

1) Pentru parcurgerea Certificării (examenului) se accesează Butonul START:

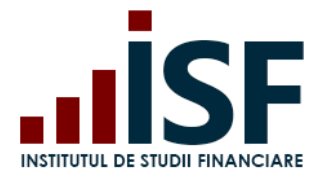

| $\leftrightarrow$ $\rightarrow$ C $rac{}$ https://exami                                                                                                    | nari.preprod.isfin.ro/ro/group/192                                                                                                    | 🗐 Q 🖈 🐻 😩 🗄          |
|----------------------------------------------------------------------------------------------------|----------------------------------------------------------------------------------------------------|----------------------|
| INSTITUTUL<br>De STUDII<br>FINANCIARE                                                                                                    |                                                                                                    | 🛗 🌲 🏋 Rotaru Maria 😁 |
| Acasă<br>Simulare Examinăre<br>Catalog Examinări ><br>Catalog Examinări ><br>C | Examen Pregătire profesională inițială_Consultant de investiții<br>Contestația mea Rezultatul mea Isar îriere personale<br>Durata, minute<br>da<br>Pregăre profesională inegaă<br>Consultant triestitii<br>Tază pentru examinare<br>2000 ROM |                      |
|                                                                                                    |                                                                                                    |                      |

2) La accesarea butonului START, candidatul trebuie să accepte partajarea video și audio.

#### **IMPORTANT!!!**

Pentru a începe certificarea (examinarea/evaluarea), Candidatul trebuie să accepte accesul către Camera Video și Microfon precum și să accepte Termenii și Condițiile de desfășurarea a certificării (examinării). În caz contrar, Candidatul nu poate susține certificarea (examinarea/evaluarea).

| ISF DE STUDII<br>FINANCIARE                                                                                                    | Examen Pregătire profesională inițială_Cons                                                                                                    | Share your screen<br>examinari.preprod.isfin.ro wants to share                                                                                                    | e the contents of your screen. Choos | se what you'd like to share.                            | 🛗 🌲 🏋 Rotaru Me       |
|----------------------------------------------------------------------------------------------------|----------------------------------------------------------------------------------------------------|----------------------------------------------------------------------------------------------------|--------------------------------------|---------------------------------------------------------|-----------------------|
| casă<br>imulare Examinăre<br>iatalog Examinări ><br>iatalog Evaluări ><br>eremeni ei condiții ><br>iondiții tehnice monitorizare<br>ideo | Summer and the second second sec | Image: State of the state of the state | Application Window                   | Chrome Tab Chrome Tab Cancel Incipionat: In alt examen. | rideo Candidate Block |

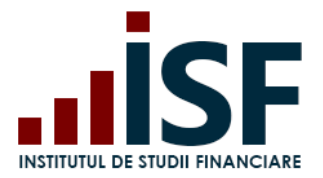

3) Este accesat Butonul SHARE, se bifează Termenii și Condițiile de susținere a Certificării (examinării) și se accesează butonul *Începe Examenul:* 

|                                                                                                    | Examen Pregătire profesională inițială_Consultant d   |                      | Ë        | A 7        | Rotari | Maria |
|----------------------------------------------------------------------------------------------------|-------------------------------------------------------|----------------------|----------|------------|--------|-------|
| Acasă<br>Simulare Examinare<br>Catalog Evaluări ><br>Catalog Evaluări ><br>Termeni si condiții ><br>Condiții tehnice monitorizare<br>video | Stremer Pregettre professional a initial consult at d | ideo Candidate Block | (B) este | e deschisă | kotan  | Saj   |

#### IMPORTANT!!!

- 1. La închiderea accesului la cameră, Operatorul Examinare primește o notificare care conduce la eliminarea candidatului de la certificare (examinare/evaluare).
- 2. Întrebările au un timp setat. După expirarea timpului alocat fiecărei întrebări sau după trecerea la următoarea întrebare prin selectarea butonului Următorul, candidatul nu mai poate să revină la întrebarea anterioară.
- 3. În cazul restartării/reîncărcării paginii de Certificare, examenul nu mai poate fi susținut iar accesul la întrebări este restricționat.

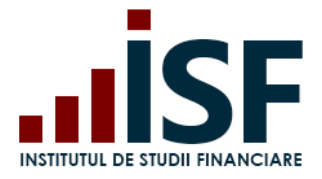

ISF DE STUDII

Home Full-Screen

< →

| C |  | https://examinari.preprod.isfin.ro/ro/group/192/module/45/answer/104 |  |
|---|--|----------------------------------------------------------------------|--|
|---|--|----------------------------------------------------------------------|--|

Consultant de investiții - Pregătire inițială

| - | Q | \$<br>Se | ٢       | : |
|---|---|----------|---------|---|
|   |   | Rotar    | u Maria | Θ |
|   |   |          |         |   |
|   |   |          |         |   |

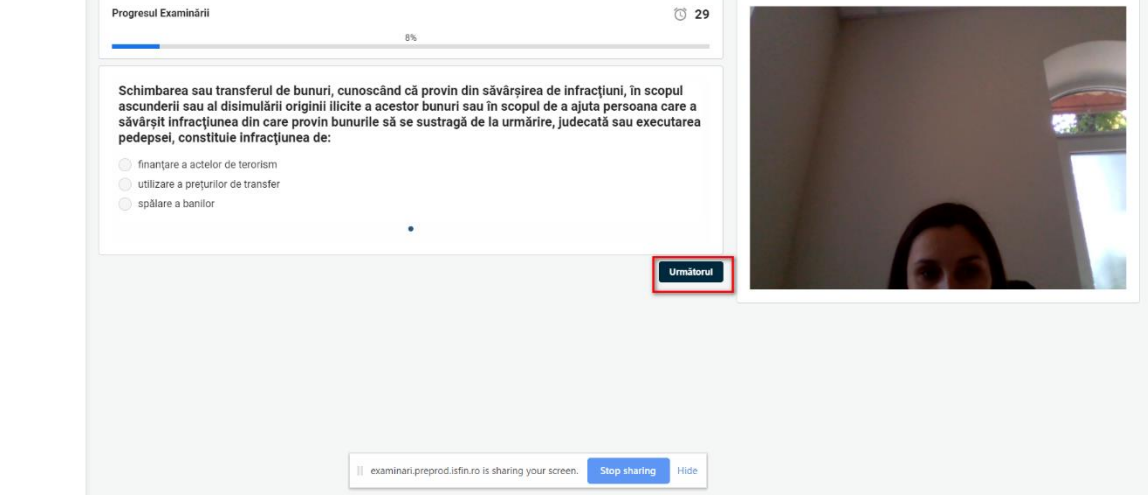

4) După parcurgerea certificării (examinării), candidatul are afișat rezultatul în timp real:

| ← → C                                                                                                    | nari.preprod.isfin.ro/ro/modu   | ule/45/result/10151                              |                                                             |                                                                 | 🛯 Q 🏠 🖬 😩 :          |
|----------------------------------------------------------------------------------------------------|---------------------------------|--------------------------------------------------|-------------------------------------------------------------|-----------------------------------------------------------------|----------------------|
| INSTITUTUL<br>DE STUDII<br>FINANCIARE                                                                                              | Examen Pregătire profesională i | nițială_Consultant d., 7 - Rezultatele utilizato | rolui                                                       |                                                                 | 😁 🧬 🎽 Rotaru Maria 😁 |
| Acasă<br>Simulare Examinăre<br>Catalog Examinări ><br>Catalog Evaluări ><br>Termeni și condiții ><br>Condiții tehnice monitorizare | Vă informâm că, în urma exan    | nenului de certificare pentru Examen Pregâtire ș | rofesională inițială_Consultant de investiții ați obținut 1 | 5 de puncte, din punctajul maxim de 39 de puncte, fiind declara | t Respins.           |
|                                                                                                    | Tip inscriere                   | Total întrebări                                  | Räspunsuri Corecte                                          | Răspunsuri incorecte                                            | Rezultat             |
|                                                                                                    | Examen                          | 39                                               | 15                                                          | 24                                                              | Respins              |
| 1460                                                                                                    |                                 |                                                  |                                                             |                                                                 |                      |
|                                                                                                    |                                 |                                                  |                                                             |                                                                 |                      |
|                                                                                                    |                                 |                                                  |                                                             |                                                                 |                      |
|                                                                                                    |                                 |                                                  |                                                             |                                                                 |                      |
|                                                                                                    |                                 |                                                  |                                                             |                                                                 |                      |
|                                                                                                    |                                 |                                                  |                                                             |                                                                 |                      |
|                                                                                                    |                                 |                                                  |                                                             |                                                                 |                      |
|                                                                                                    |                                 |                                                  |                                                             |                                                                 |                      |
|                                                                                                    |                                 |                                                  |                                                             |                                                                 |                      |
|                                                                                                    |                                 |                                                  |                                                             |                                                                 |                      |
|                                                                                                    |                                 | examinari.p                                      | reprod.isfin.ro is sharing your screen. Stop shari          | ng Hide                                                         |                      |

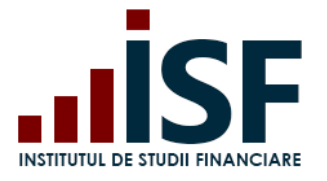

| ← → C | n.ro/ro/certificarile-mele |
|-------|----------------------------|
|-------|----------------------------|

| → G Inttps://exam                           | hinari.preprod.istin.ro/ro/certificarile-mele                   |                |                                      |       |                      |   | ¥                       | Se                          |     |
|---------------------------------------------|-----------------------------------------------------------------|----------------|--------------------------------------|-------|----------------------|---|-------------------------|-----------------------------|-----|
| INSTITUTUL<br>DE STUDII<br>FINANCIARE       |                                                                 |                |                                      |       |                      | - | D 🛒                     | Rotaru Mari                 | a 🔒 |
| icasă<br>imulare Examinare                  | Certificările mele                                              |                |                                      |       |                      |   | Conte<br>Contu<br>Credi | stațiile me<br>Il meu<br>te | le  |
| atalog Examinări 🔸                          | Examinări Online                                                |                |                                      |       |                      |   | leșire                  |                             |     |
| Catalog Evaluări ><br>Termeni si condiții > | Certificare                                                     | Data înscriere | Data inscriere Data sustinere examen |       | Statut plată         |   | Acțiun                  | a internet                  |     |
| onditii tehnice monitorizare<br>ideo        | Examen Pregătire profesională inițială_Consultant de investiții | 17/07/2019     | 17/07/2019                           | Eşuat | În așteptarea plății |   | Dose                    | <b>r</b> •                  |     |
|                                             |                                                                 |                |                                      |       |                      |   |                         |                             |     |
|                                             |                                                                 |                |                                      |       |                      |   |                         |                             |     |
|                                             |                                                                 |                |                                      |       |                      |   |                         |                             |     |
|                                             |                                                                 |                |                                      |       |                      |   |                         |                             |     |
|                                             |                                                                 |                |                                      |       |                      |   |                         |                             |     |
|                                             |                                                                 |                |                                      |       |                      |   |                         |                             |     |
|                                             |                                                                 |                |                                      |       |                      |   |                         |                             |     |

În urma accesării meniului Certificările Mele, candidatului i se afișează toate certificările.

Prin accesarea butonului Dosar, candidatul are acces la următorul Meniu:

- Certificat Acces către certificatul de absolvire, în cazul în care candidatul a fost declarat Admis după finalizarea certificării (examenului).
- Supliment Certificat Acces către suplimentul certificatului, în cazul în care candidatul a fost declarat Admis după finalizarea certificării (examenului).
- Rezultat Rezultatul certificării (examenului).

#### 5.3 Depunerea contestației

În cazul în care candidatul este declarat Respins după finalizarea examenului, acesta poate depune o contestație. Pentru analiza contestației, candidatul plătește taxa corespunzătoare.

După afișarea rezultatului, Candidatul poate accesa Tabul Contestația Mea:

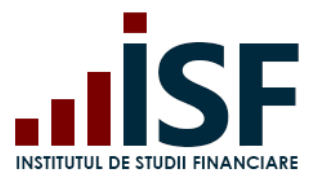

#### INSTITUTUL DE STUDII FINANCIARE Str. Popa Petre Nr. 24, Sector 2, București Tel:+40 21 230 5120, Fax:+40 21 230 51 22 CIF: RO25285051, Cod poștal: 020805 Web: www.isfin.ro, Email: office@isfin.ro

|                                                                                                   |                                             |                         |                    |                      | II OTHECC | 10111111     |
|---------------------------------------------------------------------------------------------------|---------------------------------------------|-------------------------|--------------------|----------------------|-----------|--------------|
| $\leftarrow$ $\rightarrow$ C $\triangleq$ https://exami                                           | nari.preprod.isfin.ro/group/192/learnir     | ig-path/finish          |                    |                      |           | 5 ( C) I     |
|                                                                                                   | Examen Pregătire profesională inițială_Con: | ultant d                |                    |                      | ii 🦺 X    | Rotaru Maria |
| Acasā<br>Simulare Examinare<br>Catalog Examināri ><br>Catalog Evaluāri ><br>Termeni si condīții > | Finalizat<br>Contestația mea Rezultatul meu | Start Fișiere personale |                    |                      |           |              |
| Conditii tehnice monitorizare                                                                     | Tip inscriere                               | Total întrebări         | Răspunsuri Corecte | Räspunsuri Incorecte | Rezultat  |              |
| VIGEO                                                                                             | Examen                                      | 39                      | 15                 | 24                   | Respins   |              |
|                                                                                                   |                                             |                         |                    |                      |           |              |

Candidatul are posibilitatea de a depune o contestație (motivată) prin accesarea butonului *Adaugă Contestație:* 

| ← → C 🔒 https://exar                                                                                                    | ninari.preprod.isfin.ro/ro/group/192/my-appeal                                     | © Q ☆  | st 😩 i       |
|----------------------------------------------------------------------------------------------------|------------------------------------------------------------------------------------|--------|--------------|
| ISF INSTITUTUL<br>DE STUDII<br>FINANCIARE                                                                                                   | Examen Pregitire profesională inițială. Consultant d                               | ii 🔑 🗑 | Rotaru Maria |
| Acasā<br>Simulare Examinare<br>Catalog Examināri ><br>Catalog Evalušri ><br>Termeni si condiții ><br>Condiții tehnice monitorizare<br>video | Depunere Contestații<br>Adaugă Contestație<br>Contestația mea Rezultatul meu Start |        |              |
|                                                                                                    |                                                                                    |        |              |
|                                                                                                    |                                                                                    |        |              |
|                                                                                                    |                                                                                    |        |              |
|                                                                                                    |                                                                                    |        |              |

Candidatul completează următoarele date:

- Nume\* Numele Candidatului
- Mesaj Mesajul privind motivul contestației

După completarea contestației se accesează butonul Salvare:

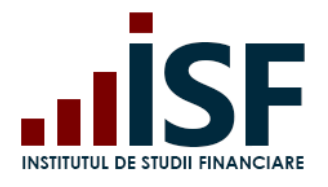

Str. Popa Petre Nr. 24, Sector 2, București Tel:+40 21 230 5120, Fax:+40 21 230 51 22 CIF: RO25285051, Cod poștal: 020805 Web: <u>www.isfin.ro</u>, Email: <u>office@isfin.ro</u>

| $\leftrightarrow$ $\rightarrow$ $C$ $\triangleq$ https://exami           | inari.preprod.isfin.ro/ro/group/192/add/app       | eal                                                                                                    | 🕸 ् 🛧 🚮 😩 :                |
|--------------------------------------------------------------------------|---------------------------------------------------|----------------------------------------------------------------------------------------------------|----------------------------|
| INSTITUTUL<br>De STUDII<br>FINANCIARE                                    | Examen Pregătire profesională inițială_Consultant | 4.                                                                                                    | 📸 🧬 📻 Rotaru Maria 😝       |
| Acasă<br>Simulare Examinare<br>Catalog Examinări ><br>Catalog Evaluări > | Adaugă contestație                                |                                                                                                    | Î                          |
| Termeni si condiții ><br>Condiții tehnice monitorizare                   | Nume                                              | Maria Rotaru                                                                                                    |                            |
| video                                                                    | Creat de                                          | apanioglo@gmail.com (14122)                                                                                                    | Ø                          |
|                                                                          | Parent group                                      | Examen Pregătire profesională inițială, Consultant de investiții (192)                                                                                                    | Ø                          |
|                                                                          | Mesaj                                             | B I a a a is in the second second sec |                            |
|                                                                          |                                                   | Rog revisuirea rezultatului pentrul examenul Pregatire profesionala initiala                                                                                                    |                            |
|                                                                          |                                                   | body p                                                                                                    |                            |
|                                                                          |                                                   |                                                                                                    | O Despre formatele de text |
|                                                                          |                                                   | A feat.                                                                                                    |                            |
|                                                                          | Mesaj de jurnal pentru revizie                    |                                                                                                    |                            |
|                                                                          | ✓ Salvare                                         |                                                                                                    |                            |

La accesarea butonului *Salvare*, Contestația este transmisă către Operatorul Examinare, iar în coșul Candidatului este adăugat produsul *Contestație*:

| ← → C 🔒 https://exam                                   | inari.preprod.isfin.ro | /ro/group/192/my-appeal          |                  |                    |                                                                             | 💐 Q 🛧 🚮 🍔 🗄          |  |  |  |  |
|--------------------------------------------------------|------------------------|----------------------------------|------------------|--------------------|-----------------------------------------------------------------------------|----------------------|--|--|--|--|
| LIISE INSTITUTUL<br>DE STUDI<br>FINANCIARE             | Examen Pregătire pro   | ofesională inițială_Consultant d |                  |                    |                                                                             | 🛗 🌲 🛃 Rotaru Maria 😁 |  |  |  |  |
| Acasă<br>Simulare Examinare                            | Contestația Maria i    | Rotaru a fost creată.            |                  |                    |                                                                             | ×                    |  |  |  |  |
| Catalog Examināri ><br>Catalog Evaluāri >              | Depunere               | Depunere Contestații             |                  |                    |                                                                             |                      |  |  |  |  |
| Termeni si condiții ><br>Condiții tehnice monitorizare | Adaugā Contesta        | ţie                              |                  |                    |                                                                             |                      |  |  |  |  |
| THEO                                                   | Contestația mea        | Rezultatul meu Start             |                  |                    |                                                                             |                      |  |  |  |  |
|                                                        | Contestație            | Candidat                         | Data contestație | Statut contestație | Mesaj                                                                       | Acțiuni              |  |  |  |  |
|                                                        | Maria Rotaru           |                                  | 17 Iulie 2019    | Înscris            | Rog revizuirea rezultatului pentru examenul Pregatire profesionala initiala |                      |  |  |  |  |
|                                                        |                        |                                  |                  |                    |                                                                             |                      |  |  |  |  |
|                                                        |                        |                                  |                  |                    |                                                                             |                      |  |  |  |  |
|                                                        |                        |                                  |                  |                    |                                                                             |                      |  |  |  |  |
|                                                        |                        |                                  |                  |                    |                                                                             |                      |  |  |  |  |
|                                                        |                        |                                  |                  |                    |                                                                             |                      |  |  |  |  |
|                                                        |                        |                                  |                  |                    |                                                                             |                      |  |  |  |  |
|                                                        |                        |                                  |                  |                    |                                                                             |                      |  |  |  |  |
|                                                        |                        |                                  |                  |                    |                                                                             |                      |  |  |  |  |
|                                                        |                        |                                  |                  |                    |                                                                             |                      |  |  |  |  |

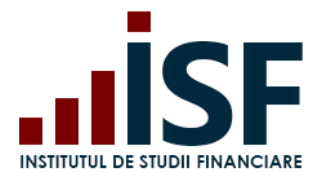

CIF: RO25285051, Cod poștal: 020805 Web: <u>www.isfin.ro</u>, Email: <u>office@isfin.ro</u>

| ← → C 🏻 https://exami                                  | inari.preprod.isfin.ro/ro/cart     |                  |     |          |           |          | \$2 ♀ ☆ 55 😩 :                                                              |
|--------------------------------------------------------|------------------------------------|------------------|-----|----------|-----------|----------|-----------------------------------------------------------------------------|
| INSTITUTUL<br>DE STUDII<br>FINANCIARE                  |                                    |                  |     |          |           |          | 🛗 🌲 🤗 Rotaru Maria 😁                                                        |
| Acasă<br>Simulare Examinare                            | Coș de cumpărături                 |                  |     |          |           |          |                                                                             |
| Catalog Examināri ><br>Catalog Evaluāri >              | Produs                             | Tip înregistrare | CNP | Candidat | Preţ      | Elimină  | Total                                                                       |
| Termeni si condiții ><br>Condiții tehnice monitorizare | Produs: Contestație - Maria Rotaru |                  |     |          | 50,42 RON | 🗊 Şterge | 50,42 RON                                                                   |
|                                                        |                                    |                  |     |          |           |          | Subtotal 50,42 RON<br>TVA 9,58 RON<br>Total 60,00 RON<br>Actualitiesait cop |

Precizare: Pentru analiza contestației (analiza testului susținut la examen), candidatul trebuie să achite taxa aferentă. În lipsa taxei, contestația nu este analizată.

După analiza Contestației, Candidatul primește o notificare privind rezultatul acesteia.

#### 5.4 Afișarea rezultatelor

1) Accesare TAB "Rezultatul Meu"

| Ansa<br>Budge Examinario<br>Calego Examinario<br>Calego Examin | → C                                                                      | ninari.preprod.isfin.ro/group/ | 192/learning-path/finish                |                    |                      | 🔤 Q 🛣 👼 🍔            |
|----------------------------------------------------------------------------------------------------|--------------------------------------------------------------------------|--------------------------------|-----------------------------------------|--------------------|----------------------|----------------------|
| Arase       Single Saminal's         Calogo Standar S       Catestraine Calogo Standar S         Catestraine Calogo Standar S       Catestraine Calogo Standar S         Catestraine Calogo Standar S       Catestraine Calogo Standar S         Catestraine Calogo Standar S       Catestraine Calogo Standar S         Catestraine Calogo Standar S       Tatalate Calogo Standar S         Catestraine Calogo Standar S       Tatalate S         Standar S       Tatalate S         Stan                                                                                                    | LIISE INSTITUTUL<br>DE STUDII<br>FINANCIARE                              | Examen Pregătire profesională  | inițială_Consultant d                   |                    |                      | 🛗 🌲 🏋 Rotaru Maria 🤤 |
| Termeni i condiții și conditii cheice monitorizare video       Teinenci Teinebairi       Relatati întrebairi       Respina       Respina       Respina       Respina         Examen       39       15       24       Respina       Respina                                                                                                    | Acasă<br>Simulare Examinare<br>Catalog Examinări ><br>Catalog Evaluări > | Finalizat                      | <b>atul meu</b> Start Fișiere personale |                    |                      |                      |
| Eamen     39     13     24     Respins                                                                                                    | Termeni si condiții ><br>Condiții tehnice monitorizare<br>video          | Tip inscriere                  | Total întrebări                         | Răspunsuri Corecte | Răspunsuri Incorecte | Rezultat             |
|                                                                                                    | Theo                                                                     | Examen                         | 39                                      | 15                 | 24                   | Respins              |
|                                                                                                    |                                                                          |                                |                                         |                    |                      |                      |

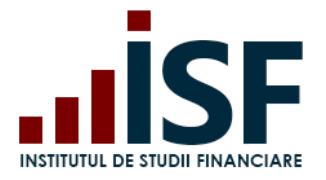

#### 5.5 Generarea Certificatului de absolvire

| ← → C 🌲 https://exami                       | inari.preprod.isfin.ro/ro/certificarile-mele                    |                |                       |        | <b>B</b> e 6         | 2 🖈 🖬 😩 :          |
|---------------------------------------------|-----------------------------------------------------------------|----------------|-----------------------|--------|----------------------|--------------------|
|                                             |                                                                 |                |                       |        | <u> </u>             | 🛊 🏋 Rotaru Maria 😁 |
| Acasă<br>Simulare Exeminare                 | Certificările mele                                              |                |                       |        |                      |                    |
| Catalog Examinări >                         | Examinări Online                                                |                |                       |        |                      |                    |
| Catalog Evaluări ><br>Termeni și condiții > | Certificare                                                     | Data înscriere | Data sustinere examen | Statut | Statut plată         | Acțiuni            |
| Conditii tehnice monitorizare<br>video      | Examen Pregătire profesională inițială_Consultant de investiții | 17/07/2019     | 17/07/2019            | Eşuat  | în așteptarea plății | Dosar 👻            |
|                                             |                                                                 |                |                       |        |                      |                    |
|                                             |                                                                 |                |                       |        |                      |                    |
|                                             |                                                                 |                |                       |        |                      |                    |
|                                             |                                                                 |                |                       |        |                      |                    |
|                                             |                                                                 |                |                       |        |                      |                    |
|                                             |                                                                 |                |                       |        |                      |                    |
|                                             |                                                                 |                |                       |        |                      |                    |
|                                             |                                                                 |                |                       |        |                      |                    |
|                                             |                                                                 |                |                       |        |                      |                    |
|                                             |                                                                 |                |                       |        |                      |                    |
|                                             |                                                                 |                |                       |        |                      |                    |

1) Din "Certificările mele" se selectează certificarea dorită:

- Click pe "Dosar"
- Click "Certificat"

| $\leftrightarrow$ $\rightarrow$ $C$ $\triangleq$ https://exam                                                  | nari.preprod.isfin.ro/ro/certificarile-mele | a o transformation and transformation and transform |
|----------------------------------------------------------------------------------------------------|---------------------------------------------|----------------------------------------------------------------------------------------------------|
| INSTITUTUL<br>DE STUDII<br>FINANCIARE                                                                          |                                             | 🛗 🎄 🦉 Rotaru Maria 😝                                                                                                    |
| Acasă<br>Simulare Examinare                                                                                    | Certificările mele                          |                                                                                                    |
| Catalog Exalinitari ><br>Catalog Evaluări ><br>Termeni si condiții ><br>Condiții tehnice monitorizare<br>video | Examinan Unine                              | Centificat<br>Supliment<br>Centificat<br>Resultat                                                                                                    |
|                                                                                                    |                                             |                                                                                                    |
|                                                                                                    |                                             |                                                                                                    |
|                                                                                                    |                                             |                                                                                                    |
|                                                                                                    |                                             |                                                                                                    |
|                                                                                                    |                                             |                                                                                                    |
|                                                                                                    |                                             |                                                                                                    |

După 48 de ore de la data susținerii examenului, Certificatul de absolvire, obținut pentru o anumită certificare (examinare/evaluare) finalizată cu declararea candidatului ca fiind ADMIS, însoțit de suplimentul descriptiv aferent, se descarcă de către candidat, din contul său (certificatul trebuie să conțină semnătura reprezentantului legal al ISF și ștampila).

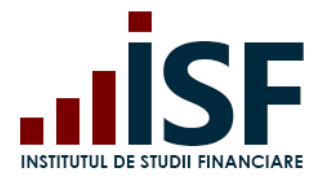

INSTITUTUL DE STUDII FINANCIARE Str. Popa Petre Nr. 24, Sector 2, București Tel:+40 21 230 5120, Fax:+40 21 230 51 22 CIF: RO25285051, Cod poștal: 020805 Web: www.isfin.ro, Email: office@isfin.ro

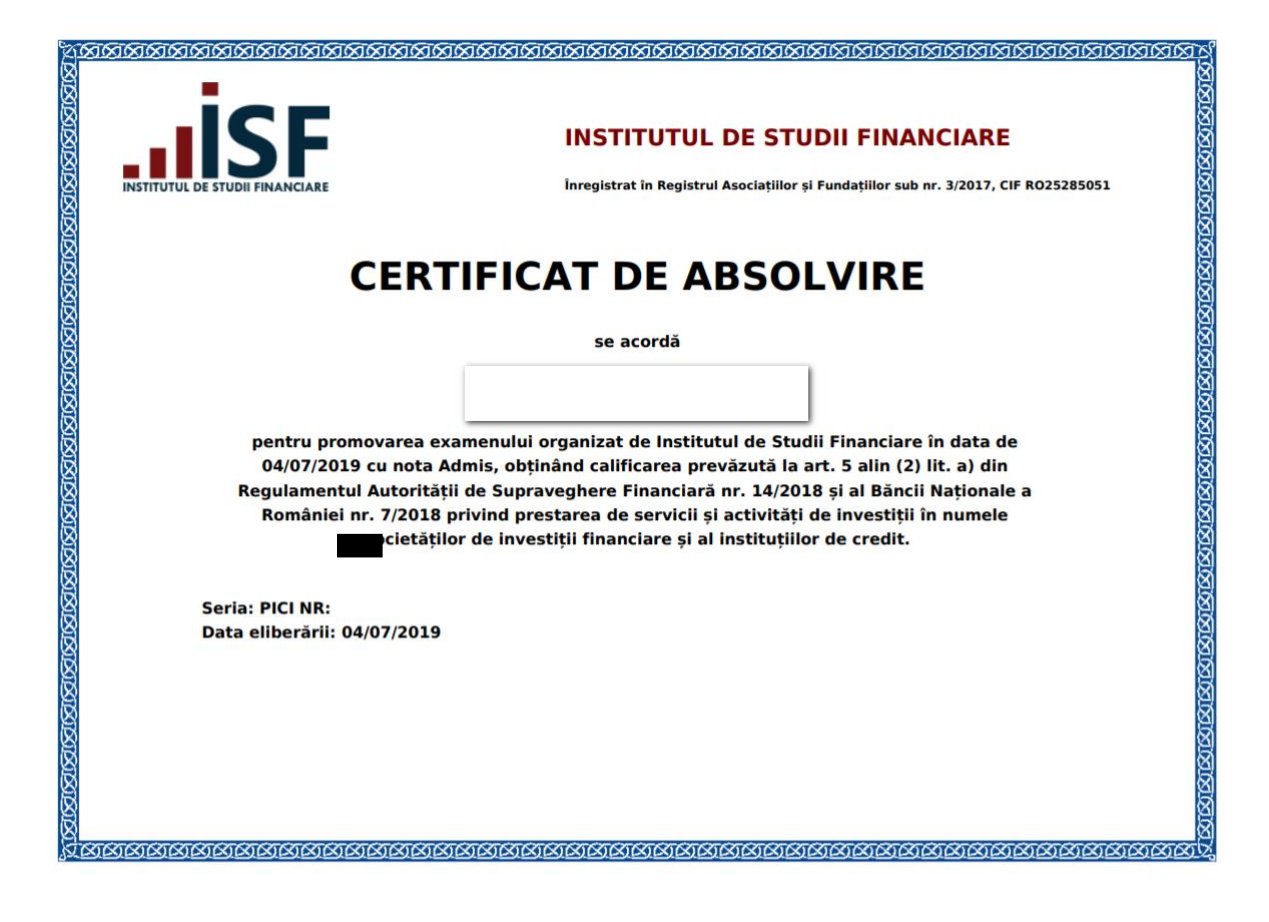

#### 5.6 Înscrierea la reexaminare online

Înscrierea la reexaminare la sală se realizează în etape identice cu înscrierea pentru examinarea online:

- Pentru înscrierea la o sesiune de reexaminare online, selectăm din meniul Catalog Examinări, submeniul Examinări online,
- Selectăm sesiunea de reexaminare pentru care dorim înscrierea (această metodă poate fi aplicată pentru oricare dintre examinările disponibile în varianta online) iar din partea dreaptă a ecranului accesăm butonul de Înscriere la reexaminare
- Pentru finalizarea înscrierii la o sesiune de reexaminare online este necesară efectuarea plații conform acelorași pași menționați la **Înscrierea la examinare online.**

#### 6. Înscrierea la certificare (examinare) organizată la sală

Examinarea la sală are loc în următoarele etapele:

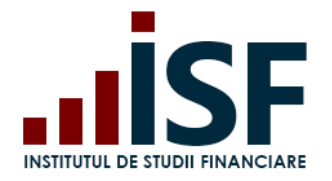

Str. Popa Petre Nr. 24, Sector 2, București Tel:+40 21 230 5120, Fax:+40 21 230 51 22 CIF: RO25285051, Cod poștal: 020805 Web: <u>www.isfin.ro</u>, Email: <u>office@isfin.ro</u>

- Accesarea și selectarea unei anumite certificări (examinări) la sală
- Înscrierea
- Efectuarea plății
- Completarea Dosarului
- Parcurgerea testului grilă (la sală)
- Afișarea rezultatelor
- Generarea Certificatului de absolvire

#### 6.1 Accesarea și selectarea unei certificări

1) Din contul personal, se accesează din meniul **Catalog examinări -> Examinări la sală** (această metodă de achiziționare poate fi aplicată pentru toate produsele disponibile):

| ← → C 🔒 https://examinari                                                                                                    | i,preprod.isfin.ro/ro                             | 🛍 Q 🛧 😩 :                    |
|----------------------------------------------------------------------------------------------------|---------------------------------------------------|------------------------------|
|                                                                                                    |                                                   | 🗂 🌲 🏋 Candidat Isftest 😁     |
| Acasă<br>Simulare Examinări<br>Catalog Examinări ><br>Examinări online<br>Catalog Evaluări ><br>Termeni si condiții ><br>Conditii tehnice monitorizare<br>video | Bine ați venit la INSTITUTUL DE STUDII FINANCIARE | Gestionați panoul de control |
|                                                                                                    |                                                   |                              |
|                                                                                                    |                                                   |                              |

2) Se alege examinarea dorită din lista certificărilor disponibile:

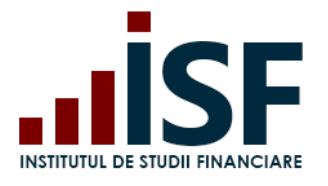

#### **INSTITUTUL DE STUDII FINANCIARE**

Str. Popa Petre Nr. 24, Sector 2, București Tel:+40 21 230 5120, Fax:+40 21 230 51 22 CIF: RO25285051, Cod poștal: 020805 Web: www.isfin.ro, Email: office@isfin.ro

 $\leftarrow$ 

| → C                           | .preprod.isfin.ro/ro/examinari-offline                                          |                        |                                                                |                               |                         |             |                          | Sec. 5                           | Q ☆ 🏐                  | : |
|-------------------------------|---------------------------------------------------------------------------------|------------------------|----------------------------------------------------------------|-------------------------------|-------------------------|-------------|--------------------------|----------------------------------|------------------------|---|
|                               | Catalog Examinări / Examinări la sală                                           |                        |                                                                |                               |                         |             |                          | <b>∷</b> # ∃                     | Candidat Isftest       | Θ |
| Acasă<br>Simulare Examinare   | Examinări la sală                                                               |                        |                                                                |                               |                         |             |                          |                                  |                        | Â |
| Catalog Evaluári              | Titlu                                                                           | Categoria profesion    | ală                                                            | Centru de examina             | re                      | Tip Formare |                          |                                  | -                      |   |
| Termeni si condiții >         | 9                                                                               | -Oricare-              | ~                                                              | -Oricare-                     | ~                       | - Vá rugám  | i selectați -            | Aplica                           |                        |   |
| Conditii tehnice monitorizare |                                                                                 |                        |                                                                |                               |                         |             |                          |                                  |                        |   |
| video                         | Examinare                                                                       |                        | Categoria profesională                                         | Centru de<br>evaluare         | Localitate              | Judet       | Data susținere<br>examen | Data finalizarii<br>înscrierilor | Taxă pentru<br>examene |   |
|                               | Angajat societate care desfășoară activitate<br>Pregătire profesională inițială | de distribuție -       | Angajat societate care desfășoară<br>activitate de distribuție | Centrul Regional<br>București | Municipiul<br>Bucuresti | Bucuresti   | 18/07/2019               | 11/07/2019                       | 250,00 RON             |   |
|                               | Intermediar de asigurări și/sau reasigurări -<br>profesională inițială          | Pregătire              | Intermediar în asigurări și/sau reasigurări                    | Centrul Regional<br>București | Municipiul<br>Bucuresti | Bucuresti   | 18/07/2019               | 11/07/2019                       | 250,00 RON             |   |
|                               | Conducător - Pregătire profesională continu                                     | a                      | Conducător                                                     | Centrul Regional<br>Brașov    | Brasov                  | Brasov      | 09/07/2019               | 02/07/2019                       | 250,00 RON             |   |
|                               | Intermediar în asigurări și/sau reasigurări - F<br>continuă                     | Pregătire profesională | Intermediar în asigurări și/sau reasigurări                    | Centrul Regional<br>Brașov    | Brasov                  | Brasov      | 09/07/2019               | 02/07/2019                       | 250,00 RON             |   |
|                               | Angajat societate care desfășoară activitate<br>Pregătire profesională continuă | de distribuție -       | Angajat societate care desfășoară<br>activitate de distribuție | Centrul Regional<br>Brașov    | Brasov                  | Brasov      | 09/07/2019               | 02/07/2019                       | 250,00 RON             |   |
|                               | Conducător executiv - Pregătire profesional                                     | á continuã             | Conducător executiv                                            | Centrul Regional<br>Brașov    | Brasov                  | Brasov      | 09/07/2019               | 02/07/2019                       | 250,00 RON             |   |
|                               | Conducător executiv - Pregătire profesional                                     | á inițială             | Consultant investiții                                          | Centrul Regional<br>Brașov    | Brasov                  | Brasov      | 04/07/2019               | 02/07/2019                       | 250,00 RON             |   |
|                               | Conducător - Pregătire profesională inițială                                    |                        | Conducător                                                     | Centrul Regional<br>Brașov    | Brasov                  | Brasov      | 09/07/2019               | 02/07/2019                       | 250,00 RON             |   |
|                               |                                                                                 |                        |                                                                |                               |                         |             |                          |                                  |                        |   |

#### 6.2. Înscrierea la certificarea (examinarea)la sală

1) Pe pagina următoare sunt detaliile examinării și butonul Înscriere la examinare prin intermediul căruia se adăugă produsul în coș:

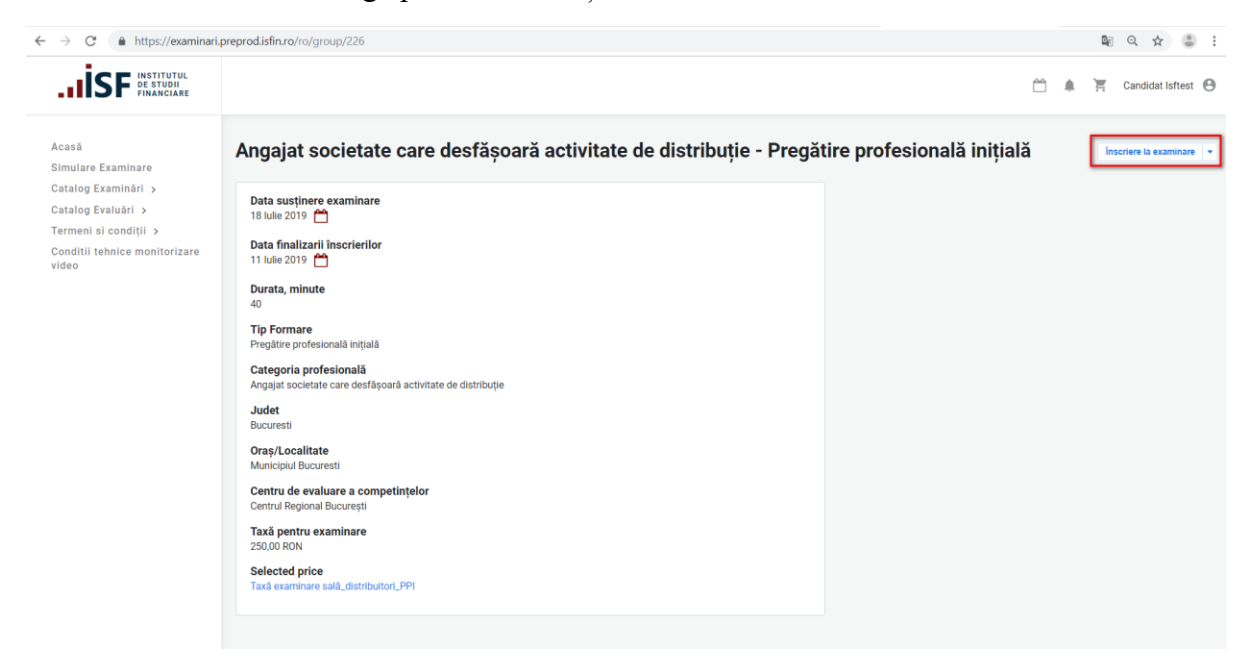

2) Examenul adăugat se regăsește în coș:

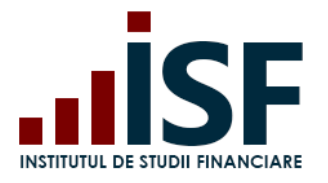

Str. Popa Petre Nr. 24, Sector 2, București Tel:+40 21 230 5120, Fax:+40 21 230 51 22 CIF: RO25285051, Cod poștal: 020805 Web: <u>www.isfin.ro</u>, Email: <u>office@isfin.ro</u>

| ← → C iii https://examinari.                                             | preprod.isfin.ro/ro/group/226?tour=1                                                                                                    |                                                                  |             |                  |            | 20                    | Q ☆ 🍮 :                                            |
|--------------------------------------------------------------------------|----------------------------------------------------------------------------------------------------|------------------------------------------------------------------|-------------|------------------|------------|-----------------------|----------------------------------------------------|
|                                                                          |                                                                                                    |                                                                  |             |                  | <u></u>    |                       | Isftest Candidat                                   |
| Acasā<br>Simulare Examinare<br>Catalog Examināri ><br>Catalog Evaluāri > | Angajat societate care desfășoară activitate de distribuție - Pregătire profesională intijală a<br>Angajat societate care desfășoară activitate d                                                                                                    | a fost adăugat în <mark>coșul tău.</mark><br>e distribuție - Pre | gătire prof | esională         | inițială   | Inser                 | ×                                                  |
| Termeni si condiții ><br>Conditii tehnice monitorizare<br>video          | Data sustinere examinare         18 lulie 2019         Data finalizarii inscrierilor         11 lulie 2019         Durata, minute         40         Durata, minute         40         Tip Formare         Pregatire profesională inițială         Anguler societate care desfășoară activitate de distribuție         Judet         Bocuresti         Orafu coalitate         Municipiul București         Catru de evaluare a competințelor         Catru Regional București         Taxă pertru examinare         250,00 RON         Selected price         Taxă ecaminare sal_distributori, PPI |                                                                  |             |                  |            |                       |                                                    |
| ← → C 🔒 https://examinari                                                | .preprod.isfin.ro/ro/cart                                                                                                    |                                                                  |             |                  |            |                       | ९ ☆ 🔮 :                                            |
| INSTITUTUL<br>De studii<br>Financiare                                    |                                                                                                    |                                                                  |             |                  | ć          | * 🚏                   | Isftest Candidat                                   |
| Acasă<br>Simulare Examinare                                              | Coș de cumpărături                                                                                                    |                                                                  |             |                  |            |                       |                                                    |
| Catalog Examinări ><br>Catalog Evaluări >                                | Produs                                                                                                    | Tip inregistrare                                                 | CNP         | Candidat         | Preț       | Elimină               | Total                                              |
| Termeni si condiții ><br>Conditii tehnice monitorizare                   | Angajat societate care desfășoară activitate de distribuție - Pregătire profesională inițială                                                                                                    | Examinare                                                        |             | Isftest Candidat | 250,00 RON | 📋 Șterge              | 250,00 RON                                         |
| video                                                                    |                                                                                                    |                                                                  |             |                  |            | Subto<br>To<br>Actual | tal 250,00 RON<br>tal 250,00 RON<br>zează cog Casă |

## 6.3 Efectuarea plății

1) Pentru efectuarea plății, se accesează coșul de cumpărături și butonul Casă:

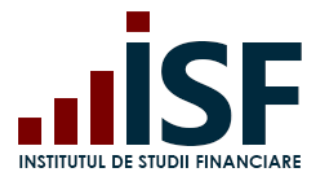

Str. Popa Petre Nr. 24, Sector 2, București Tel:+40 21 230 5120, Fax:+40 21 230 51 22 CIF: RO25285051, Cod poștal: 020805 Web: <u>www.isfin.ro</u>, Email: <u>office@isfin.ro</u>

← → C 
https://examinari.preprod.isfin.ro/ro/car № Q ☆ 🛞 : LISE INSTITUTUL DE STUDII FINANCIARE m 🔺 Acasă Coș de cumpărături Simulare Examinare Catalog Examinări > Produs Tip inregistrare CNP Candidat Preț Total Catalog Evaluări > Termeni si condiții > Angajat se cietate care desfăsoară activitate de distributie - Pregătire profesională initială Examina Isftest Candidat 250.00 RON 🍵 Şte 250,00 RON je Conditii tehnice monitorizare Subtotal 250,00 RON Total 250,00 RON Casā

2) În formularul Informații despre comanda, candidatul are posibilitatea de a selecta modalitatea de plată: *Individual* sau efectuarea plății de către *Angajator*:

| $\leftrightarrow$ $\rightarrow$ C $\oplus$ https://exam | nari.preprod.isfin.ro/ro/checko | ut/777/order_information                  | \$a Q ☆ 😩 :                                                                                      |
|---------------------------------------------------------|---------------------------------|-------------------------------------------|--------------------------------------------------------------------------------------------------|
|                                                         | Casă                            |                                           | 🗂 🌲 🥍 isftest Candidat                                                                           |
| Acasă<br>Simulare Examinare                             | Informații despre               | comandă                                   |                                                                                                  |
| Catalog Examinări ><br>Catalog Evaluări >               | Plata efectuată de:             | Individual                                | Rezumat comandă                                                                                  |
| Termeni si condiții ><br>Condiții tehnice monitorizare  |                                 | Angajator                                 | Angajat societate care desfășoară activitate de distribuție - Pregătire<br>profesională initială |
| video                                                   | Nume*                           | Candidat                                  | 250,00 RON                                                                                       |
|                                                         | Prenume*                        | Isftest                                   | Subtotal 250,00 RON                                                                              |
|                                                         | CNP                             |                                           | 10tai 250,00 KON                                                                                 |
|                                                         | Județ                           | Neamt (10719)                             | 0                                                                                                |
|                                                         | Localitate                      | Piatra-Neamt (10720)                      | 0                                                                                                |
|                                                         | Numär de telefon*               | 0996398563                                |                                                                                                  |
|                                                         | Ţară                            | România 🗸 🖞                               | 0                                                                                                |
|                                                         | Adresa strāzii                  | str. Zorilor nr. 33. Ap 12, Piatra-Nearnt |                                                                                                  |
|                                                         | Coo Poștal                      | 010300                                    |                                                                                                  |
|                                                         |                                 |                                           |                                                                                                  |
|                                                         | Pas Urmätor                     |                                           |                                                                                                  |
|                                                         |                                 |                                           |                                                                                                  |
|                                                         |                                 |                                           |                                                                                                  |

a. În cazul alegerii Plata Efectuată de către *Angajator*, factura proformă va fi redirecționată către adresa de email a acestuia. Candidatul primește o notificare de sistem și un mesaj disponibil pe bara de meniu.

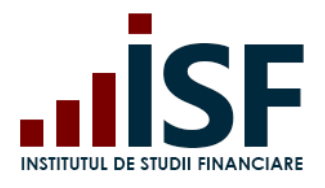

**INSTITUTUL DE STUDII FINANCIARE** Str. Popa Petre Nr. 24, Sector 2, București Tel:+40 21 230 5120, Fax:+40 21 230 51 22 CIF: RO25285051, Cod poștal: 020805

|                                                                 |                                                                  | Web: www.isfin.ro, Email: office@isfin.ro                          |
|-----------------------------------------------------------------|------------------------------------------------------------------|--------------------------------------------------------------------|
| $\leftrightarrow$ $\rightarrow$ $C$ $\triangleq$ https://exam   | inari.preprod.isfin.ro/ro/checkout/777/review                    | 📭 Q 🖈 😩 🗄                                                          |
| LISE INSTITUTUL<br>DE STUDII<br>FINANCIARE                      |                                                                  | 📋 🧬 🛒 isftest Candidat \varTheta                                   |
| Acasă<br>Simulare Examinare                                     | Produtul a fost ataşat de irina munteanu007⊜yahoo com cu succes. | Produzel a forst atlagat de<br>internameteranio070/geahoo.com<br>× |
| Catalog Examinări >                                             | Acces interzis                                                   | Vedeţi toate notificările                                          |
| Termeni si condiții ><br>Condiții tehnice monitorizare<br>video | Nu al autorizarea necesară pentru a accesa această pagină.       |                                                                    |
|                                                                 |                                                                  |                                                                    |
|                                                                 |                                                                  |                                                                    |
|                                                                 |                                                                  |                                                                    |
|                                                                 |                                                                  |                                                                    |
|                                                                 |                                                                  |                                                                    |
|                                                                 |                                                                  |                                                                    |
|                                                                 |                                                                  |                                                                    |
|                                                                 |                                                                  |                                                                    |
|                                                                 |                                                                  |                                                                    |
|                                                                 |                                                                  |                                                                    |
|                                                                 |                                                                  |                                                                    |
|                                                                 |                                                                  |                                                                    |

b. În cazul alegerii modalității de plată efectuată *Individual*, candidatul completează câmpurile lipsă și accesează butonul *Pasul Următor* 

3) Se verifică datele, apoi se accesează una din posibilele modalități de plată:

| LISE DE STUDII<br>FINANCIARE                                                                                                    | Casi                                                                                                    | 🗎 🌲 🏴 isffest Candidat 🧉                                                                                                    |
|----------------------------------------------------------------------------------------------------|----------------------------------------------------------------------------------------------------|----------------------------------------------------------------------------------------------------|
| Acasă<br>Simulare Examinare<br>Catalog Evaninări ><br>Catalog Evaluări ><br>Termeni ai condiții ><br>Condiții tehnice monitorizare<br>video | ISP Pane Regform (Modifică)<br>Nume Prenume<br>Istest Candidat<br>CNP<br>Juiesent<br>Localitate<br>Piatra-Neant<br>Numă de Leifon<br>099699553<br>Adresă<br>Minerea 50<br>Româna                                    | Rezumat comanda           Angajat societate care desfășoară activitate de distribuție - Pregătire profesională inițială           210,08 RON           Subtotal 210,08 RON           TVA 39/92 RON           Total 250,00 RON |
|                                                                                                    | ISF Pane Payment Methods (Modificā)<br>Travsfer Bancar<br>Hame Prenume<br>Isfest Candidat<br>CMP<br>Județ<br>Neant<br>Neant<br>Hamik de tiefon<br>Oposystetsa<br>Adreaă<br>Adreaă<br>Adreaă<br>Moreva 50<br>Bomânia |                                                                                                    |

4) Candidatul poate efectua Plata online prin *Transfer Bancar* sau prin *Mobilpay:* 

a. Transfer Bancar - Candidatul alege *Transfer Bancar* și accesează butonul *Plătiți și achiziționați integral:* 

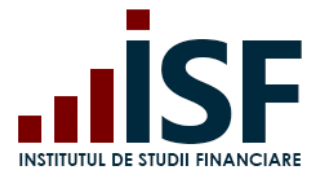

Candidatul este redirecționat pe pagina cu Factura proforma de unde descarcă factura (pentru a achita ulterior la bancă) și finalizează procedura de cumpărare:

| ightarrow $ ightarrow$ https://exam                                                                                                    | inari.preprod.isfin.ro/ro/checkout/778/payment |                                                                                                    |                                 |                                                                                                    |                                                        |                                                       |                            |                                                     |  |   |     | <u>∎</u> ; Q | \$           |
|----------------------------------------------------------------------------------------------------|------------------------------------------------|----------------------------------------------------------------------------------------------------|---------------------------------|----------------------------------------------------------------------------------------------------|--------------------------------------------------------|-------------------------------------------------------|----------------------------|-----------------------------------------------------|--|---|-----|--------------|--------------|
| LISE INSTITUTUL<br>FINANCIARE                                                                                                    | Casă                                           |                                                                                                    |                                 |                                                                                                    |                                                        |                                                       |                            |                                                     |  | ĉ | e 🖌 | l j is       | ftest Candi  |
| Acasă<br>Simulare Examinare<br>Catalog Examinări ><br>Catalog Evaluări ><br>Termeni si condiții ><br>Condiții tehnice monitorizare<br>video |                                                | İSF                                                                                                    |                                 | Fundația Inst<br>CIF RO25280551<br>Capital Ioc. 420 551<br>UUCURESTI Ioci. 1<br>Sanca BANCA RO<br>BAN RO74BRDE- | itutul (<br>0 RON<br>2 str. Popi<br>MANA P<br>445SV40: | de Studii<br>a Petre nr.24<br>PENTRU DE:<br>806574450 | <b>Financi</b><br>zvoltari | iare<br>E                                           |  |   |     | Descarcă     | Factura Pl   |
|                                                                                                    |                                                | FACTURE PROFORMA<br>Serie 7157 Numa 778<br>Cient Dex1207209<br>There coulds<br>COP 00120220205<br>Longitore Notant<br>Longitore Notant<br>Manra 56<br>Remisin |                                 |                                                                                                    | _                                                      |                                                       |                            |                                                     |  |   |     |              |              |
|                                                                                                    |                                                | Title<br>Anguit sciente car desfaçoră activitate de distribuțe -<br>Pregine profesionă impaia                                                                 | Candidat<br>Isftest<br>Candidat | CNP                                                                                                    | UМ 1                                                   | Prej unitar<br>210,08 RON                             | Cantitate                  | Prej total<br>210,08 RON                            |  |   |     |              |              |
|                                                                                                    |                                                |                                                                                                    |                                 |                                                                                                    |                                                        |                                                       | Subtota<br>TV<br>Total     | 1 210,08 RON<br>(A 39,92 RON<br>1 <b>250,00 RON</b> |  |   | Ina | poi          | alizarea plâ |

La finalizarea plății, Candidatul primește un mesj pe bara de meniu:

• Factura de plată a fost trimisă prin poșta electronică. Vă mulțumim pentru comandă.

Candidatul primește pe email Factura proformă și un mesaj de înscriere la examinare.

**b. Mobilpay -** La alegerea achitării prin Mobilpay, candidatul este redirecționat către portalul de plată Mobilpay unde își completeză datele bancare:

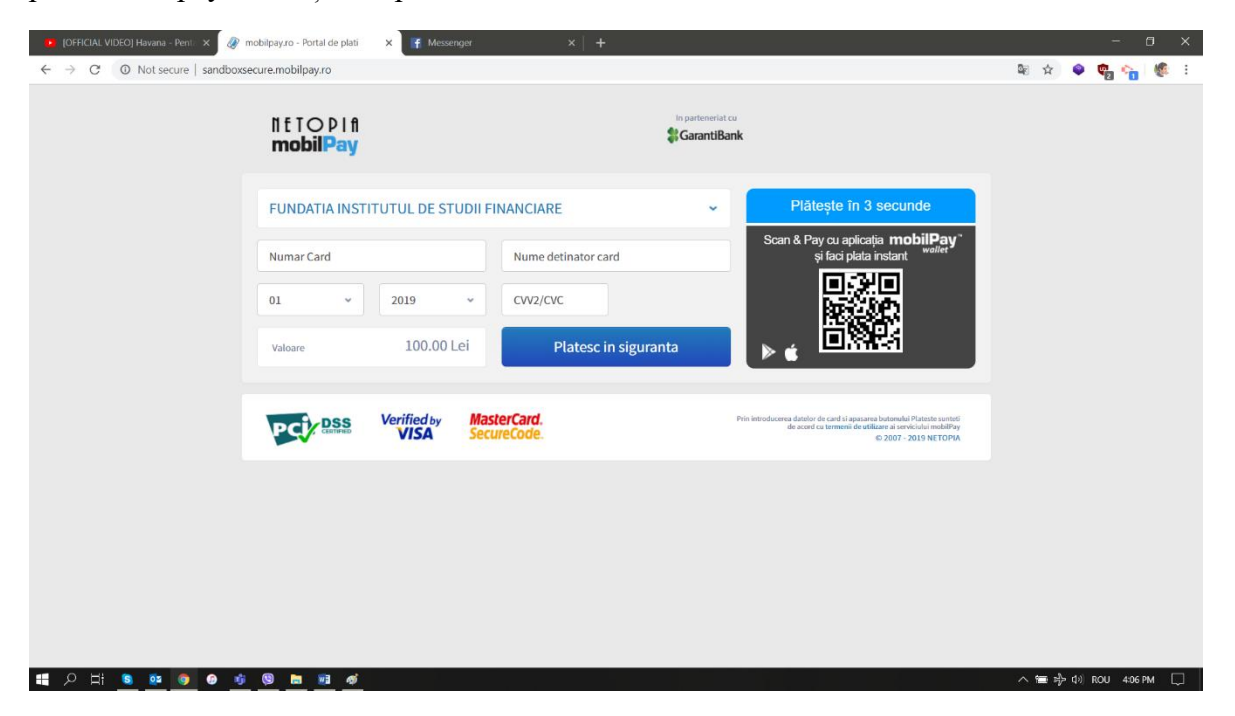

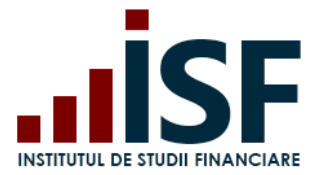

Atenție! Orice plată, efectuată fie de către Angajator/Furnizor fie de către candidat, trebuie realizată doar pe baza facturii proforme emise din platforma electronică de examinare, în caz contrar înscrierea la certificare (examinare/evaluare) nu poate fi validată.

După procesarea plății, candidatul primește o notificare pe bara de meniu și un mesaj pe email cu confirmarea plății și factura.

5) După finalizarea achiziției certificării (examinării) la sală, candidatul încarcă dosarul de înscriere (documente in format pdf.salvate sub denumirea CNP-ului candidatului). Ulterior încărcării dosarului de înscriere, înscrierea rămâne în așteptarea aprobării Operatorului examinare. Candidatul trebuie să aloce dosarul de înscriere certificării (examenului) pentru care a făcut înscrierea.

Pentru a accesa dosarul și încărca documentele necesare înscrierii, se accesează din meniul utilizatorului *Certificarile Mele:* 

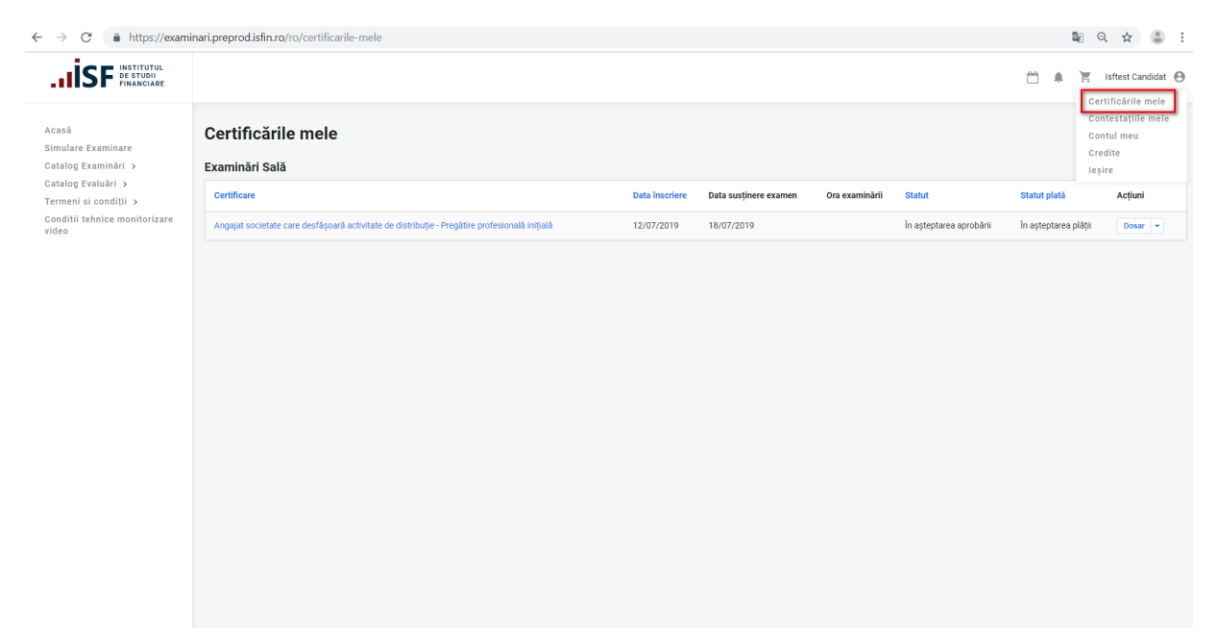

Pe pagina Certificările Mele se pot vizualiza următoarele:

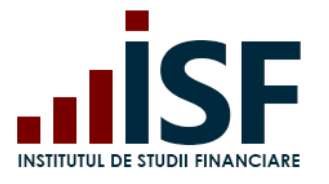

#### INSTITUTUL DE STUDII FINANCIARE Str. Popa Petre Nr. 24, Sector 2, București Tel:+40 21 230 5120, Fax:+40 21 230 51 22 CIF: RO25285051, Cod poștal: 020805 Web: www.isfin.ro, Email: office@isfin.ro

| LIISE INSTITUTUL<br>DE STUDII<br>PINANCIARE      |                                                                                               |                |                       |                |                         |                      | Isftest Candidat |
|--------------------------------------------------|-----------------------------------------------------------------------------------------------|----------------|-----------------------|----------------|-------------------------|----------------------|------------------|
| Acasă<br>Simulare Examinare<br>Catalog Examinări | Certificările mele                                                                            |                |                       |                |                         |                      |                  |
| Catalog Evaluări ><br>Termeni și condiții >      | Certificare                                                                                   | Data înscriere | Data susținere examen | Ora examinării | Statut                  | Statut platā         | Acțiuni          |
| Conditii tehnice monitorizare<br>video           | Angajat societate care desfășoară activitate de distribuție - Pregătire profesională inițială | 12/07/2019     | 18/07/2019            |                | În așteptarea aprobării | În așteptarea plății | Dosar 💌          |
|                                                  |                                                                                               |                |                       |                |                         |                      |                  |
|                                                  |                                                                                               |                |                       |                |                         |                      |                  |
|                                                  |                                                                                               |                |                       |                |                         |                      |                  |
|                                                  |                                                                                               |                |                       |                |                         |                      |                  |
|                                                  |                                                                                               |                |                       |                |                         |                      |                  |
|                                                  |                                                                                               |                |                       |                |                         |                      |                  |
|                                                  |                                                                                               |                |                       |                |                         |                      |                  |
|                                                  |                                                                                               |                |                       |                |                         |                      |                  |
|                                                  |                                                                                               |                |                       |                |                         |                      |                  |
|                                                  |                                                                                               |                |                       |                |                         |                      |                  |
|                                                  |                                                                                               |                |                       |                |                         |                      |                  |

- Tipul Certificării
- Data Înscriere
- Data susținere examen
- Ora examinării
- Statut
- Statut Plată
- Acțiuni

Pentru ca dosarul de înscriere să fie completat, candidatul trebuie să-și adauge documentele la dosar prin accesarea butonului *Dosar:* 

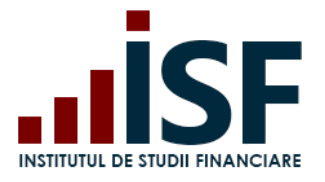

INSTITUTUL DE STUDII FINANCIARE Str. Popa Petre Nr. 24, Sector 2, București Tel:+40 21 230 5120, Fax:+40 21 230 51 22 CIF: RO25285051, Cod poștal: 020805 Web: www.isfin.ro, Email: office@isfin.ro

| ← - | > | C |  | https://examinari.preprod.isfin.ro/ro/certificarile-mele |
|-----|---|---|--|----------------------------------------------------------|
|-----|---|---|--|----------------------------------------------------------|

| nari.preprod.isfin.ro/ro/certificarile-mele                                                   |                                                                                                    |                                                                                                    |                                                                                                    |                                                                                                    | <b>B</b> e (                                                                                                    | २ 🛧 🕚                                             |
|-----------------------------------------------------------------------------------------------|----------------------------------------------------------------------------------------------------|----------------------------------------------------------------------------------------------------|----------------------------------------------------------------------------------------------------|----------------------------------------------------------------------------------------------------|----------------------------------------------------------------------------------------------------|---------------------------------------------------|
|                                                                                               |                                                                                                    |                                                                                                    |                                                                                                    |                                                                                                    |                                                                                                    | Isftest Candidat  €                               |
| Certificările mele                                                                            |                                                                                                    |                                                                                                    |                                                                                                    |                                                                                                    |                                                                                                    |                                                   |
| Examinări Sală                                                                                |                                                                                                    |                                                                                                    |                                                                                                    |                                                                                                    |                                                                                                    |                                                   |
| Certificare                                                                                   | Data înscriere                                                                                                    | Data susținere examen                                                                                                    | Ora examinării                                                                                                    | Statut                                                                                                    | Statut platā                                                                                                    | Acțiuni                                           |
| Angajat societate care desfășoară activitate de distribuție - Pregătire profesională inițială | 12/07/2019                                                                                                    | 18/07/2019                                                                                                    |                                                                                                    | În așteptarea aprobării                                                                                                    | În așteptarea plății                                                                                                    | Dosar 👻                                           |
|                                                                                               |                                                                                                    |                                                                                                    |                                                                                                    |                                                                                                    |                                                                                                    |                                                   |
|                                                                                               |                                                                                                    |                                                                                                    |                                                                                                    |                                                                                                    |                                                                                                    |                                                   |
|                                                                                               |                                                                                                    |                                                                                                    |                                                                                                    |                                                                                                    |                                                                                                    |                                                   |
|                                                                                               |                                                                                                    |                                                                                                    |                                                                                                    |                                                                                                    |                                                                                                    |                                                   |
|                                                                                               |                                                                                                    |                                                                                                    |                                                                                                    |                                                                                                    |                                                                                                    |                                                   |
|                                                                                               |                                                                                                    |                                                                                                    |                                                                                                    |                                                                                                    |                                                                                                    |                                                   |
|                                                                                               |                                                                                                    |                                                                                                    |                                                                                                    |                                                                                                    |                                                                                                    |                                                   |
|                                                                                               |                                                                                                    |                                                                                                    |                                                                                                    |                                                                                                    |                                                                                                    |                                                   |
|                                                                                               |                                                                                                    |                                                                                                    |                                                                                                    |                                                                                                    |                                                                                                    |                                                   |
|                                                                                               |                                                                                                    |                                                                                                    |                                                                                                    |                                                                                                    |                                                                                                    |                                                   |
|                                                                                               |                                                                                                    |                                                                                                    |                                                                                                    |                                                                                                    |                                                                                                    |                                                   |
|                                                                                               |                                                                                                    |                                                                                                    |                                                                                                    |                                                                                                    |                                                                                                    |                                                   |
|                                                                                               |                                                                                                    |                                                                                                    |                                                                                                    |                                                                                                    |                                                                                                    |                                                   |
|                                                                                               | vari, preprodišfin rad/roj/certificarile-mele  Examinări Sală  Certificăre  Angajat societale care desfășoară activitate de distribuție - Pregătire profesională intipătă | aari preprodisfin ro/ro/certificarile-mele  Examinări Sală  Certificăe Data însciere Argușt societate care desfășoară activitate de distribuție - Pregătre profesională înțiulă 1207/2019 | avi preprodišfin ro/ro/certificarile-mele  Examināri Salā  Oertificare Data Inscriere Data susţinere examen Argajat societate care deslfaporă activitate de distribuţie- Pregătrie profesională intjuăă 12/07/2019 18/07/2019 | avi preprodisfin ro/ro/certificarile-mele  Examinări Sală  Oettificare Data inscriere Data suspiere exame Ora examinări Argușt societate care desfășoară activitate de distribuție - Pregătre profesională intipală 12:07/2019 18:07/2019 | avi preprodišfinra/ho/cartificarile-mele  Certificările mele  Examinări Sală  Certificare Data insoriere Data suspinere exame Ora examinării Etatut Argapit societate care desl'ăpoară activitate de distribuţie- Pregătire profesională intpiaă 12/07/2019 18/07/2019 In esteptarea aprobării | earé preprodisfin <i>ro/ro/cectificarile-mele</i> |

La accesarea Dosarului, candidatului i se afișează următorul Meniu, unde candidatul accesează butonul *Fișiere personale:* 

| $\leftrightarrow$ $\rightarrow$ C $\triangleq$ https://example.           | ninari.preprod.isfin.ro/ro/group/226/member/1513                                                                                                    |                          |
|---------------------------------------------------------------------------|----------------------------------------------------------------------------------------------------|--------------------------|
| INST INSTITUTUL<br>PINANCIARE                                             | Angajat societate care desfașoară activitate de dis                                                                                                    | 🛗 🌲 🧮 Isftest Candidat 😁 |
| Acasă<br>Simulare Examinare<br>Catalog Examinări ><br>Catalog Evalurări > | isftest.candidat@gmail.com                                                                                                    |                          |
| conditi tehnice monitorizare<br>video                                     | Examinate Argonal accidate care deslipour à activitate de distribuje - Pregătire profesională inițială Tej inscrie Branmete Batary plai Inspresse activitate de distribuje - Pregătire profesională inițială Statury plai Instresse Caesulate deslipour ă activitate de distribuțe - Pregătire profesională inițială Instresse Caesulate deslipour ă activitate de distribuțe - Pregătire profesională inițială Instresse Caesulate deslipour ă activitate de distribuție - Pregătire profesională inițială Instresse Caesulate deslipour ă activitate de distribuție - Pregătire profesională inițială Instresse Caesulate deslipour ă activitate de distribuție - Pregătire profesională inițială Instresse Caesulate deslipour ă activitate de distribuție - Pregătire profesională inițială Instresse Caesulate deslipour ă activitate de distribuție - Pregătire profesională inițială Instresse Caesulate deslipour ă activitate de distribuție - Pregătire profesională inițială Instresse Caesulate deslipour ă activitate de distribuție - Pregătire profesională inițială Instresse Caesulate deslipour ă activitate deslipour ă activitate deslitate deslit |                          |

Candidatul accesează tabul Încarcă Documente:

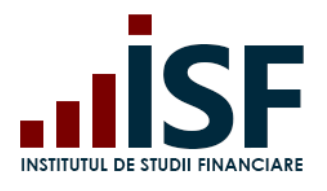

| ← → C 🔒 https://exami                                                    | ari.preprod.isfin.ro/ro/group/226/content/1513/edit?d          | estination=/ro/group/226              | © Q ☆ 🍮 :                |
|--------------------------------------------------------------------------|----------------------------------------------------------------|---------------------------------------|--------------------------|
|                                                                          | Angajat societate care desfășoară activitate de dis / isftest. | candidat@gmail.com                    | 🛗 🌲 🟋 Isftest Candidat 😝 |
| Acasā<br>Simulare Examinare<br>Gatalog Examināri ><br>Gatalog Evaluāri > | Editează isftest.candidat@gmail.                               | com                                   |                          |
| Conditii tehnice monitorizare<br>video                                   | Dosar Pere                                                     | onal<br>Documente in Dosarul Personal | ٥                        |
|                                                                          | Hume utilizator<br>✓ Salvare                                   |                                       | 0                        |
|                                                                          |                                                                |                                       |                          |

- 1. Nume Denumire Fișier
- 2. Fișier (Accesare *Choose File*) se alege dosarul cu documentele aferente înscrierii la examinare
- 3. Accesare Buton Creează media pentru încărcarea documentelor de înscriere
- 4. Accesare Buton Salvare.

| $\leftrightarrow$ $\rightarrow$ C $\triangleq$ https://exam              | inari.preprod.isfin.ro/ro/group/226/content/1       | 1513/edit?destination=/ro/group/2                                            | 26                           | © Q ☆ 😩 :                |
|--------------------------------------------------------------------------|-----------------------------------------------------|------------------------------------------------------------------------------|------------------------------|--------------------------|
| INSTITUTUL<br>DE STUDII<br>FINANCIARE                                    | Angajat societate care desfășoară activitate de dis | / isftest.candidat@gmail.com                                                 |                              | 🛗 🌲 🏋 isftest Candidat 😁 |
| Acasă<br>Simulare Examinare<br>Catalog Examinări ><br>Catalog Evaluări > | Editează isftest.candidat@                          | ∂gmail.com                                                                   |                              |                          |
| Termeni si condiți ><br>Condiții tehnice monitorizare<br>video           |                                                     | Nume"<br>Fipier"<br>Mesaj de jurnal pentru revizie<br>Crează media X Renunță | Choose File   No file chosen |                          |
|                                                                          | Nume utilizator                                     |                                                                              |                              | Ø                        |
|                                                                          | <b>≁</b> Salvare                                    |                                                                              |                              |                          |

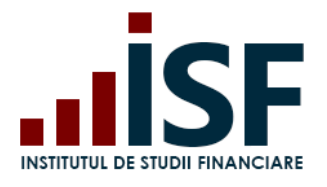

| $\leftrightarrow$ $\rightarrow$ C $\oplus$ https://exam                  | Ba Q ☆ 😩 :                                          |                                |                          |          |
|--------------------------------------------------------------------------|-----------------------------------------------------|--------------------------------|--------------------------|----------|
| ISF INSTITUTUL<br>De studii<br>Financiare                                | Angajat societate care desfășoară activitate de dis | 🛗 🌲 🏋 Isftest Candidat 😝       |                          |          |
| Acasă<br>Simulare Examinare<br>Catalog Examinări ><br>Catalog Evaluări > | Editează isftest.candidat@                          | )gmail.com                     |                          |          |
| Termeni si condiții ><br>Condiții tehnice monitorizare<br>video          |                                                     | Nume*                          | Isftest candidat         |          |
|                                                                          |                                                     | Fișier                         | be personal does  Storge | 11.21 10 |
|                                                                          |                                                     | Mesaj de jurnal pentru revizie |                          |          |
|                                                                          |                                                     | Crează media 🛛 🗙 Renunță       |                          | li       |
|                                                                          | Nume utilizator                                     |                                |                          | 0        |
|                                                                          | ✓ Salvare                                           |                                |                          |          |

În urma încărcării documentelor și atașării acestora la examenul dorit, candidatul așteaptă aprobarea dosarului de înscriere de către Operatorul Examinare.

6) Aprobarea Dosarului de înscriere de către Operatorul Examinare

a. **Caz I -** Operatorul Examinare refuză înscrierea candidatului la Examinare. Candidatul primește o notificare pe email și în sistem.

| $\leftarrow$ | $\rightarrow$ U 🏫              | A https://mail.google.com/mail/u/2/#inbox/FMfcgxwChcrhVHJrZSPbZDQxNxmvFBbb                                                                                                    | □☆ 烽 ℓ ピ …                  |
|--------------|--------------------------------|----------------------------------------------------------------------------------------------------|-----------------------------|
| =            | M Gmail                        | Q. Caută în e-mailuri                                                                                                    | 0 🖩 🚺                       |
| +            | Scrie                          |                                                                                                    | 1 din 148 < > 🥅 - 🎄 📷       |
|              | Mesaje primite                 | INSTITUTUL DE STUDII FINANCIARE. : Statutul a fost modificat - Refuzat                                                                                                    | eprimite x 🖶 🖸 😥            |
| *            | Cu stea<br>Amânate             | Platforma de examinare ISF «platforma-examinare@lsfin.ro»<br>câtre eu *                                                                                                    | 19:02 (acum 0 minute) 🛧 👟 💋 |
| >            | Trimise<br>Mesaje nefinalizate | Vă informâm că înscrierea dvs. nu a fost validată în vederea participării la sesiunea de examinare la examenul Examinare la sali<br>Administratorul informin a examinăni va schimbat statulul | a                           |
| ~            | Mai multe                      | Statutul dosarului dvs. este: Refuzat                                                                                                    |                             |
|              |                                | 🔦 Răspunde 📫 Redirecționează                                                                                                    |                             |
|              |                                |                                                                                                    |                             |
|              |                                |                                                                                                    |                             |
|              |                                |                                                                                                    |                             |
|              |                                |                                                                                                    |                             |
| •            | Isfeet -                       |                                                                                                    |                             |

b. **Caz II -** Operatorul Examinare schimbă statutul dosarului: *Necesită Completare*. Candidatul vizualizează mesajul Operatorului Examinare și trebuie să completeze dosarul de înscriere cu documentele necesare.

## INSTITUTUL DE STUDII FINANCIARE

Str. Popa Petre Nr. 24, Sector 2, București Tel:+40 21 230 5120, Fax:+40 21 230 51 22 CIF: RO25285051, Cod poștal: 020805 Web: www.isfin.ro, Email: office@isfin.ro

| $\leftarrow$ | ightarrow O C                           | 8  | https:// <b>m</b> | il.google.com/mail/u/2/#inbox/FMIcgxwChcrhVHKBgMGDDHGqnKHqZJnH                                                                                                    | □ ☆                            | 4       | ı l    | Ê |   |
|--------------|-----------------------------------------|----|-------------------|----------------------------------------------------------------------------------------------------|--------------------------------|---------|--------|---|---|
| =            | M Gmail                                 |    | Q                 | Cautà in e-mailuri 👻                                                                                                    |                                |         | 0      |   | 0 |
| +            | Scrie                                   |    | ÷                 |                                                                                                    | 1 din 149 <                    | > I     | Ť      | ٥ |   |
|              | Mesaje primite                          | 37 |                   | INSTITUTUL DE STUDII FINANCIARE. : Statutul a fost modificat - Necesită completare Mesaje primite x                                                                |                                |         | ē      | Ø | ø |
| *            | Cu stea<br>Amânate                      |    | *                 | Platforma de examinare ISF «platforma-examinare@isfin.ro»<br>eltre eu *                                                                                            | 19:03 (acum 0 minute)          | ☆       | 4      | : | 0 |
| >            | Trimise                                 |    |                   | În urma analizei documentelor dvs. de înscriere la Examinare la sală, vă informăm că este necesar să modificati dosarul personal. Vă rugăm să transmiteți document | ele solicitate în termen de ma | oxim 24 | de ore |   |   |
|              | Mesaje nefinalizate                     |    |                   | Administratorul isfadmin a examinării va schimbat statutul.                                                                                                    |                                |         |        |   | + |
| ~            | Mai multe                               |    |                   | Statutul dosanului dos. este: Necesită completare                                                                                                    |                                |         |        |   |   |
| 2            | Niciun chat recent<br>Inițiază unul nou | +  |                   |                                                                                                    |                                |         |        |   | > |

#### c. Caz III Operatorul Examinare aprobă Dosarul de Înscriere la Examinare.

| Caută în e-mailuri     Caută în e-mailuri     Caută în e-mailuri     Caută în e-mailuri     Scrie     Mesaje printiz     Mai multe     Mai multe     Mai multe     Mai multe     Mai multe     Mai multe     Mai multe     Mai multe     Mai multe     Mai multe     Mai multe     Mai multe     Mai multe     Mai multe     Mai multe     Mai multe     Mai multe     Mai multe        Mai multe <th>•<br/>•<br/>•</th> <th>•</th>                                                                                                    | •<br>•<br>• | • |
|----------------------------------------------------------------------------------------------------|-------------|---|
| Serie Manuate Manuate Vainforma de caminare (SF r)detforme de manuare (SF r)detforme de inscriere, putel participa la Examinare (Is salà pentru Angajet societate care desfàparà activitate de distributie Examinur de function da function da | ¢<br>2      | • |
| INSTITUTUD DE STUDII FINANCIARE.: Statutul a fost modificat - Aprobat @segment@k                                                                                                    | 2           | 0 |
| *       Cu stea       19.08 (acum 0 minute)       *       *         •       Amänate       citter ou =       citter ou =       *       *         •       Trimise       Vä informän cå, in uma validäri documentelor dvs. de inscribere, putelij participa la Examinare la salä pentru Angajat societate care desfåpanå activitate de distribuije       *       *       *         *       Mai multe       Examenut va fi sustjout Joi la ora 10.00.       *       *       *       *         *       Mai multe       isse       *       *       *       *       *       *       *       *       *       *       *       *       *       *       *       *       *       *       *       *       *       *       *       *       *       *       *       *       *       *       *       *       *       *       *       *       *       *       *       *       *       *       *       *       *       *       *       *       *       *       *       *       *       *       *       *       *       *       *       *       *       *       *       *       *       *       *       *       *       *       * <td>:</td> <td></td>                                                                                                    | :           |   |
| <ul> <li>Trimise</li> <li>Vä infomäm cä, in uma vaidäri documentelor dvs. de inscriere, judet participa la Examinare la salä pentru Angajat societate care destaparà activitate de distribuje</li> <li>Mal multe</li> <li>Rese</li> <li>Putet sustine examinari in subinut siatu a platforme de examinare.</li> <li>Administratorul afidemie a examinări va schimbat statutul.</li> <li>Statutul dosanului dvs. este: Aprobat</li> </ul>                                                                                                    |             | 0 |
| <ul> <li>Mai multe         Putetj sustjne examenul, prin acesarea mk ului sau a platformei de examinare.         Administratorul afidemin a examinări va schimbat statutul.         Statutul dosarului dvs. este: Aprobat     </li> </ul>                                                                                                    |             | + |
| Statutu dosanului dvs. este: Aprobat                                                                                                    |             |   |
|                                                                                                    |             |   |
| 4. Răspunde 🗰 Redirecționează                                                                                                    |             |   |
|                                                                                                    |             |   |
|                                                                                                    |             |   |
| Niciun chat recent     ^       Inipază unul nou     ~                                                                                                    |             | > |

Dacă dosarul conține toate documentele de înscriere la examinare, este aprobat de către Operatorul Examinare. La accesarea Certificările Mele, Certificarea Aprobată este afișată cu statut *Aprobat*.

- Contestația mea Posibilitatea de a depune o contestație după parcurgerea certificării. Contestația este analizată doar dacă este însoțită și de plata corespunzătoare reanalizării testului (examenului) susținut.
- Start parcurgerea și susținerea Certificării.
- Rezultatul meu vizualizarea rezultatului după finalizarea Certificării (examinării) la sală și introducerea rezultatelor.
- Dosarul Meu Date despre Candidat și documentele atașate.

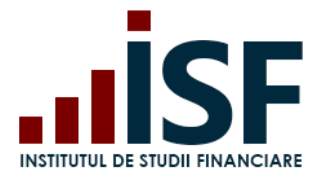

INSTITUTUL DE STUDII FINANCIARE Str. Popa Petre Nr. 24, Sector 2, București Tel:+40 21 230 5120, Fax:+40 21 230 51 22 CIF: RO25285051, Cod poștal: 020805 Web: www.isfin.ro, Email: office@isfin.ro

## 6.4 Afișarea rezultatelor

După finalizarea certificării (examenului) la sală și corectarea testelor candidaților, Operatorul Examinare introduce rezultatele acestora. După introducerea rezultatelor, candidatul primește un email cu informarea rezultatului obținut, iar din contul său, prin accesarea TAB-ului "Rezultatul Meu" vizualizează rezultatul obținut.

| ← → C 🔒 https://exam                                                     | ninari.preprod.isfin.ro/group/226                          | j/learning-path/finish |                    |                      | Ba Q ☆ 🎩 ::              |  |  |
|--------------------------------------------------------------------------|------------------------------------------------------------|------------------------|--------------------|----------------------|--------------------------|--|--|
|                                                                          | Angajat societate care desfășoară                          | activitate de dis      |                    |                      | 🖺 🌲 🏓 Isftest Candidat 🙆 |  |  |
| Acasă<br>Simulare Examinare<br>Catalog Examinări ><br>Catalog Evaluări > | Finalizat Contestația mea Rezultatul meu Fișiere personale |                        |                    |                      |                          |  |  |
| Conditii tehnice monitorizare                                            | Tip inscriere                                              | Total întrebări        | Răspunsuri Corecte | Răspunsuri Incorecte | Rezultat                 |  |  |
| 41060                                                                    | Examen                                                     | 40                     | 22                 | 18                   | Respins                  |  |  |
|                                                                          |                                                            |                        |                    |                      |                          |  |  |

#### 6.5 Depunerea contestației

În cazul în care candidatul este declarat Respins, după susținerea certificării (examenului) la sală, acesta poate depune contestație. Pentru a depune contestația, Candidatul accesează Meniul Utilizatorului, *Certificările Mele*:

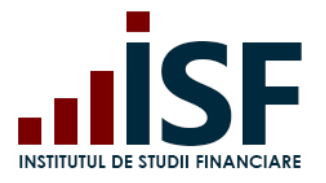

Str. Popa Petre Nr. 24, Sector 2, București Tel:+40 21 230 5120, Fax:+40 21 230 51 22 CIF: RO25285051, Cod poștal: 020805 Web: <u>www.isfin.ro</u>, Email: <u>office@isfin.ro</u>

|                                  |                                                                                               |                |                       |                |        | ÷ 📍                  | South Candida     |
|----------------------------------|-----------------------------------------------------------------------------------------------|----------------|-----------------------|----------------|--------|----------------------|-------------------|
| ă<br>Iare Examinare              | Certificările mele                                                                            |                |                       |                |        |                      | Contestațiile mel |
| log Examinări 🔉                  | Examinări Sală                                                                                |                |                       |                |        |                      | Credite<br>Ieșire |
| og Evaluāri ><br>enisicondiții > | Certificare                                                                                   | Data înscriere | Data susținere examen | Ora examinării | Statut | Statut plată         | Acțiuni           |
| tii tehnice monitorizare         | Angajat societate care desfășoară activitate de distribuție - Pregătire profesională inițială | 12/07/2019     | 18/07/2019            | 10.00          | Eşuat  | În așteptarea plății | Dosar 💌           |
|                                  |                                                                                               |                |                       |                |        | -                    |                   |
|                                  |                                                                                               |                |                       |                |        | -                    |                   |
|                                  |                                                                                               |                |                       |                |        | -                    |                   |
|                                  |                                                                                               |                |                       |                |        | -                    |                   |
|                                  |                                                                                               |                |                       |                |        | -                    |                   |

Pentru accesarea Contestației, se accesează Butonul Rezultat:

| $\leftrightarrow \rightarrow C$ $https://exam$                           | inari.preprod.isfin.ro/ro/certificarile-mele | B: Q 🕁 🍮 🗄                           |
|--------------------------------------------------------------------------|----------------------------------------------|--------------------------------------|
| LISE DE STUDI                                                            |                                              | 🗎 🦧 🏋 isftest Candidat. 🖯            |
| Acasă<br>Simulare Examinare<br>Catalog Examinări →<br>Catalog Evaluări → | Certificările mele<br>Examinări Sală         | Certificat                           |
| Termeni si condiții ><br>Condiții tehnice monitorizare<br>video          |                                              | Supinent<br>Certificat<br>Rezultat - |
|                                                                          |                                              |                                      |
|                                                                          |                                              |                                      |
|                                                                          |                                              |                                      |
|                                                                          |                                              |                                      |
|                                                                          |                                              |                                      |
|                                                                          |                                              |                                      |

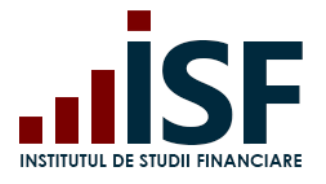

Str. Popa Petre Nr. 24, Sector 2, București Tel:+40 21 230 5120, Fax:+40 21 230 51 22 CIF: RO25285051, Cod poștal: 020805 Web: <u>www.isfin.ro</u>, Email: <u>office@isfin.ro</u>

| hinari.preprod.isfin.ro/group/22     | 26/learning-path/finish                                                                |                                                                                                    |                                                                                                    | Q 🕁 😩 :                                                                                                    |
|--------------------------------------|----------------------------------------------------------------------------------------|----------------------------------------------------------------------------------------------------|----------------------------------------------------------------------------------------------------|----------------------------------------------------------------------------------------------------|
| Angajat societate care desfășoa      | ră activitate de dis                                                                   |                                                                                                    |                                                                                                    | 😁  🏋 Isftest Candidat 😁                                                                                                    |
| Finalizat<br>Contestația mea Rezulta | <b>tul meu</b> Fișiere personale                                                       |                                                                                                    |                                                                                                    |                                                                                                    |
| Tip inscriere                        | Total intrebāri                                                                        | Räspunsuri Corecte                                                                                                    | Räspunsuri Incorecte                                                                                                    | Rezultat                                                                                                    |
| Examen                               | 40                                                                                     | 22                                                                                                    | 18                                                                                                    | Respins                                                                                                    |
|                                      |                                                                                        |                                                                                                    |                                                                                                    |                                                                                                    |
|                                      | Angest societate care desfaces Finalizat Contestația mea Rezultat Tip inscriere Examen | Angelet societate care destificant activitate de de<br>Finalizat<br>Contestația mea<br>Rezultatul meu<br>Fișiere personale<br>Tip inscriere Total intrebări<br>Examen 40 | Angent securities are deefliperit activities de etc  Finalizat  Tip inscriere Total intrebari Risponsuri Corecte Examen 40 22 | Angest escelete care destigent activited of es<br>Finalizat<br>Ty inscriere Total introbin Rispunseri Corecte Rispunseri Incorecte<br>total of 22 19 |

Contestația se depune prin accesarea butonului Adaugă Contestație:

| $\leftrightarrow$ $\rightarrow$ C $($ https://exam                                                                                 | ninari.preprod.isfin.ro/ro/group/226/my-appeal                                  | Q ☆ 😩 :                  |
|----------------------------------------------------------------------------------------------------|---------------------------------------------------------------------------------|--------------------------|
|                                                                                                    | Angajat societate care desfășoară activitate de dis                             | 🛗 🥬 🦉 isftest Candidat 😁 |
| Acasā<br>Simulare Examinare<br>Catalog Examināri ><br>Catalog Evaluāri ><br>Termeni si condiții ><br>Condiții tehnice monitorizare | Depunere Contestații<br>Adaugă Contestație<br>Contestația mea<br>Recultatul meu |                          |
| video                                                                                                    |                                                                                 |                          |
|                                                                                                    |                                                                                 |                          |
|                                                                                                    |                                                                                 |                          |
|                                                                                                    |                                                                                 |                          |

Se completează următoarele date:

- Nume\* Numele Candidatului
- Mesaj Mesajul referitor la motivul contestației

După completarea contestației se accesează butonul Salvare:

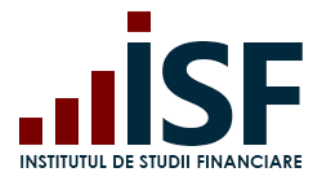

Str. Popa Petre Nr. 24, Sector 2, București Tel:+40 21 230 5120, Fax:+40 21 230 51 22 CIF: RO25285051, Cod poștal: 020805 Web: <u>www.isfin.ro</u>, Email: <u>office@isfin.ro</u>

|                                                              | <ul> <li>Angajat societate care desfășoară activitate de dis</li> </ul> |                                                                                                    | 🛗 🎜 🕅 isftest Candida   |
|--------------------------------------------------------------|-------------------------------------------------------------------------|----------------------------------------------------------------------------------------------------|-------------------------|
| så<br>ulare Examinare<br>Ilog Examinåri ><br>Ilog Evaluäri > | Adaugă contestație                                                      |                                                                                                    |                         |
| eni si condiții ><br>itii tehnice monitorizare               | Nume*                                                                   | Isftest candidat                                                                                   |                         |
|                                                              | Creat de                                                                | isftest.candidat@gmail.com (14083)                                                                 | 2                       |
|                                                              | Parent group                                                            | Angajat societate care desfășoară activitate de distribuție - Pregătre profesională inițială (226) | c                       |
|                                                              | Mesaj                                                                   | B I   ∞ ⊲   12  2   99 5⊒   Normal -   ⊕ Sursa                                                     |                         |
|                                                              |                                                                         | Solicit <u>revizuirea rezultatului meu</u> la <u>examen</u>                                        |                         |
|                                                              |                                                                         | body p                                                                                             | Despre formatele de ter |
|                                                              |                                                                         | A test.                                                                                            |                         |
|                                                              | Mesaj de jurnal pentru revizie                                          |                                                                                                    |                         |
|                                                              | ✓ Satvare                                                               |                                                                                                    |                         |

La accesarea butonului *Salvare*, Contestația este transmisă către Operatorul Examinare, iar în coșul Candidatului se adaugă produsul *Contestație*:

| ← → C 🔒 https://exami                                  | inari.preprod.isfin.ro/ro/my-appeal                                                           |                  |                |                  |                    | 🖣 Q 🕁                                         | (2) ÷            |
|--------------------------------------------------------|-----------------------------------------------------------------------------------------------|------------------|----------------|------------------|--------------------|-----------------------------------------------|------------------|
| INSTITUTUL<br>DE STUDII<br>FINANCIARE                  |                                                                                               |                  |                |                  |                    | 🗎 🌲 🥍 Isftest Car                             | ndidat \varTheta |
| Acasă<br>Simulare Examinare                            | Contestațiile mele                                                                            |                  |                |                  |                    |                                               |                  |
| Catalog Examinări ><br>Catalog Evaluări >              | Titlu                                                                                         | Contestație      | Candidat       | Data contestație | Statut contestație | Mesaj                                         | Acțiuni          |
| Termeni si condiții ><br>Condiții tehnice monitorizare | Angajat societate care desfășoară activitate de distribuție - Pregătire profesională inițială | Isftest candidat | isftest.candid | 12 Iulie 2019    | Înscris            | Solicit revizuirea rezultatului meu la examen |                  |
| video                                                  |                                                                                               |                  |                |                  |                    |                                               |                  |
|                                                        |                                                                                               |                  |                |                  |                    |                                               |                  |
|                                                        |                                                                                               |                  |                |                  |                    |                                               |                  |
|                                                        |                                                                                               |                  |                |                  |                    |                                               |                  |
|                                                        |                                                                                               |                  |                |                  |                    |                                               |                  |
|                                                        |                                                                                               |                  |                |                  |                    |                                               |                  |
|                                                        |                                                                                               |                  |                |                  |                    |                                               |                  |
|                                                        |                                                                                               |                  |                |                  |                    |                                               |                  |
|                                                        |                                                                                               |                  |                |                  |                    |                                               |                  |
|                                                        |                                                                                               |                  |                |                  |                    |                                               |                  |
|                                                        |                                                                                               |                  |                |                  |                    |                                               |                  |
|                                                        |                                                                                               |                  |                |                  |                    |                                               |                  |
|                                                        |                                                                                               |                  |                |                  |                    |                                               |                  |

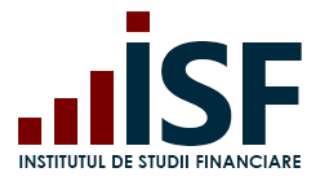

| $\leftrightarrow$ $\rightarrow$ C $($ https://exami    | inari.preprod.isfin.ro/ro/cart         |                  |     |          |           |          | Q ☆ 🍮 :                                                                                                    |
|--------------------------------------------------------|----------------------------------------|------------------|-----|----------|-----------|----------|----------------------------------------------------------------------------------------------------|
| ISF INSTITUTUL<br>De STUDII<br>FINANCIARE              |                                        |                  |     |          |           |          | 🗎 🌲 🐕 Isftest Candidat 😝                                                                                                    |
| Acasă<br>Simulare Examinare                            | Coș de cumpărături                     |                  |     |          |           |          |                                                                                                    |
| Catalog Examinări ><br>Catalog Evaluări >              | Produs                                 | Tip înregistrare | CNP | Candidat | Preţ      | Elimină  | Total                                                                                                    |
| Termeni si condiții ><br>Condiții tehnice monitorizare | Produs: Contestație - Isftest candidat |                  |     |          | 50,42 RON | 🛱 Șterge | 50,42 RON                                                                                                    |
| video                                                  |                                        |                  |     |          |           |          | Subtotal 50.42 RON<br>TVA 9.58 RON<br>Total 60,00 RON<br>Actualment Actualment Actualm |

#### **PRECIZARE:**

Pentru analiza contestației (analiza testului susținut la examen), candidatul trebuie să achite taxa aferentă. În lipsa taxei, contestația nu este analizată.

Pașii pentru achitarea contestației sunt cei utilizați la cumpărarea și achitarea pentru *Certificare - Capitol III, Punctul.3.3 Efectuarea Plății.* 

După analiza Contestației, Candidatul primește o notificare privind rezultatul acesteia.

#### 6.6 Generarea Certificatului de absolvire

După 48 de ore de la data comunicării rezultatului examenului, candidatul declarat Admis poate vizualiza și descărca Certificatul de absolvire, însoțit de suplimentul descriptiv aferent, din contul său (certificatul trebuie să conțină semnătura reprezentantului legal al ISF și ștampila).

1) Din "Certificările mele" se selectează certificarea dorită:

- Click pe "Dosar"
- Click "Certificat"

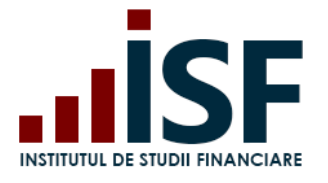

Str. Popa Petre Nr. 24, Sector 2, București Tel:+40 21 230 5120, Fax:+40 21 230 51 22 CIF: RO25285051, Cod poștal: 020805 Web: <u>www.isfin.ro</u>, Email: <u>office@isfin.ro</u>

| ← → C 🌲 https://exami                                                    | hari.preprod.isfin.ro/group/226/learning-pat                      | h/finish                                   |                    |            |            |                      |                |              | 🗟 Q 🛧 🍮 :                                             |
|--------------------------------------------------------------------------|-------------------------------------------------------------------|--------------------------------------------|--------------------|------------|------------|----------------------|----------------|--------------|-------------------------------------------------------|
| INSTITUTUL<br>De studii<br>Financiare                                    | Angajat societate care desfășoară activitate de dis               |                                            |                    |            |            |                      |                | ÷            | Isftest Candidat 😖                                    |
| Acasă<br>Simulare Examinare<br>Catalog Examinări ><br>Catalog Evaluări > | <b>Finalizat</b><br>Contestația mea <b>Rezultatul meu</b> Fișiere | personale                                  |                    |            |            |                      |                |              | Contestațiile mele<br>Contul meu<br>Credite<br>Ieșire |
| Termeni si condiții ><br>Condiții tehnice monitorizare                   | Tip inscriere To                                                  | tal întrebări                              | Răspunsuri Corecte |            |            | Răspunsuri Incorecte |                |              | Rezultat                                              |
| video                                                                    | Examen 40                                                         |                                            | 22                 |            |            | 18                   |                |              | Respins                                               |
| ← → C ▲ https://examin                                                   | ari.preprod.isfin.ro/ro/certificarile-mele                        |                                            |                    |            |            |                      |                | 2            | e Q ☆ 🛎 :<br>P Isftest Candidat @                     |
|                                                                          |                                                                   |                                            |                    |            |            |                      |                |              |                                                       |
| Acasă<br>Simulare Examinare                                              | Certificările mele                                                |                                            |                    |            |            |                      |                |              |                                                       |
| Catalog Examinări ゝ                                                      | Examinări Sală                                                    |                                            |                    |            |            |                      |                |              |                                                       |
| Catalog Evaluāri ><br>Termeni si condiții >                              | Angajat societate care desfășoară activitate de di                | tribuție - Pregătire profesională inițială |                    | 12/07/2019 | 18/07/2019 | 10.00                | Eşuat İn aştep | tarea plății | 1 Dosar -                                             |
| Conditii tehnice monitorizare<br>video                                   |                                                                   |                                            |                    |            |            |                      |                |              | Supliment                                             |
|                                                                          |                                                                   |                                            |                    |            |            |                      |                |              |                                                       |

1) Descărcarea certificatului de absolvire

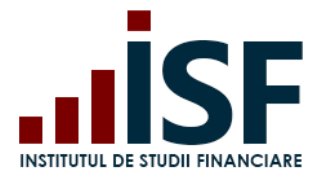

INSTITUTUL DE STUDII FINANCIARE Str. Popa Petre Nr. 24, Sector 2, București Tel:+40 21 230 5120, Fax:+40 21 230 51 22 CIF: RO25285051, Cod postal: 020805

Web: <u>www.isfin.ro</u>, Email: <u>office@isfin.ro</u>

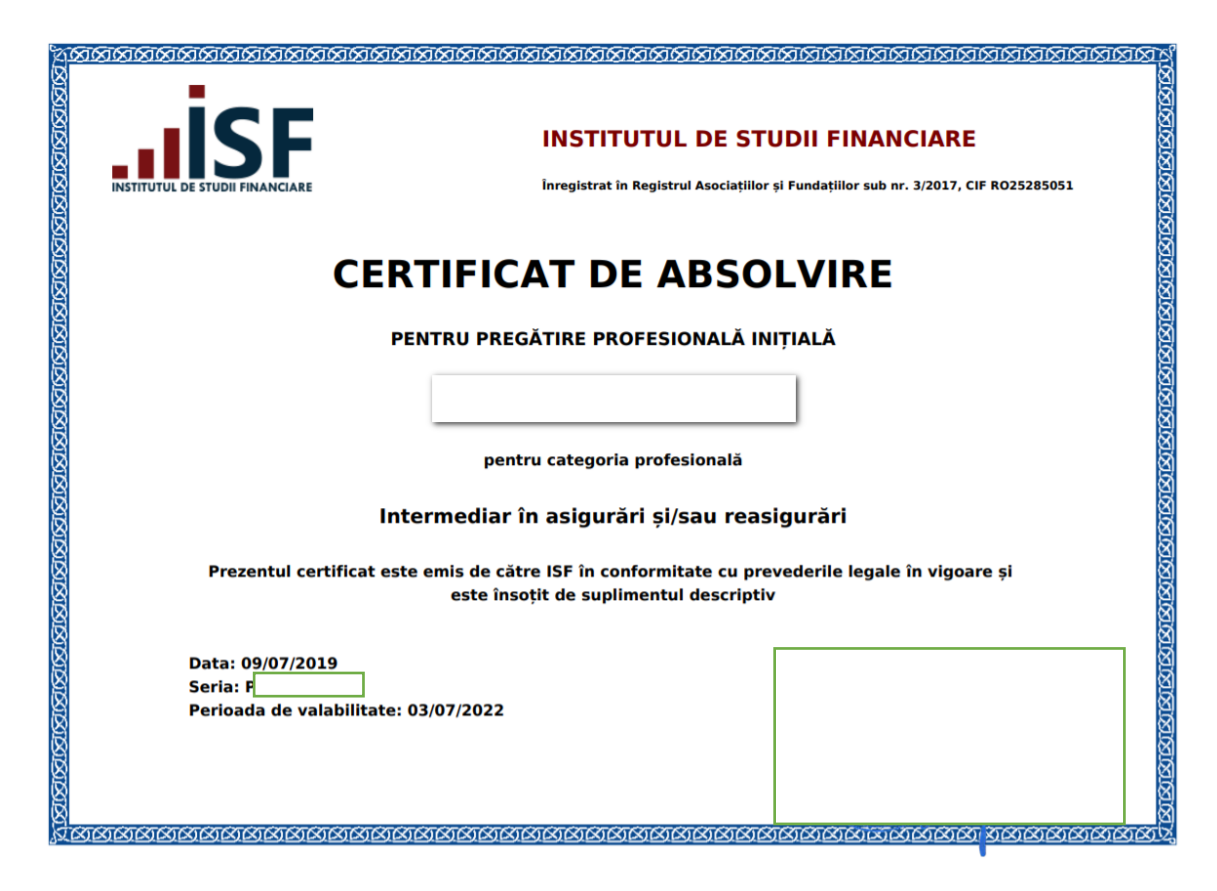

#### 6.7 Înscrierea la reexaminare la sală

Înscrierea la reexaminare la sală se realizează în etape identice cu înscrierea pentru examinarea la sală:

- Accesarea și selectarea unei certificări la sală pentru situația de reexaminare
- Înscrierea la reexaminare
- Efectuarea plății (taxa de reexaminare)
- Completarea Dosarului
- Parcurgerea testului grilă (susținerea examenului la sală)
- Afișarea rezultatelor
- Generarea Certificatului de absolvire

#### 6.8 Reînscriere examinare la sală

Reînscrierea pentru examinarea la sală se realizează în etape identice cu cele descrise în procesul de înscrierea pentru examinarea la sală:

- Accesarea și selectarea unei certificări la sală
- Reînscrierea la examinare

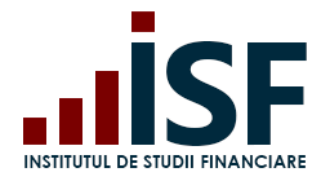

#### INSTITUTUL DE STUDII FINANCIARE Str. Popa Petre Nr. 24, Sector 2, București Tel:+40 21 230 5120, Fax:+40 21 230 51 22 CIF: RO25285051, Cod poștal: 020805 Web: <u>www.isfin.ro</u>, Email: <u>office@isfin.ro</u>

- Efectuarea plății (taxa de reînscriere, după caz)
- Completarea Dosarului
- Parcurgerea testului grilă (susținerea examenului la sală)
- Afișarea rezultatelor
- Generarea Certificatului de absolvire

|                                | +                                                                                                    | - 0                                       |
|--------------------------------|----------------------------------------------------------------------------------------------------|-------------------------------------------|
| C 🟠 🔒 https://e                | xaminari.preprod.5fnru/10/group/171<br>🔿 Bathens 🏷 Admin 🙆 Goode 🏂 Unver Came Web 🗶 1298 uzzadi - on 🔲 1976 in Word Come 🎽 Unick 1915 - Fore 👥 1915 1273 - Chaon 🔏 Kooke - Next Com . 🕲 Composition un 6 🌋 Protect 1915 - P                                                                                                    | 티 아 아이 아이 아이 아이 아이 아이 아이 아이 아이 아이 아이 아이 아 |
|                                | A second 20 week in characteristic and the second control of the second control in the second control of the second control of th | 🗂 🧬 📻 constan                             |
| I FINANCIARE                   |                                                                                                    |                                           |
|                                | Examen Pregătire profesională continuă_Intermediar în asigurări                                                                                                    | Insoriere la examin                       |
| re Examinare<br>; Examinări >  | Contextația mea Rezultatul meu Start Fipiere personale                                                                                                    | reexaminare<br>Reînscriere                |
| Evaluāri ><br>i si condiții >  | Durata, minute                                                                                                    |                                           |
| tehnice monitorizare           | 40<br>Tip Formare                                                                                                    |                                           |
|                                | Pregitire profesională Categoria profesională                                                                                                    |                                           |
|                                | Internetati n agata (yaa inagata)<br>Tata pentu kaminate                                                                                                    |                                           |
|                                | 11,00 mm                                                                                                    |                                           |
|                                |                                                                                                    |                                           |
|                                |                                                                                                    |                                           |
|                                |                                                                                                    |                                           |
|                                |                                                                                                    |                                           |
|                                |                                                                                                    |                                           |
|                                |                                                                                                    |                                           |
|                                |                                                                                                    |                                           |
|                                |                                                                                                    |                                           |
|                                |                                                                                                    |                                           |
|                                |                                                                                                    |                                           |
|                                |                                                                                                    |                                           |
|                                |                                                                                                    |                                           |
| hari.preprod.isfin.ro/ro/group | o/17/ipurchase?registration_type=Releaserer                                                                                                    |                                           |

#### 7. Cerere pentru validarea Creditelor pentru formare profesională continuă

Pentru păstrarea calitatii deținute (certificare) candidații trebuie ca anual să acumuleze un număr de credite. Candidatul încarcă dovezile aferente activităților desfășurate pentru obținerea de credite și le transmite pentru înregistrare.

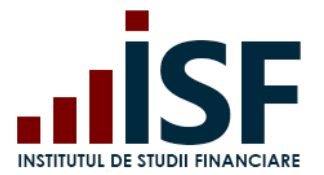

Pentru a solicita validarea creditelor acumulate, candidatul accesează Meniul Utilizatorului, secțiunea *Credite*.

| Credite   INSTITUTUL DE STUDII   × +   |                                                                                                    |          |     | - 0                                      | × |
|----------------------------------------|----------------------------------------------------------------------------------------------------|----------|-----|------------------------------------------|---|
| ← → C ☆ examinari.isfin.ro             |                                                                                                    |          |     | 🔼   Întreruptă 🍮                         |   |
| 🛗 Aplicații 🐰 Institutul de Studii 🌆   | idmin 🤰 Protect PDF - Prote < Knolyx 🐀 ANC 🤝 FAN Counier 🥖 Urgent Cargus Web 🏪 ISF QA - Foi de calc 🔤 ISF-Tetsare 🔇 IMA Control center 🔤 ISF Platforma 👔 POCU 👘 RIS   Panou de cont |          |     |                                          |   |
| INSE INSTITUTUL<br>FINANCIARE          |                                                                                                    | <u> </u> | )ii | DOBRICĂ CRISTINA                         | Э |
|                                        |                                                                                                    |          |     | Certificările mele<br>Contestațiile mele |   |
| Acasă                                  | Credite                                                                                                    |          |     | Contul meu                               |   |
| Registre >                             |                                                                                                    |          |     | Credite                                  |   |
| Simulare Examinare                     |                                                                                                    |          |     | leșire                                   |   |
| întrebări examene >                    |                                                                                                    |          |     |                                          |   |
| Catalog Examinări >                    |                                                                                                    |          |     |                                          |   |
| Catalog Evaluări >                     |                                                                                                    |          |     |                                          |   |
| Termeni si condiții >                  |                                                                                                    |          |     |                                          |   |
| Conditii tehnice monitorizare<br>video |                                                                                                    |          |     |                                          |   |
|                                        |                                                                                                    |          |     |                                          |   |
|                                        |                                                                                                    |          |     |                                          |   |
|                                        |                                                                                                    |          |     |                                          |   |
|                                        |                                                                                                    |          |     |                                          |   |
|                                        |                                                                                                    |          |     |                                          |   |
|                                        |                                                                                                    |          |     |                                          |   |
|                                        |                                                                                                    |          |     |                                          |   |
|                                        |                                                                                                    |          |     |                                          |   |
|                                        |                                                                                                    |          |     |                                          |   |
|                                        |                                                                                                    |          |     |                                          |   |
|                                        |                                                                                                    |          |     |                                          |   |
|                                        |                                                                                                    |          |     |                                          |   |
|                                        |                                                                                                    |          |     |                                          |   |
|                                        |                                                                                                    |          |     |                                          |   |
|                                        |                                                                                                    |          |     |                                          |   |
| https://examinari.isfin.ro/ro/credite  |                                                                                                    |          |     |                                          |   |

Pe pagina *Credite*, candidatul are posibilitatea de a accesa formularul pentru *Cerere Credite*.

| Credite   INSTITUTUL DE STUDII   × +                             | 9                             |                              |                                            |                                  |               |                     |          | - 0 >              | × |
|------------------------------------------------------------------|-------------------------------|------------------------------|--------------------------------------------|----------------------------------|---------------|---------------------|----------|--------------------|---|
| ← → C ☆ 🔒 examinari.isfin.ro                                     |                               |                              |                                            |                                  |               |                     |          | 🖈 🗾   Întreruptă 🎒 |   |
| 🏥 Aplicații 🐹 Institutul de Studii 🌆 /                           | Admin 🛛 🛂 Protect PDF - Prote | 🧲 Knolyx 🔹 ANC 🔝 FAN Courier | 🛷 Urgent Cargus Web 🚹 ISF QA - Foi de calc | ISF-Tetsare 🔇 IMA Control center | ISF Platforma | RIS   Panou de cont |          |                    |   |
|                                                                  |                               |                              |                                            |                                  |               |                     | <u>ب</u> | 🛒 DOBRICĂ CRISTINA | ) |
| Acasă<br>Registre ≻<br>Cărti                                     | Credite                       |                              |                                            |                                  |               |                     |          | 0                  |   |
| Simulare Examinare<br>Întrebări examene ><br>Catalog Examinări > |                               |                              |                                            |                                  |               |                     |          | Cerere Credite     |   |
| Catalog Evaluări >                                               |                               |                              |                                            |                                  |               |                     |          |                    |   |
| Conditii tehnice monitorizare<br>video                           |                               |                              |                                            |                                  |               |                     |          |                    |   |
|                                                                  |                               |                              |                                            |                                  |               |                     |          |                    |   |
|                                                                  |                               |                              |                                            |                                  |               |                     |          |                    |   |
|                                                                  |                               |                              |                                            |                                  |               |                     |          |                    |   |
|                                                                  |                               |                              |                                            |                                  |               |                     |          |                    |   |
|                                                                  |                               |                              |                                            |                                  |               |                     |          |                    |   |
|                                                                  |                               |                              |                                            |                                  |               |                     |          |                    |   |

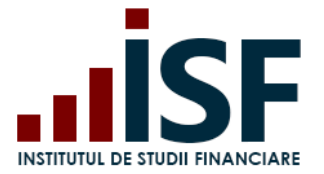

La accesarea butonului *Cerere Credite*, candidatul completează următoarele câmpuri ale formularului *Adaugă credit:* 

- Subject
- Numele candidatului
- Categoria profesionala (la completarea cimpului *Categorie profesională*, câmpul *Număr credite*, se va completa automat cu un număr de credite aferent Categoriei profesionale)
- Număr de credite
- Mesaj
- Documente (există posibilitatea de încărcare și/sau ștergere a fișierelor)

Câmpurile marcate cu \* sunt obligatorii.

| Adaugă credit   INSTITUTUL DE S × +       |                                            |                                                                                                    |
|-------------------------------------------|--------------------------------------------|----------------------------------------------------------------------------------------------------|
| ← → C ☆ 🔒 examinari.isfin.ro              |                                            | 🖈 📙 intercepti 😑 🗄                                                                                                    |
| 🏢 Aplicații 🏼 🜆 Institutul de Studii 🖉 /  | Admin 💈 Protect PDF - Prote < Knolyx 🐭 ANC | 🗢 FAN Courier 🥓 Urgent Cargus Web 🍸 ISF QA - Foi de calc 💿 ISF-Tetsare 🔕 IMA Control center 💿 ISF Platforma 🙀 POCU 💿 RS   Panou de cont |
| ISF INSTITUTUL<br>DE STUDII<br>FINANCIARE | Adaugă credit                              | 🗎 🌲 🚝 dobrică cristina 😝                                                                                                    |
| Acasă<br>Registre >                       | Adaugă credit                              |                                                                                                    |
| Cărți                                     | Subject                                    | Credite 2019                                                                                                    |
| Simulare Examinare                        | Numelo condidatului                        |                                                                                                    |
| Catalog Examinări                         | Numele candidatului                        | DOBRICA CRISTINA (21846)                                                                                                    |
| Catalog Evaluári                          | Categoria profesională*                    | Intermediar in asigurāri şi/sau reasigurāri 🗸 🗸                                                                                         |
| Termeni si condiții >                     | Number of Credits                          | 20                                                                                                    |
| Conditii tehnice monitorizare<br>video    |                                            | t should be float value. Ex. 5                                                                                                    |
|                                           | Mesaj                                      | B I a a a in the formator a b surse                                                                                                    |
|                                           |                                            |                                                                                                    |
|                                           |                                            |                                                                                                    |
|                                           |                                            |                                                                                                    |
|                                           |                                            |                                                                                                    |
|                                           |                                            |                                                                                                    |
|                                           |                                            |                                                                                                    |
|                                           |                                            | Despre formatele de text                                                                                                    |
|                                           |                                            | A text.                                                                                                    |
|                                           | Documente                                  | CRP cardidatula.pdf 163.31 K8                                                                                                    |
|                                           |                                            | i∰ Şterge                                                                                                    |
|                                           | 4 Salvara                                  |                                                                                                    |
|                                           | - Sawale                                   |                                                                                                    |
|                                           |                                            |                                                                                                    |

După ce formularul *Adaugă credit* este completat, iar documentele sunt încărcate, candidatul apasă butonul *Salvează*. Cererea pentru credite este trimisă în *COŞ*, iar pentru finalizarea cererii și emiterea proformei eferente comenzii se va accesa Coșul.

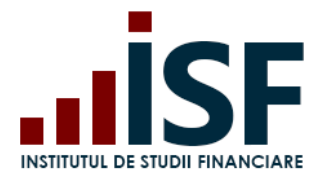

Str. Popa Petre Nr. 24, Sector 2, București Tel:+40 21 230 5120, Fax:+40 21 230 51 22 CIF: RO25285051, Cod poștal: 020805 Web: <u>www.isfin.ro</u>, Email: <u>office@isfin.ro</u>

| Credite   INSTITUTUL DE STUDII   × +                                                                                                    |                                                            |                                                                                            |                     |                    |                        |                   |                |                      |                             |                | - ø ×              |
|----------------------------------------------------------------------------------------------------|------------------------------------------------------------|--------------------------------------------------------------------------------------------|---------------------|--------------------|------------------------|-------------------|----------------|----------------------|-----------------------------|----------------|--------------------|
| ← → C ☆ 🔒 examinari.isfin.ro/                                                                                                    |                                                            |                                                                                            |                     |                    |                        |                   |                |                      |                             |                | 🗵   Întreruptă 🎒 🚦 |
| 🛗 Aplicații 🌆 Institutul de Studi 🌆 Ac                                                                                                    | dmin 🙎 Protect PDF - Pr                                    | ote 🧲 Knolyx 🔹 ANC                                                                         | 🛫 FAN Courier 🛛 🛹 U | rgent Cargus Web 背 | ISF QA - Foi de calc 🔹 | ISF-Tetsare 🔇 IMA | Control center | - ISF Platforma      | OCU 🛛 🖷 RIS   Panou de cont |                |                    |
| INSTITUTUL<br>DE STUDII<br>FINANCIARE                                                                                                    |                                                            |                                                                                            |                     |                    |                        |                   |                |                      |                             | m 🌓            | DOBRICĂ CRISTINA   |
| Acasă<br>Registre ><br>Cărți<br>Simulare Examinare<br>Întrebări examene ><br>Catalog Examinări ><br>Catalog Examinări ><br>Catalog Examinări > | Operatorul exan     Cererea credit a     Cererea de credit | ninare a fost notificat.<br>fost înregistrată cu succes.<br>it Credite 2019 a fost creată. |                     |                    |                        |                   |                |                      |                             |                |                    |
|                                                                                                    | Credite                                                    |                                                                                            |                     |                    |                        |                   |                |                      |                             |                | Cerere Credite     |
| Conditii tehnice monitorizare                                                                                                    | Subject                                                    | Categoria profesională                                                                     |                     | Numär credite      | Documente              |                   | Mesaj          | Statut platā         | Statut credite              | Certificat PDF | Acțiuni            |
| 1460                                                                                                    | Credite 2019                                               | Intermediar în asigurări și/sa                                                             | au reasigurări      | 20                 | CNP candidatului.p     | if 163.31 KB      |                | În așteptarea plății | În asteptarea aprobării     |                | 🖌 Modifică         |
|                                                                                                    |                                                            |                                                                                            |                     |                    |                        |                   |                |                      |                             |                |                    |
|                                                                                                    |                                                            |                                                                                            |                     |                    |                        |                   |                |                      |                             |                |                    |
|                                                                                                    |                                                            |                                                                                            |                     |                    |                        |                   |                |                      |                             |                |                    |
|                                                                                                    |                                                            |                                                                                            |                     |                    |                        |                   |                |                      |                             |                |                    |

# 7.1 Efectuarea plății

Pentru finalizarea procesului de depunere *Cerere credite* este necesară accesarea Coș-ului și apăsarea butonului **Casă.** 

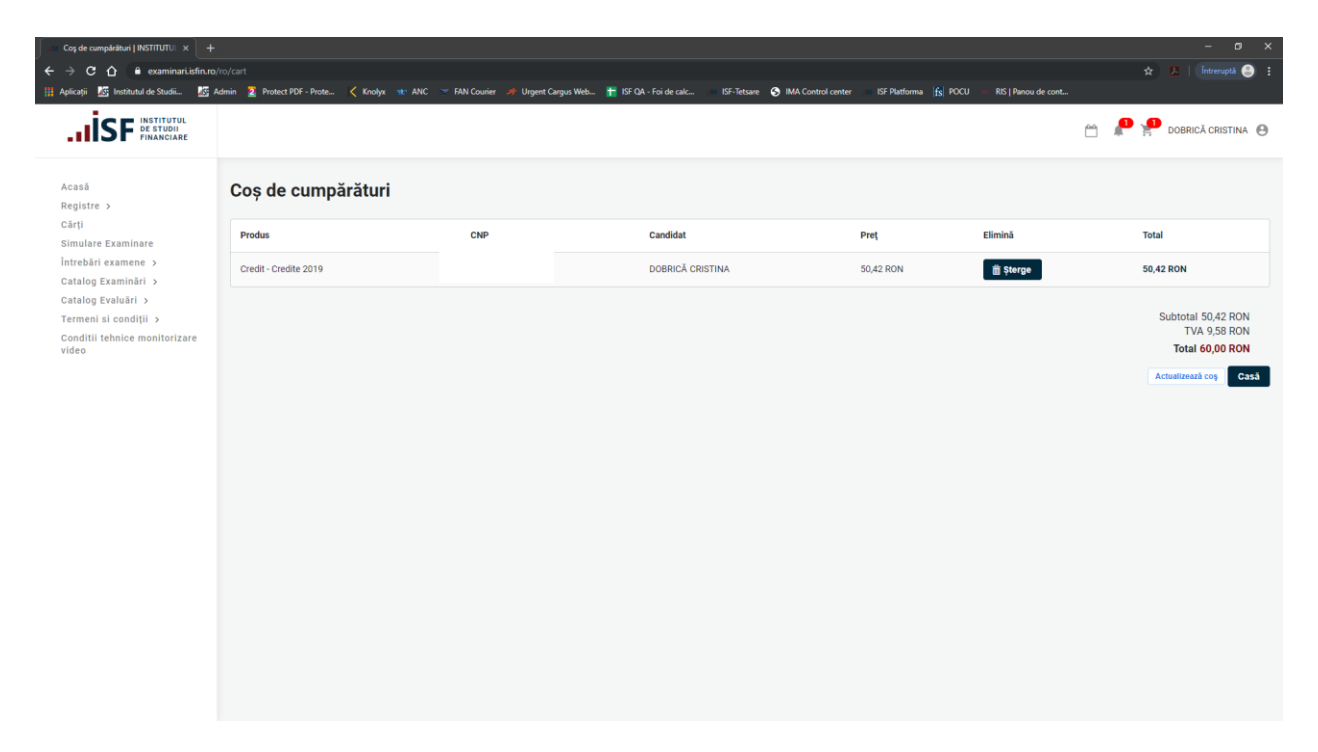

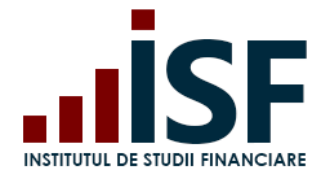

- După accesarea acestui buton, suntem redirecționați către pagina cu detaliile comenzii
- Din această pagină selectăm varianta prin care dorim să efectuăm plata pentru această

cerere: Individual/Angajator

| 👘 Informații despre comandă   INST 🗙 🛛 🕂               |                                 |                                                       |                                                    |                                              | - a ×                              |
|--------------------------------------------------------|---------------------------------|-------------------------------------------------------|----------------------------------------------------|----------------------------------------------|------------------------------------|
| ← → C ☆ examinari.isfin.ro/                            |                                 |                                                       |                                                    |                                              | 🛧 🔼   Întreruptă 🍮 🗄               |
| 🛗 Aplicații 🌆 Institutul de Studi 🌆 Ac                 | lmin 🙎 Protect PDF - Prote < Kn | olyx 🐽 ANC 👻 FAN Courier 🥔 Urgent Cargus Web 🚹 ISF QA | - Foi de calc 🔎 ISF-Tetsare 🔇 IMA Control center 🔎 | ISF Platforma Is POCU = RIS   Panou de cont. |                                    |
| INSTITUTUL<br>DE STUDII<br>FINANCIARE                  | Casă                            |                                                       |                                                    |                                              | 😬 🤌 🍄 dobrică cristina             |
| Acasă<br>Registre >                                    | Informații despre               | comandă                                               |                                                    |                                              |                                    |
| Cărți<br>Simulara Examinara                            | Plata efectuată de:             | e Individual                                          |                                                    | Rezumat comandă                              |                                    |
| întrebări examene >                                    |                                 | Angaiator                                             |                                                    | Cradit - Cradita 2019                        |                                    |
| Catalog Examinări >                                    |                                 | riigijaaa                                             |                                                    | 50,42 RON                                    |                                    |
| Catalog Evaluări >                                     | Nume                            | CRISTINA                                              |                                                    |                                              |                                    |
| Termeni si condiții ><br>Condiții tehnice monitorizare | Prenume                         | DOBRICĂ                                               |                                                    |                                              | Subtotal 50,42 RON<br>TVA 9,58 RON |
| video                                                  | CNP                             |                                                       |                                                    |                                              | Total 60,00 RON                    |
|                                                        | CINF                            |                                                       |                                                    |                                              |                                    |
|                                                        | Judeţ                           | Bucuresti (15183)                                     | 1                                                  | 3                                            |                                    |
|                                                        | Localitate                      | Municipiul Bucuresti (15184)                          | 1                                                  | 0                                            |                                    |
|                                                        | Numär de telefon                | 0727357274                                            |                                                    |                                              |                                    |
|                                                        |                                 | 0121001214                                            |                                                    |                                              |                                    |
|                                                        | Ţarā                            | România                                               | ~ :                                                | 3                                            |                                    |
|                                                        | Adresa străzii*                 | str. Popa Petre nr. 24                                |                                                    |                                              |                                    |
|                                                        | Cod Poștal                      | 020805                                                |                                                    |                                              |                                    |
|                                                        |                                 |                                                       |                                                    |                                              |                                    |
|                                                        |                                 |                                                       |                                                    |                                              |                                    |
|                                                        | Pas limitor                     |                                                       |                                                    |                                              |                                    |
|                                                        |                                 |                                                       |                                                    |                                              |                                    |
|                                                        |                                 |                                                       |                                                    |                                              |                                    |
|                                                        |                                 |                                                       |                                                    |                                              |                                    |
|                                                        |                                 |                                                       |                                                    |                                              |                                    |

sau

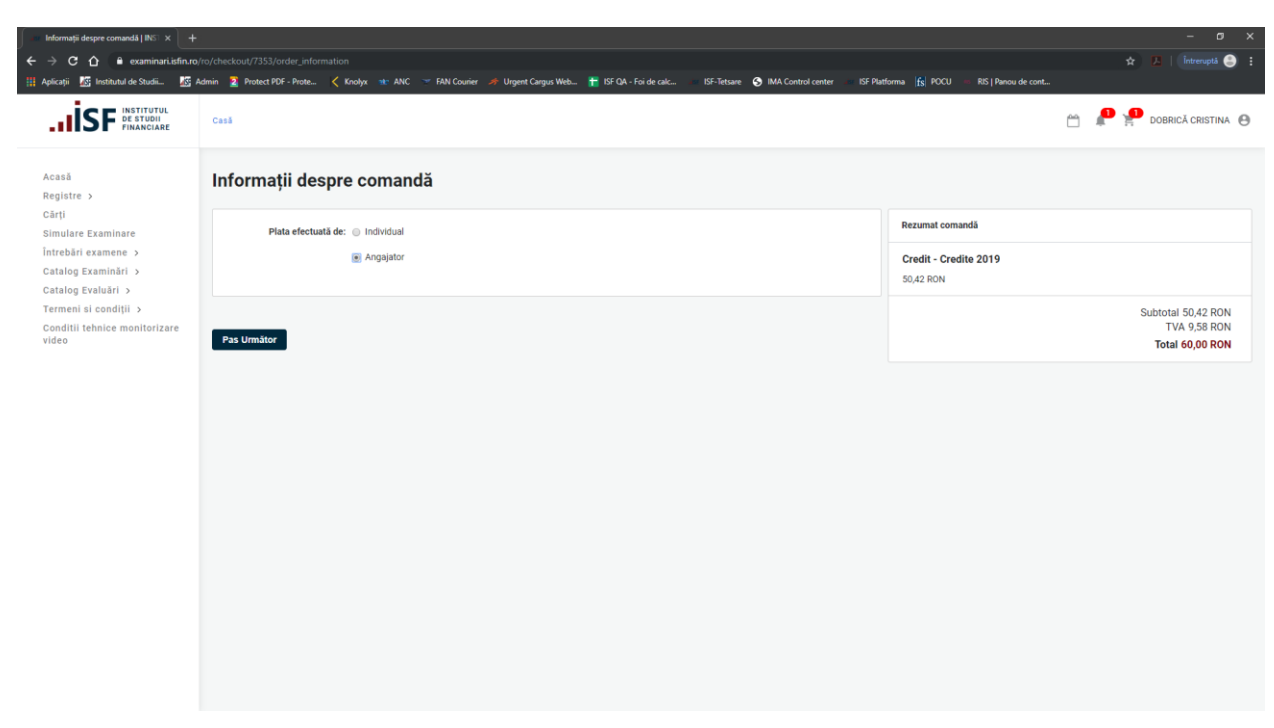

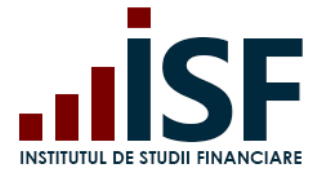

Pentru opțiunea Plată efectuată Individual

• Pasul următor este verificarea comenzii și alegerea metodei de plată: MobilPay /Transfer Bancar, apoi accesăm butonul Plătiți și achiziționați integral

| Verificare   INSTITUTUL DE STUD           |                                                                                                    | - o ×                              |
|-------------------------------------------|----------------------------------------------------------------------------------------------------|------------------------------------|
| ← → C ☆ 🔒 examinari.isfin.ro              |                                                                                                    | 🖈 📕   Întreruptă 🍚 🗄               |
| 👭 Aplicații 🏼 🜆 Institutul de Studii 🖉    | dmin 💈 Protect PDF - Prote 🧹 Knolyx 🐲 ANC 🔝 FAN Courier 🥓 Urgent Cargus Web 🟪 ISF QA - Foi de calc 💿 ISF-Tetsare 💊 IMA Control center 🚥 ISF Platf | forma 🔓 POCU 🐵 RIS   Panou de cont |
|                                           | Cesi                                                                                                    | 😁 🧢 📌 dobrică cristina 😁           |
| Acasă<br>Registre >                       | Verificare                                                                                                    |                                    |
| Cărți                                     |                                                                                                    | Rezumat comandă                    |
| Simulare Examinare                        | ISF Pane Regform (Modifică)                                                                                                    |                                    |
| Catalog Examinări ><br>Catalog Evaluări > | Nume Prenume<br>DOBRICĂ CRISTINA                                                                                                    | Credit - Credite 2019<br>50,42 RON |
| Termeni si condiții >                     | CNP                                                                                                    | Subtotal 50,42 RON                 |
| Conditii tehnice monitorizare<br>video    | Bucuresti                                                                                                    | TVA 9,58 RON                       |
| video                                     | Localitate<br>Municipiul Bucuresti<br>Număr de telefon<br>0727357274<br>Adresă<br>str. Popa Petre nr. 24<br>020905<br>România                     |                                    |
|                                           | Metodă de plată 🐵 MobilPay                                                                                                    |                                    |
|                                           | <ul> <li>Transfer Bancar</li> </ul>                                                                                                    |                                    |
|                                           | inspot Piktiti şi-achiziţionaţi integrat                                                                                                    |                                    |

- MobilPay (această metodă de plată este posibilă doar pentru persoanele fizice) accesăm butonul Plătiți și achiziționați integral
- suntem redirecționați către portalul de plată Mobilpay unde completăm datele bancare

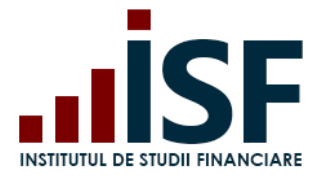

Str. Popa Petre Nr. 24, Sector 2, București Tel:+40 21 230 5120, Fax:+40 21 230 51 22 CIF: RO25285051, Cod poștal: 020805 Web: <u>www.isfin.ro</u>, Email: <u>office@isfin.ro</u>

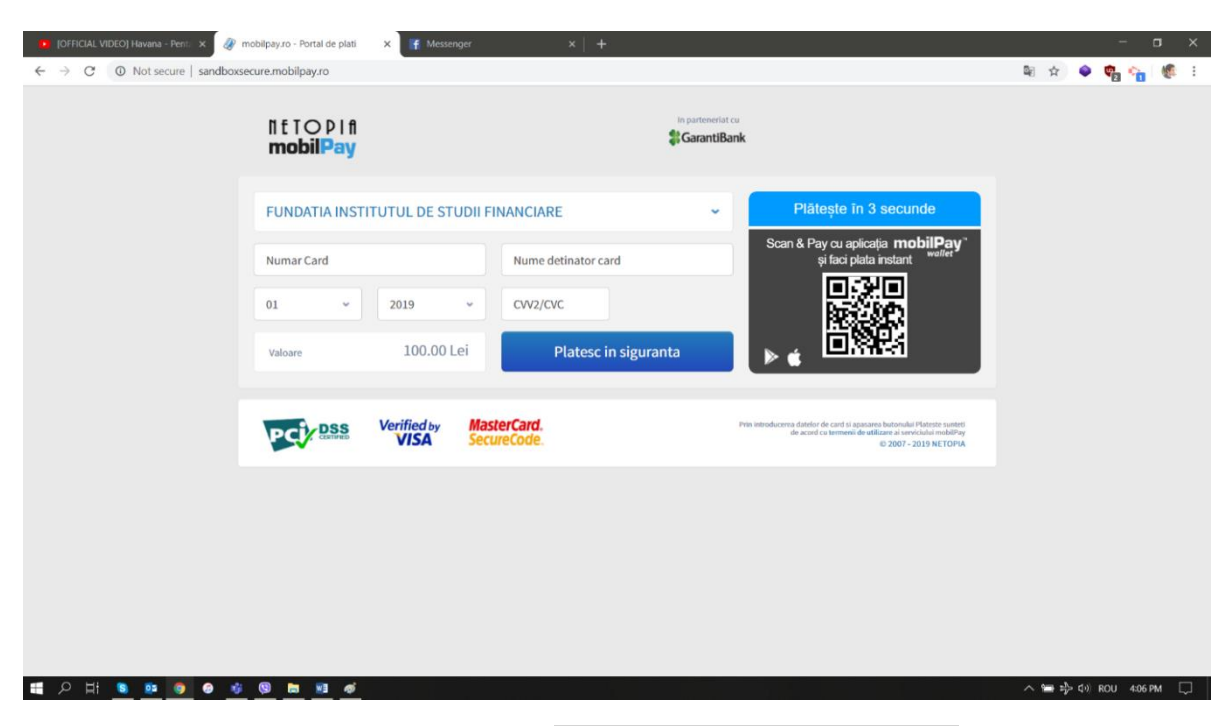

 Transfer Bancar – accesăm butonul Plătiți și achiziționați integral și se generează Factura proformă, pe care o verificăm și apoi finalizăm prin apăsarea butonului Finalizarea plății.

#### ATENȚIE!!!

În cazul în care nu este accesat butonul **Finalizarea plății** cererea de credite nu va fi înregistrată și nu vor putea fi operate modificări pentru validarea acesteia.

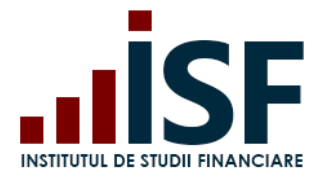

Str. Popa Petre Nr. 24, Sector 2, București Tel:+40 21 230 5120, Fax:+40 21 230 51 22 CIF: RO25285051, Cod poștal: 020805 Web: <u>www.isfin.ro</u>, Email: <u>office@isfin.ro</u>

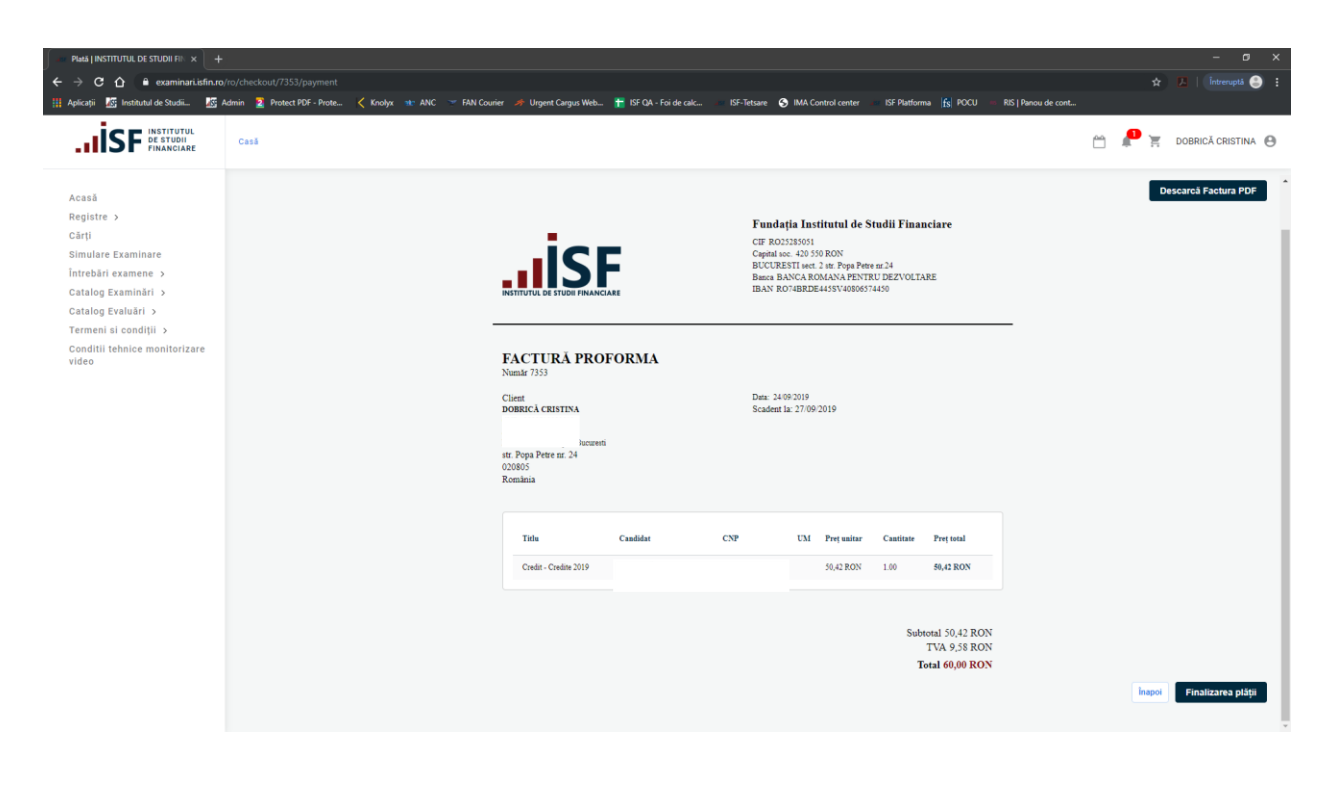

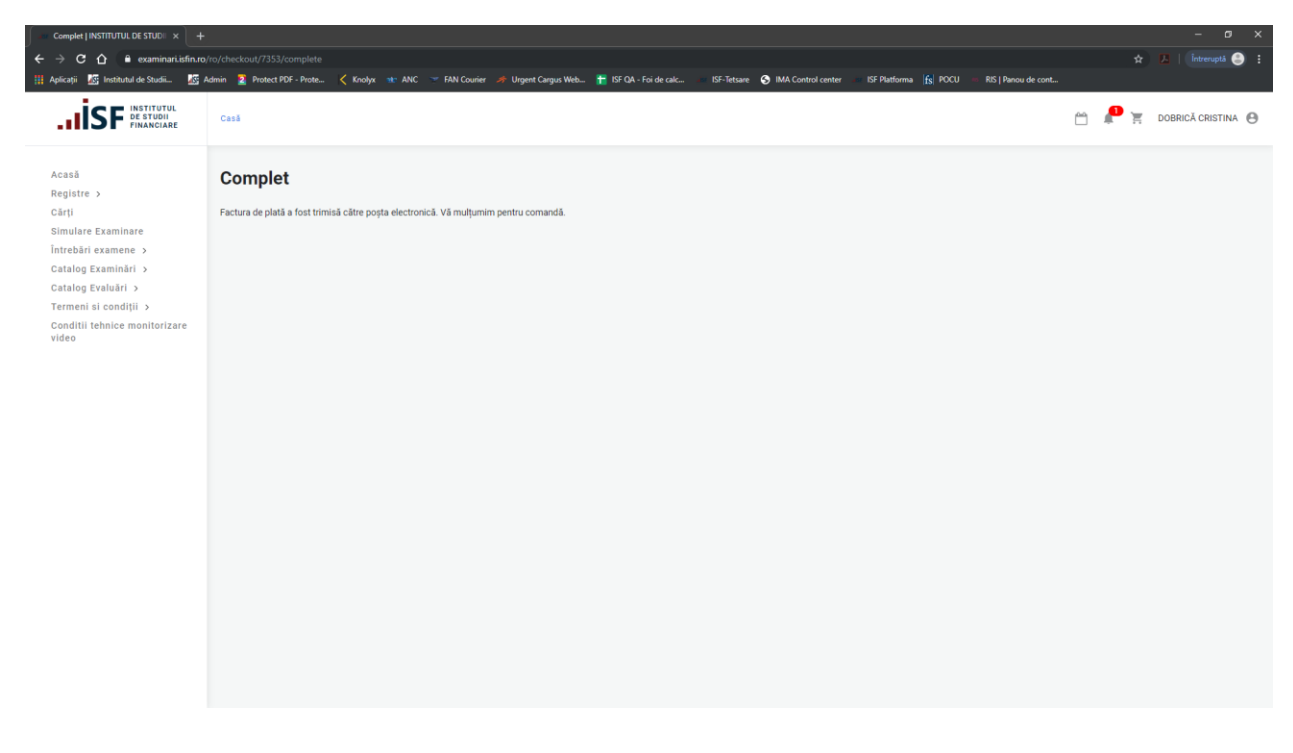

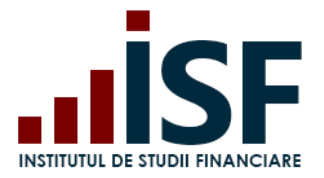

Pentru opțiunea Plată efectuată de către Angajator

• În cazul opțiunii ca plata să fie efectuată de către *Angajator*, este necesară menționarea în contul de candidat, a denumirii angajatorului, care are cont activ în platforma de examinare. Detaliile privind plata sunt transmise pe adresa de email a angajatorului, iar candidatul primește o notificare de sistem și un mesaj disponibil pe bara de meniu.

| Informații despre comandă   INST                                             |                                                                                                    | -                                                                                        |
|------------------------------------------------------------------------------|----------------------------------------------------------------------------------------------------|------------------------------------------------------------------------------------------|
| ← → C ☆ ● https://                                                           | xaminari.preprod.isfin.ro/ro/checkout/853/order_information                                                                                                    | ¤ Q ☆ 👶 E                                                                                |
| Apps Institutul de Studii                                                    | 🗞 Platforma 🦉 Admin 😨 Google 🤌 Upgett Cangus Web 🔳 C288 unread) - can 📋 PDF to Word Come 🎽 Unick PDF - Free now PDP200C11 - Chang 🔾 Endyr-<br>Cani                                           | Next-Gen 🚯 Cum protejum un f 🦹 Protect PDF - Prote » 📕 Other bookmarks<br>— 🎦 🔑 😭        |
| Acasă                                                                        | Informatii deenre comandă                                                                                                    |                                                                                          |
| Cărți<br>Simulare Examinare                                                  | intornații despre comanda                                                                                                    |                                                                                          |
| Catalog Examinări >                                                          | Plata efectuată de: 💿 individual                                                                                                    | Rezumat comandă                                                                          |
| Catalog Evaluari ><br>Termeni si condiții ><br>Condiții tehnice monitorizare | Apppar     Apppar                                                                                                    | Intermediar_de_asigurări_și/sau_reasigurăriPregătire_profesională_continuă<br>119,00 RON |
| video                                                                        | Pas Umility                                                                                                    | Subtotal 119,00 RON<br>Total 119,00 RON                                                  |
|                                                                              |                                                                                                    |                                                                                          |
|                                                                              |                                                                                                    |                                                                                          |
|                                                                              |                                                                                                    |                                                                                          |
|                                                                              |                                                                                                    |                                                                                          |
|                                                                              |                                                                                                    |                                                                                          |
|                                                                              |                                                                                                    |                                                                                          |
|                                                                              |                                                                                                    |                                                                                          |
|                                                                              |                                                                                                    |                                                                                          |
|                                                                              |                                                                                                    |                                                                                          |
|                                                                              |                                                                                                    |                                                                                          |
|                                                                              |                                                                                                    |                                                                                          |
|                                                                              |                                                                                                    |                                                                                          |
|                                                                              |                                                                                                    |                                                                                          |
|                                                                              |                                                                                                    |                                                                                          |
| # 🛤 🥸 🧿 🛓                                                                    | e 🕲 🧟 🦉                                                                                                    | 😪 🔝 🎲 🕅 🖬 🔝 ROU 😽 🖓                                                                      |
|                                                                              |                                                                                                    |                                                                                          |
| Acces interzis   INSTITUTUL DE S                                             |                                                                                                    | - a x                                                                                    |
| ← → C ① ■ https://                                                           | sxamman_preprodustnin_ro/ro/checkout/853/review<br>😵 Platforma 🕼 Admin 🎯 Google 🎢 Ungent Cargus Web 📼 (2298 unvesd) - can 📮 POF to Word Conve 👼 Unlock PDF - Free 🗰 PDF2DCEL - Chang 🎸 Knoby | 객실 및 가 😁 :<br>«- Next-Gen 💿 Cum protejam un fi 💈 Protect PDF - Prote » 📔 Other bookmarks |
|                                                                              |                                                                                                    |                                                                                          |
| .IIISF FINANCIARE                                                            |                                                                                                    |                                                                                          |
| Acasă                                                                        |                                                                                                    |                                                                                          |
| Cărți<br>Simulare Examinare                                                  | Produtu a ros alagas de innaminiemuour gyanoo com cu succes.                                                                                                    |                                                                                          |
| Catalog Examinări >                                                          | Acces interzis                                                                                                    |                                                                                          |
| Termeni si condiții >                                                        | Nu al autorizarea necesară pentru a accesa această pagină.                                                                                                    |                                                                                          |
| Conditii tehnice monitorizare<br>video                                       |                                                                                                    |                                                                                          |
|                                                                              |                                                                                                    |                                                                                          |
|                                                                              |                                                                                                    |                                                                                          |
|                                                                              |                                                                                                    |                                                                                          |
|                                                                              |                                                                                                    |                                                                                          |
|                                                                              |                                                                                                    |                                                                                          |
|                                                                              |                                                                                                    |                                                                                          |
|                                                                              |                                                                                                    |                                                                                          |
|                                                                              |                                                                                                    |                                                                                          |
|                                                                              |                                                                                                    |                                                                                          |
|                                                                              |                                                                                                    |                                                                                          |
|                                                                              |                                                                                                    |                                                                                          |
|                                                                              |                                                                                                    |                                                                                          |
|                                                                              |                                                                                                    |                                                                                          |
|                                                                              |                                                                                                    |                                                                                          |
|                                                                              |                                                                                                    |                                                                                          |
|                                                                              |                                                                                                    |                                                                                          |
| i 📄 🞯 👩                                                                      | 2 6 2 0 0                                                                                                    | 🐮 🐻 🎞 🎇 K di 🔲 🔜 ROU _ <sup>0921</sup> 📑                                                 |
|                                                                              |                                                                                                    | 24-Jul-19 🔞                                                                              |

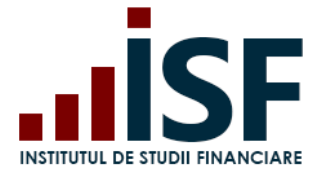

Atenție! Orice plată, efectuată fie de către Angajator/Furnizor fie de către candidat, trebuie realizată doar pe baza facturii proforme emise din platforma electronică de examinare, în caz contrar înscrierea la certificare (examinare/evaluare) nu poate fi validată.

#### 7.2 Aprobarea creditelor

Ulterior înregistrării cererii de validare a creditelor și efectuării plății conform detaliilor menționate pe proformă (ex. numărul comenzii va fi menționat în mod obligatoriu la detaliile plății), candidatul așteaptă aprobarea cererii credite de către Operatorul Examinare.

Aprobare Cerere credite de către Operatorul Examinare

a. Caz I. Operatorul Examinare Aprobă Cerere credite.

Dacă statusul plății este Achitat și dosarul încărcat este complet, candidatul primește aprobarea Operatorului Examinare, iar la accesarea secțiunii Credite, Cererea credite va fi afișată cu status *Aprobat.* Totodată, candidatul poate descărca *Adeverița de Credite*.

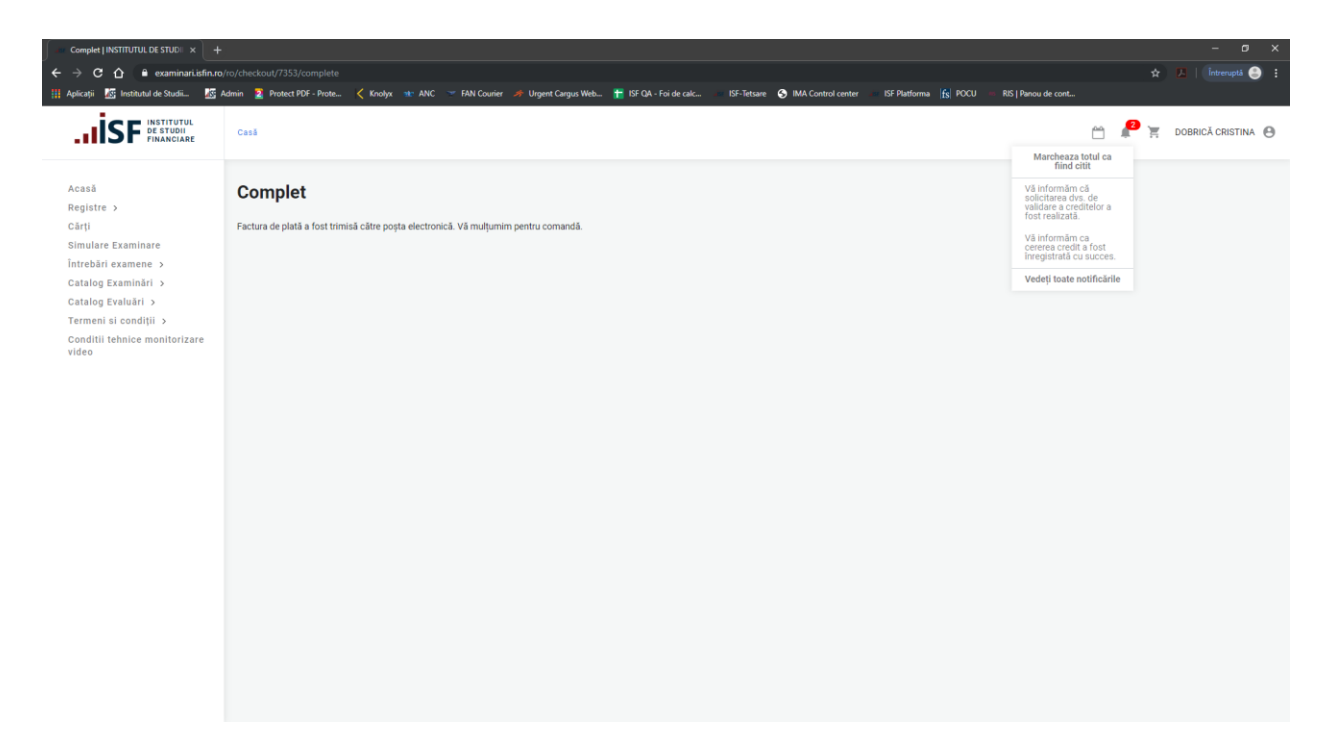

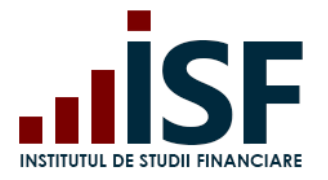

Str. Popa Petre Nr. 24, Sector 2, București Tel:+40 21 230 5120, Fax:+40 21 230 51 22 CIF: RO25285051, Cod poștal: 020805 Web: <u>www.isfin.ro</u>, Email: <u>office@isfin.ro</u>

| 🦻 Yahoo Mail - Vă informăm că solicitarea dvs. de validare a creditelor a fost realizată. – Google Chrome — —                                                            | C  | ] | × |
|----------------------------------------------------------------------------------------------------|----|---|---|
| (i) about:blank                                                                                                    |    |   |   |
| Vă informăm că solicitarea dvs. de validare a creditelor a fost realizată.                                                                                               | ē  | × |   |
| De la: Platforma de examinare ISF (platforma-examinare@isfin.ro)<br>Către:                                                                                               |    |   |   |
| Dată: marți, 24 septembrie 2019, 15:48 EEST                                                                                                    |    |   |   |
| Vă informăm că solicitarea dvs. de validare a creditelor a fost realizată. Din contul dvs. puteți verifica numărul creditel<br>acumulate, aferente anului calendaristic. | or |   |   |
|                                                                                                    |    |   |   |

Dacă dosarul este complet, candidatul primește aprobarea Operatorului Examinare, iar la accesarea Credite, Cererea credite va fi afișată cu statut *Aprobat*. Totodata, candidatul poate genera *Adeverita Credite*.

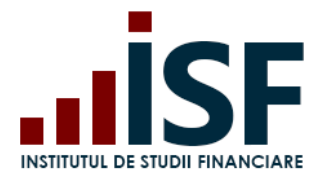

Str. Popa Petre Nr. 24, Sector 2, București Tel:+40 21 230 5120, Fax:+40 21 230 51 22 CIF: RO25285051, Cod poștal: 020805 Web: <u>www.isfin.ro</u>, Email: <u>office@isfin.ro</u>

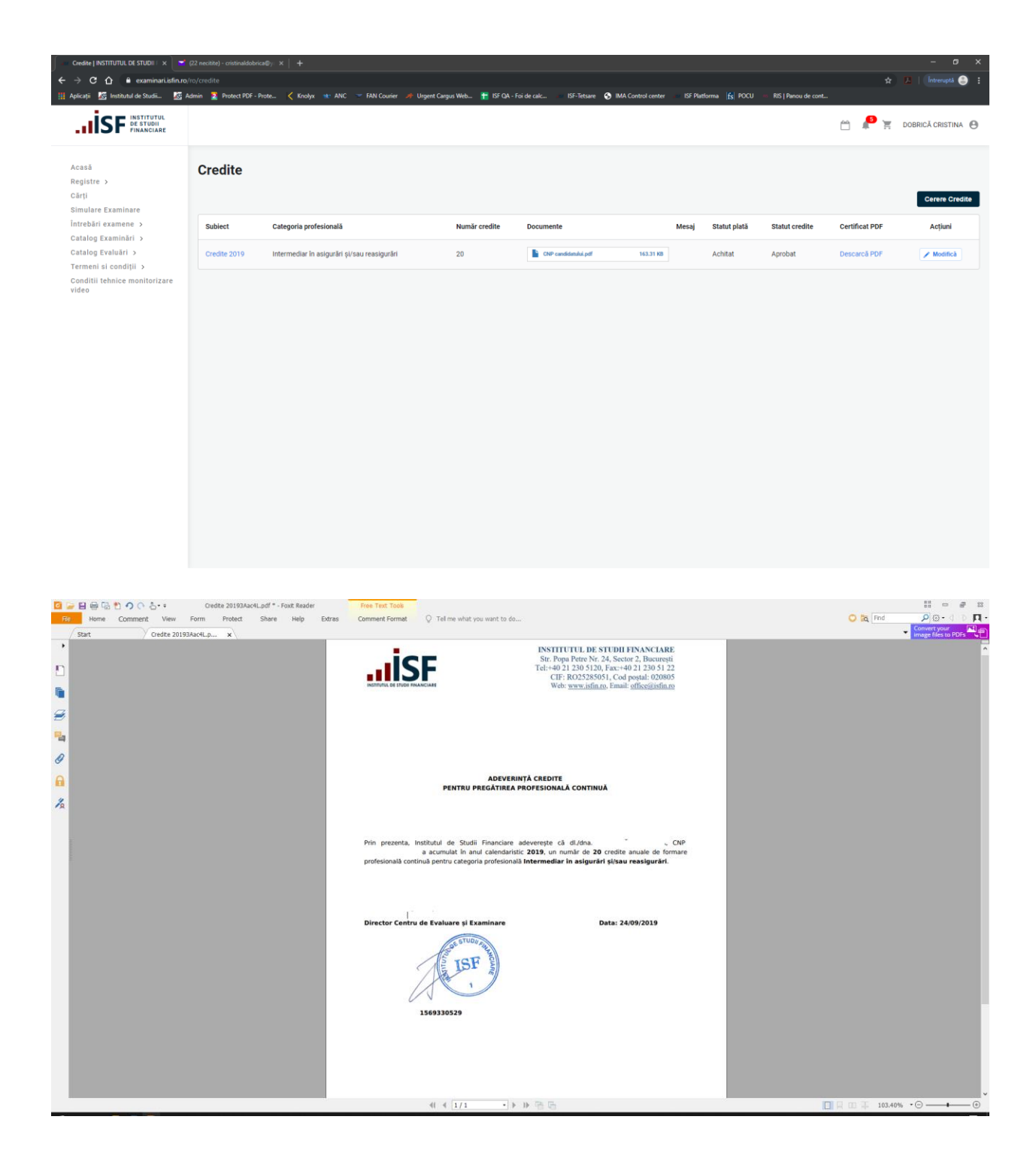

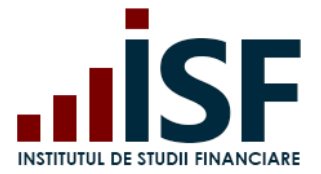

b. **Caz II**. Operatorul Examinare schimbă statutul Cererii de încărcare credite cu mesajul *Necesită Completare*. Candidatul vizualizează mesajul Operatorului Examinare și trebuie să completeze cererea cu documentele necesare pentru validarea finală conform Caz I.

|                                                                                                    |                                                                                                    |                                                                              | - ø ×                            |
|----------------------------------------------------------------------------------------------------|----------------------------------------------------------------------------------------------------|------------------------------------------------------------------------------|----------------------------------|
| examinarListin.n                                                                                                    |                                                                                                    | n DE L Darana da arast                                                       | r 🔼   Întreruptă 🏐 🗄             |
| H Apiicații 🔬 Pistitutul de Studii 🥸                                                                                                    | Azanan 🧝 munist nor minanza 🤇 Kologia 🖩 Anit. 🤍 HAN Colliner 🌫 Urgent Caligus Wels. 👚 154 (Ar-Forde calic                                                                                                    | Nos ( Panou de cont                                                          |                                  |
|                                                                                                    | Casi                                                                                                    | 🗠 🧬 🙀                                                                        | DOBRICĂ CRISTINA 🕚               |
|                                                                                                    |                                                                                                    | Marcheaza totul ca fiind<br>citit                                            |                                  |
| Acasă<br>Registre →                                                                                                    | Complet                                                                                                    | Cererea Credit <em<br>class="placeholder"&gt;Credite<br/>2019 a fost</em<br> |                                  |
| Cărți                                                                                                    | Factura de plată a fost trimisă către poșta electronică. Vă mulțumim pentru comandă.                                                                                                    | modificată de către<br>Administrator ISF 2 și are<br>statutul "Necesită      |                                  |
| Simulare Examinare<br>Întrebări examene 🔉                                                                                                    |                                                                                                    | completare".<br>Vä informäm cä solicitarea                                   |                                  |
| Catalog Examinări >                                                                                                    |                                                                                                    | dvs. de validare a creditelor<br>a fost realizată.                           |                                  |
| Catalog Evaluari ><br>Termeni si condiții >                                                                                                    |                                                                                                    | Vă Informăm ca cererea<br>credit a fost înregistrată cu<br>succes.           |                                  |
| Conditii tehnice monitorizare<br>video                                                                                                    |                                                                                                    | Vedeți toate notificările                                                    |                                  |
|                                                                                                    |                                                                                                    |                                                                              |                                  |
|                                                                                                    |                                                                                                    |                                                                              |                                  |
|                                                                                                    |                                                                                                    |                                                                              |                                  |
|                                                                                                    |                                                                                                    |                                                                              |                                  |
|                                                                                                    |                                                                                                    |                                                                              |                                  |
|                                                                                                    |                                                                                                    |                                                                              |                                  |
|                                                                                                    |                                                                                                    |                                                                              |                                  |
|                                                                                                    |                                                                                                    |                                                                              |                                  |
|                                                                                                    |                                                                                                    |                                                                              |                                  |
|                                                                                                    |                                                                                                    |                                                                              |                                  |
|                                                                                                    |                                                                                                    |                                                                              |                                  |
|                                                                                                    |                                                                                                    |                                                                              |                                  |
|                                                                                                    |                                                                                                    |                                                                              |                                  |
|                                                                                                    |                                                                                                    |                                                                              |                                  |
| ፩ ኈ 집 등 등 한 수 수 수                                                                                                    | Yahoo Nail- Ceretera Oredt _Credite 2019_ a fost modificată de către Admentizator ISF 2 și are statutul _Hecestă completare,pdf - Fost Reader                                                                                                    |                                                                              |                                  |
| Image: Image: Image                   | Yahoo Mal - Cererea GedtCredite 2019_a fost modificată de către Administrator ISF 2 și are statutul _Hecestă completare,odf - Foxt Reader<br>Form Protect Share Help Extras () Tel me what you want to do                                                                                                    | O 🙇 Find                                                                     | ₩ = # ₩<br>• <b>□</b> < ▷ •<br>• |
| Image: Comment     Image: Comment     View       Start     Yahoo Mal-                                                                                                    | Yahoo Mai - Ceerera Credit, _Credite 2019_ a fost modificată de către Administrator ISF 2 și are statutul _Necestă completare,odf - Fout Reader<br>Form Protect: Share Help Extres () Tel me what you want to do<br>Ceerera D x \                                                                                                    | O Ka Find                                                                    | ₩ ₩ ₩ ₩<br>• A \ \ • ® Q<br>•    |
| Image: Set of the set of the set of t                   | Yahoo Mail - Cererea Credit /Credite 2019_ a fost modificată de către Administrator ISF 2 și are stautul _tecestă completareodf - Fost Reader<br>Form Protect Share Help Extras                                                                                                    | C R Find                                                                     |                                  |
| Comment View Comment View Comme | Yahoo Mail - Cererea Credit /Credite 2019/ a fost modificată de către Administrator ISF 2 și are stautul _liecestă completareodf - Fout Reader<br>Form Protect Share Help Extras                                                                                                    | C R Frid                                                                     |                                  |
| Image: State Comment Vew       State Vew       State Vew       24.09.2019       Image: Comment Vew       Cererea                                                                                                    | Form       Protect       Skare       Help       Extras       O       Tel me what you want to do         Carrens 0x       X       Yahoo Mail - Cererea Credit /Credite 2019/ a fost modificată de către Administrator ISF 2 și are statutul "Necesită         Credit /Credite 2019/ a fost modificată de către Administrator ISF 2 și are statutul "Necesită                                                                                                    | o ta Fred<br>a completare" .                                                 |                                  |
| Image: Second second secon                   | Form       Protect       Share       Help       Extras       Q       Tel me what you want to do         Cereras C       x       Yahoo Mail - Cererea Credit /Credite 2019/ a fost modificată de către Administrator ISF 2 și are statutul "Necesită         Credit /Credite 2019/ a fost modificată de către Administrator ISF 2 și are statutul "Necesită         Credit /Credite 2019/ a fost modificată de către Administrator ISF 2 și are statutul "Necesită         Credit /Credite 2019/ a fost modificată de către Administrator ISF 2 și are statutul "Necesită         forma de examinare ISF (platforma-examinare@isfin.ro)                                                                                                    | o Ra Find<br>a completare" .                                                 |                                  |
| Image: State     Image: State       Home     Comment       State     Yahoo Mail       Image: State     Yahoo Mail       Image: State     Cererea       Image: State     De la: Plat       Image: State     Câtre:                                                                                                    | Form       Protect       Share       Help       Edites       Q       Tel me what you want to do         Cererea C       x       Yahoo Mail - Cererea Credit /Credite 2019/ a fost modificată de către Administrator ISF 2 și are statutul "Necesită         Credit /Credite 2019/ a fost modificată de către Administrator ISF 2 și are statutul "Necesită         Credit /Credite 2019/ a fost modificată de către Administrator ISF 2 și are statutul "Necesită         Credit /Credite 2019/ a fost modificată de către Administrator ISF 2 și are statutul "Necesită         forma de examinare ISF (platforma-examinare@isfin.ro)                                                                                                    | o R Pre                                                                      |                                  |
| Image: State     Comment     Vew       State     24.09.2019       Image: State     Cererea       Image: Delia:     Plate       Image: Delia:     Plate       Image: Delia:     Plate       Image: Delia:     Plate       Image: Delia:     Plate       Image: Delia:     Plate                                                                                                    | Form       Protect       Share       Help       Eddras       Q       Tel me what you want to do…         Cererea O…       x \         Yahoo Mail - Cererea Credit /Credite 2019/ a fost modificată de către Administrator ISF 2 și are statutul "Necesită         Credit /Credite 2019/ a fost modificată de către Administrator ISF 2 și are statutul "Necesită         Credit /Credite 2019/ a fost modificată de către Administrator ISF 2 și are statutul "Necesită         Credit /Credite 2019/ a fost modificată de către Administrator ISF 2 și are statutul "Necesită         forma de examinare ISF (platforma-examinare@isfin.ro)         U, 24 septembrie 2019/, 15:53 EEST                                                                                                    | o Ra Find                                                                    |                                  |
| 2     ⇒     ⇒     ⇒     ⇒     ⇒       Home     Comment     Vew       Stat     >     >     >       24.09.2019     ⇒      >       2     Cererea     ⇒        0     De la:     Plat       1     Cätre:        2     Dată:     mar                                                                                                    | Form       Protect       Share       Help       Edites       Image: Tell result you want to do         Cererea D       x         Yahoo Mail - Cererea Credit /Credite 2019/ a fost modificată de către Administrator ISF 2 și are statutul "Necesită         Credit /Credite 2019/ a fost modificată de către Administrator ISF 2 și are statutul "Necesită         Credit /Credite 2019/ a fost modificată de către Administrator ISF 2 și are statutul "Necesită         Credit /Credite 2019/ a fost modificată de către Administrator ISF 2 și are statutul "Necesită         forma de examinare ISF (platforma-examinare@isfin.ro)         (j. 24 septembrie 2019, 15:53 EEST                                                                                                    | o Ra Fred                                                                    |                                  |
| 2     →     →       Hone     Connect     Vew       Stat     >     >       24.09.2019     →     →       →     Cerereal     →       →     De la:     Plat       →     Câtre:     →       →     Dată:     mar       ↓     Cerereal     ↓                                                                                                    | Form       Protect       Skare       Help       Edites               Tell me what you want to do…           Cererea D:::::x\       x\           Yahoo Mail - Cererea Credit /Credite 2019/ a fost modificată de către Administrator ISF 2 și are statutul "Necesită            Credit /Credite 2019/ a fost modificată de către Administrator ISF 2 și are statutul "Necesită            (platforma-examinare@isfin.ro)                 (platforma-examinare@isfin.ro)            (plat Afisează a fost modificată de către Administrator ISF 2 și are statutul "Necesită completare".                                                                                                    | o a Fred                                                                     |                                  |
| Image: Image: Image                                 | Form       Protect       Stare       Help       Ethers       O Tal me what you want to do         Cereres D       x \         Yahoo Mail - Cererea Credit /Credite 2019/ a fost modificată de către Administrator ISF 2 și are statutul "Necesită         Credit /Credite 2019/ a fost modificată de către Administrator ISF 2 și are statutul "Necesită         Credit /Credite 2019/ a fost modificată de către Administrator ISF 2 și are statutul "Necesită         Credit /Credite 2019/ a fost modificată de către Administrator ISF 2 și are statutul "Necesită         forma de examinare ISF (platforma-examinare@isfin.ro)          p;       24 septembrie 2019, 15:53 EEST         edit Afișează a fost modificată de câtre Administrator ISF 2 și are statutul "Necesită completare" .         a fost modificată de câtre Administrator ISF 2 și are statutul "Necesită completare" . | o a Fred                                                                     |                                  |
| Image: Image: Image                                 | Form       Poted       Skare       Help       Extras       O       Tal me what you want to do         Cereres C       x       Vahoo Mail - Cererea Credit /Credite 2019/ a fost modificată de către Administrator ISF 2 și are statutul "Necesită         Credit /Credite 2019/ a fost modificată de către Administrator ISF 2 și are statutul "Necesită         forma de examinare ISF (platforma-examinare@isfin.ro)         p;       24 septembrie 2019, 15:53 EEST         edit <u>Afişează</u> a fost modificată de către Administrator ISF 2 și are statutul şi pentru aprobarea acestuia.                                                                                                    | a completare" .                                                              |                                  |
| August 24.09.2019     Cererea     De la: Plat     Câtre:     Dată: mar     Cererea Cr     Vă rugăm s                                                                                                    | Form       Poted       Stare       Help       Datas       O       Tal me what you want to do         Cereres C       x       Yahoo Mail - Cererea Credit /Credite 2019/ a fost modificată de către Administrator ISF 2 și are statutul "Necesită         Credit /Credite 2019/ a fost modificată de către Administrator ISF 2 și are statutul "Necesită         forma de examinare ISF (platforma-examinare@isfin.ro)         y, 24 septembrie 2019, 15:53 EEST         edit <u>Afişoază</u> a fost modificată de către Administrator ISF 2 și are statutul şi pentru aprobarea acestuia.                                                                                                    | a completare" .                                                              |                                  |
| August Connect View     Start View     Start V      | Form       Poted       Stare       Help       Datas       O       Tal me what you want to do         Cerees C       x       Yahoo Mail - Cererea Credit /Credite 2019/ a fost modificată de către Administrator ISF 2 și are statutul "Necesită         Credit /Credite 2019/ a fost modificată de către Administrator ISF 2 și are statutul "Necesită         forma de examinare ISF (platforma-examinare@isfin.ro)         p; 24 septembrie 2019, 15:53 EEST         edit <u>Afişoază</u> a fost modificată de către Administrator ISF 2 și are statutul "Necesită completare" .         aă încărcați pentru completarea dosarului și pentru aprobarea acestuia.                                                                                                    | a completare" .                                                              |                                  |
| August 24.09.2019     Cererea     De la: Plat     Către:     Dată: mar     Cererea Cr Vă rugăm s                                                                                                    | Form       Poted       Stare       Help       Ethers       O       Tel me what you want to do         Cerees C       x       Yahoo Mail - Cererea Credit /Credite 2019/ a fost modificată de către Administrator ISF 2 și are statutul "Necesită         Credit /Credite 2019/ a fost modificată de către Administrator ISF 2 și are statutul "Necesită         forma de examinare ISF (platforma-examinare@isfin.ro)                                                                                                    | a completare" .                                                              |                                  |
| <ul> <li>Hone Comment View</li> <li>Start</li> <li>24.09.2019</li> <li>Cererea</li> <li>De la: Plat</li> <li>Câtre:</li> <li>Dată: mar</li> <li>Cererea Cr</li> <li>Vă rugăm s</li> </ul>                                                                                                    | Form       Poted       Skare       Help       Extras       Ital resultation you want to do         Cerees C       x       Yahoo Mail - Cererea Credit /Credite 2019/ a fost modificată de către Administrator ISF 2 și are statutul "Necesită         Credit /Credite 2019/ a fost modificată de către Administrator ISF 2 și are statutul "Necesită         forma de examinare ISF (platforma-examinare@isfin.ro)                                                                                                    | a completare" .                                                              |                                  |
| <ul> <li>Hone Comment View</li> <li>Statt</li> <li>Value Judi</li> <li>24.09.2019</li> <li>Cererea</li> <li>De la: Plat</li> <li>Câtre:</li> <li>Dată: mar</li> <li>Cererea Cr</li> <li>Vă rugăm s</li> </ul>                                                                                                    | Form       Potect       Stare       Help       Eters <ul> <li>Tel me what you want to do</li> <li>Creees Cx\</li> </ul> Yahoo Mail - Cererea Credit /Credite 2019/ a fost modificată de către Administrator ISF 2 și are statutul "Necesită         Creees Cx\         Yahoo Mail - Cererea Credit /Credite 2019/ a fost modificată de către Administrator ISF 2 și are statutul "Necesită         Credit /Credite 2019/ a fost modificată de către Administrator ISF 2 și are statutul "Necesită         forma de examinare ISF (platforma-examinare@isfin.ro)                                                                                                    | a completare" .                                                              |                                  |
| August 24.09.2019     Cererea     De la: Plat     Către:     Dată: mar     Cererea Cr     Vă rugăm s                                                                                                    | Form       Protect       Stare       Help       Datas       Q       Tel me what you want to do         Cerees C       x       Yahoo Mail - Cererea Credit /Credite 2019/ a fost modificată de către Administrator ISF 2 și are statutul "Necesită         Credit /Credite 2019/ a fost modificată de către Administrator ISF 2 și are statutul "Necesită         forma de examinare ISF (platforma-examinare@isfin.ro)         i, 24 septembrie 2019, 15:53 EEST         edit Afigează a fost modificată de către Administrator ISF 2 și are statutul "Necesită completare" .         ă încărcați pentru completarea dosarului și pentru aprobarea acestuia.                                                                                                    | a completare".                                                               |                                  |
| August 24.09.2019     Cererea     De la: Plat     Către:     Dată: mar     Cererea Cr     Vă rugăm s                                                                                                    | Form       Protect       Stare       Help       Datas       Q       Tel me what you want to do         Cereas C., x)       Yahoo Mail - Cererea Credit /Credite 2019/ a fost modificată de către Administrator ISF 2 și are statutul "Necesită         Credit /Credite 2019/ a fost modificată de către Administrator ISF 2 și are statutul "Necesită         forma de examinare ISF (platforma-examinare@isfin.ro)         i, 24 septembrie 2019, 15:53 EEST         edit Afigează a fost modificată de către Administrator ISF 2 și are statutul "Necesită completare" .         iă încărcați pentru completarea dosarului și pentru aprobarea acestuia.                                                                                                    | a completare".                                                               |                                  |
| Image: Contract Were       Image: Contract Were       Start       Value Just       Image: Contract Were       Start       Value Just       Image: Contract Were       Image: Contract Were       Image: Contrate Were       Image: Contrate Were<                                                                                                    | Form       Protect       Stare       Help       Datas       Q       Tel me what you wait to do         Cereas CX       Yahoo Mail - Cererea Credit /Credite 2019/ a fost modificată de către Administrator ISF 2 și are statutul "Necesită         Credit /Credite 2019/ a fost modificată de către Administrator ISF 2 și are statutul "Necesită         forma de examinare ISF (platforma-examinare@isfin.ro)         i                                                                                                    | a completare" .                                                              |                                  |
| Image: Connect Were       Image: Connect Were       Start       Value Just       Image: Connect Were       Start       Value Just       Image: Connect Were       Image: Connect Were       Image: Conn                                                                                                    | Totte       State       Help       Datas       Q       Tel me what you wait to do         Carera C.       X         Yahoo Mail - Cererea Credit /Credite 2019/ a fost modificată de către Administrator ISF 2 și are statutul "Necesită         Credit /Credite 2019/ a fost modificată de către Administrator ISF 2 și are statutul "Necesită         forma de examinare ISF (platforma-examinare@isfin.ro)                                                                                                    | a completare" .                                                              |                                  |

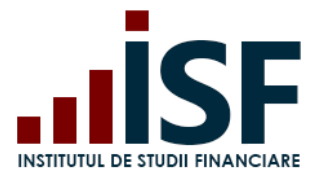

c. **Caz III -** Operatorul Examinare refuză cererea de încărcare credite a candidatului. Candidatul primește o notificare pe e-mail și în sistem.

| 🖉 🧢 Complet   INSTITUTUL DE STUDI 🗙 📑                                                  | (22 necitite) - cristinaldobrica@y: ×   +                                                                                                    |                                                                                                    | - o ×                |
|----------------------------------------------------------------------------------------|----------------------------------------------------------------------------------------------------|----------------------------------------------------------------------------------------------------|----------------------|
| ← → C ☆ examinari.isfin.ro/                                                            |                                                                                                    |                                                                                                    | 🖈 🔼   Întreruptă 🎒 🗄 |
| 🛗 Aplicații 🌃 Institutul de Studii 🌆 A                                                 | dmin 💈 Protect PDF - Prote 🤇 Knolyx 🐲 ANC 😴 FAN Courier 🦽 Urgent Cargus Web 音 ISF QA - Foi de calc ISF-Tetsare 🔇 IMA Control center ISF Platforma 🚯 POCU 🗉 | RIS   Panou de cont                                                                                                    |                      |
|                                                                                        | Casi                                                                                                    | <u> </u>                                                                                                    | 🔄 DOBRICĂ CRISTINA 😁 |
|                                                                                        |                                                                                                    | Marcheaza totul ca fiind citit                                                                                                    | )                    |
| Acasă<br>Registre ><br>Cărți                                                           | Complet<br>Factura de plată a fost trimisă către poșta electronică. Vă mulțumim pentru comandă.                                                            | Cererea Credit <em<br>class="placeholder"&gt;Credite<br/>2019 a fost<br/>modificată de către<br/>Administrator ISF 2 și are<br/>statutul "Respins".</em<br> |                      |
| Simulare Examinare<br>Întrebări examene ><br>Catalog Examinări ><br>Catalog Evaluări > |                                                                                                    | Cererea Credit ≺em<br>class="placeholder">Credite<br>2019 a fost<br>modificată de către<br>Administrator ISF 2 și are<br>statutul "Necesită<br>completare". |                      |
| Conditii tehnice monitorizare<br>video                                                 |                                                                                                    | Vă informăm că solicitarea<br>dvs. de validare a creditelor<br>a fost realizată.                                                                            |                      |
|                                                                                        |                                                                                                    | Vă informăm ca cererea<br>credit a fost înregistrată cu<br>succes.                                                                                          |                      |
|                                                                                        |                                                                                                    | Vedeți toate notificările                                                                                                    |                      |
|                                                                                        |                                                                                                    |                                                                                                    |                      |
| https://examinari.afin.ro/ro/checkout/7353/complet                                     |                                                                                                    |                                                                                                    |                      |

Neîndeplinirea acumulării și validării creditelor de formare profesională continuă anuale, de către distribuitorul de asigurări și/sau reasigurări conduce la pierderea calității deținute. Pentru redobândirea calității, persoana reia procesul de obținere a certificatului pentru programul de pregătire profesională inițială.